## cisco.

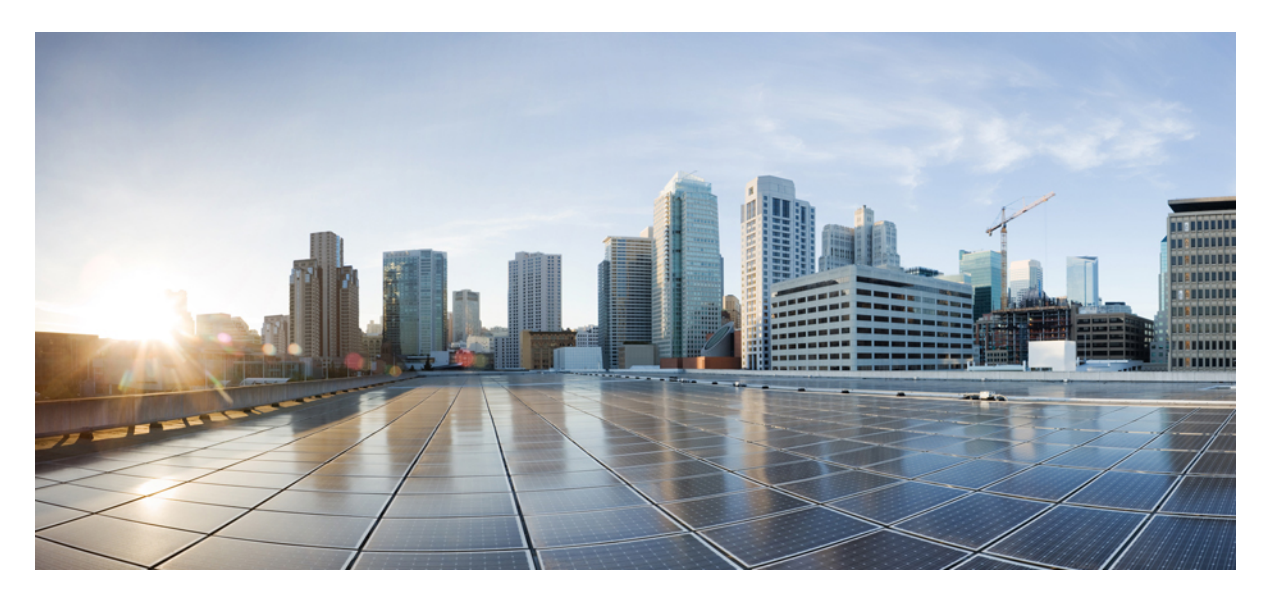

# Cisco Digital Network Architecture Center アプライアンス イン ストール ガイド、リリース 1.2.10 (M4 シャーシ)

**初版**:2019年1月29日 最終更新:2019年2月21日

#### シスコシステムズ合同会社

〒107-6227 東京都港区赤坂9-7-1 ミッドタウン・タワー http://www.cisco.com/jp お問い合わせ先:シスココンタクトセンター 0120-092-255 (フリーコール、携帯・PHS含む) 電話受付時間:平日 10:00~12:00、13:00~17:00 http://www.cisco.com/jp/go/contactcenter/ 【注意】シスコ製品をご使用になる前に、安全上の注意(www.cisco.com/jp/go/safety\_warning/)をご確認ください。本書は、米国シスコ発行ド キュメントの参考和訳です。リンク情報につきましては、日本語版掲載時点で、英語版にアップデートがあり、リンク先のページが移動/変更され ている場合がありますことをご了承ください。あくまでも参考和訳となりますので、正式な内容については米国サイトのドキュメントを参照くだ さい。また、契約等の記述については、弊社販売パートナー、または、弊社担当者にご確認ください。

このマニュアルに記載されている仕様および製品に関する情報は、予告なしに変更されることがあります。このマニュアルに記載されている表現、情報、および推奨事 項は、すべて正確であると考えていますが、明示的であれ黙示的であれ、一切の保証の責任を負わないものとします。このマニュアルに記載されている製品の使用は、 すべてユーザー側の責任となります。

対象製品のソフトウェア ライセンスおよび限定保証は、製品に添付された『Information Packet』に記載されています。添付されていない場合には、代理店にご連絡くだ さい。

シスコが導入する TCP ヘッダー圧縮は、カリフォルニア大学バークレー校(UCB)により、UNIX オペレーティング システムの UCB パブリック ドメイン バージョンの 一部として開発されたプログラムを適応したものです。All rights reserved. ここに掲載されているコンテンツの全ては、 カニフォルニア大学に著作権がある、

ここに記載されている他のいかなる保証にもよらず、各社のすべてのマニュアルおよびソフトウェアは、障害も含めて「現状のまま」として提供されます。Ciscoおよび 上記代理店は、商品性、特定目的適合、および非侵害の保証、もしくは取り引き、使用、または商慣行から発生する保証を含み、これらに限定することなく、明示また は暗黙のすべての保証を放棄します。

いかなる場合においても、シスコおよびその供給者は、このマニュアルの使用または使用できないことによって発生する利益の損失やデータの損傷をはじめとする、間 接的、派生的、偶発的、あるいは特殊な損害について、あらゆる可能性がシスコまたはその供給者に知らされていても、それらに対する責任を一切負わないものとしま す。

このマニュアルで使用している IP アドレスと電話番号は、実際のアドレスと電話番号を示すものではありません。マニュアルの中の例、コマンド出力、ネットワークトポロジー図、およびその他の図は、説明のみを目的として使用されています。説明の中に実際のIP アドレスおよび電話番号が使用されていたとしても、それは意図的なものではなく、偶然の一致によるものです。

この文書の印刷されたハード コピーおよび複製されたソフト コピーは、すべて管理対象外と見なされます。最新版については、現在のオンライン バージョンを参照し てください。

シスコは世界各国 200 箇所にオフィスを開設しています。各オフィスの住所と電話番号は、当社のウェブサイト(http://www.cisco.com/web/JP/about/office/index.html)を ご覧ください。

Cisco および Cisco ロゴは、シスコや米国および他の国の関連会社の商標です。シスコの商標の一覧は、www.cisco.com go trademarks で参照できます。本書に記載されて いるサードパーティの商標は、それぞれの所有者の財産です。「パートナー」という用語の使用は Cisco と他社との間のパートナーシップ関係を意味するものではあり ません。 (1721R)

© 2019 Cisco Systems, Inc. All rights reserved.

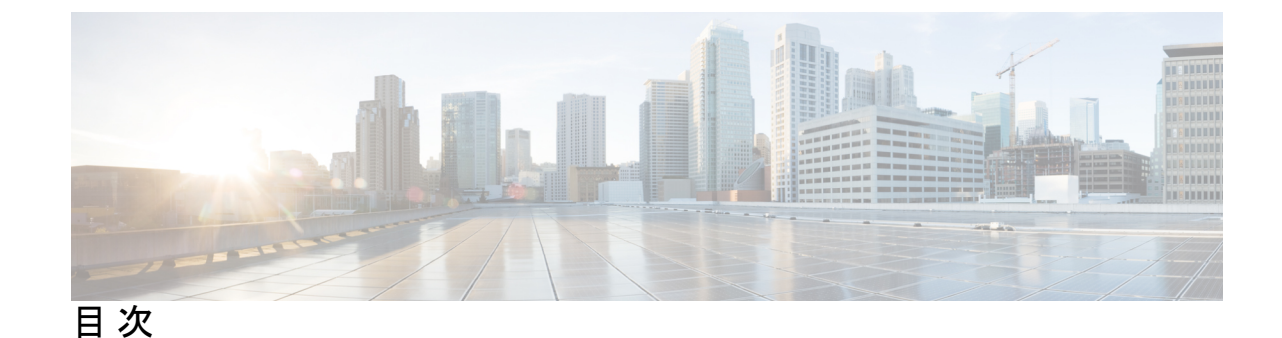

第1章

アプライアンス機能の確認 1

機能の概要 1 前面パネルと背面パネル 2 物理仕様 11 環境仕様 11 電力仕様 12

第2章 導入の計画 15

プランニングワークフロー 15
Cisco DNA Centerおよび Software-Defined Access (SD-Access) について 16
インターフェイスケーブル接続 17
必要なサブネットおよび追加の IP アドレス 20
インターフェイス名とウィザードの設定順序 24
必要なインターネット URL と完全修飾ドメイン名 25
インターネットへのアクセスを保護する 26
必要なネットワーク ポート 27
必要な SD アクセス ポートおよびプロトコル 29
必要な設定情報 39
必要な初期設定情報 40

#### 第3章 アプライアンスの設置 43

アプライアンスのインストール ワークフロー 43 アプライアンスを開梱して点検 45 設置に関する警告とガイドラインの確認 45 ラック要件の確認 47

アプライアンスの接続および電源投入 47

LED の確認 48

#### 第4章 アプライアンスの設定 51

アプライアンスの設定ワークフロー 51

CIMC へのブラウザアクセスの有効化 52

事前フライトチェックの実行 57

Cisco DNA Center ISO イメージの確認 64

ブート可能 USB ドライブの作成 65

アプライアンスのイメージの再作成 66

Cisco DNA Center ISO イメージのインストール 68

マスターノードの設定 69

アドオンノードの設定 85

ハイアベイラビリティクラスタの導入シナリオ 100

新しい HA の導入 100

標準インターフェイス設定を使用したマスターノードの既存の HA の導入 100

標準以外のインターフェイス設定を使用したマスターノードの既存の HA の導入 101

HAの導入のその他の考慮事項 102

テレメトリ 102

ワイヤレス コントローラ 102

Cisco DNA Center の最新リリースへのアップグレード 102

#### 第5章 初期設定の完了 103

初期設定ワークフロー 103 互換性のあるブラウザ 104 初回ログイン 105 Cisco ISE との統合 Cisco DNA Center 113 認証サーバとポリシー サーバの設定 115 SNMP プロパティの設定 117 サービスの再配布 118

#### 第6章

#### 展開のトラブルシューティング 119

トラブルシューティングタスク 119

ログアウト 120

設定ウィザードを使用したアプライアンスの再設定 120

アプライアンスの電源を切って再度入れる 122

目次

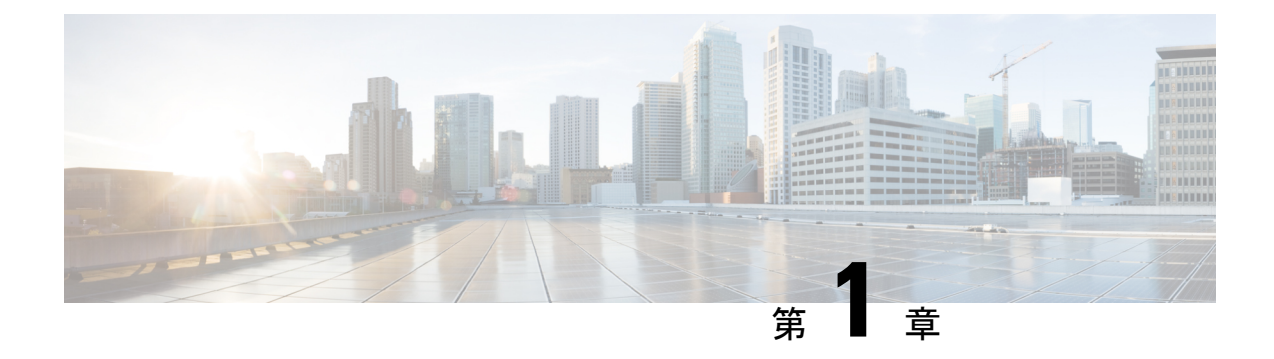

## アプライアンス機能の確認

- •機能の概要 (1ページ)
- •前面パネルと背面パネル (2ページ)
- 物理仕様 (11ページ)
- •環境仕様 (11ページ)
- •電力仕様 (12ページ)

### 機能の概要

シスコは、Cisco DNA Center をラックマウント可能なアプライアンス(シスコ製品番号 DN1) の形式で提供しています。アプライアンスは、Cisco UCS C220 M4 シャーシで構成されてお り、mLOM スロットに仮想インターフェイスカード(VIC)1227 が追加されています。Cisco DNA Center ソフトウェアイメージはアプライアンスに事前にインストールされていますが、 使用するには設定する必要があります。

次の表に、アプライアンスの機能の概要を示します。

| 表 1 : Cisco DNA Center | ・アプライアンスシ | リーズの機能 |
|------------------------|-----------|--------|
|------------------------|-----------|--------|

| 機能    | 説明                                                              |
|-------|-----------------------------------------------------------------|
| シャーシ  | 1 ラックユニット(1RU)シャーシ                                              |
| プロセッサ | 最大2つの Intel Xeon E5-2600 v4 シリーズプロセッサファミ<br>リ CPU               |
| メモリ   | レジスタード DIMM(RDIMM)または低負荷 DIMM<br>(LRDIMM)用の 24 スロット(各 CPU で 12) |
| ストレージ | 2.5 インチ小型フォームファクタ(SFF)ソリッドステート<br>ドライブ(SSD)X 8                  |

| 機能              | 説明                                                                                                    |
|-----------------|----------------------------------------------------------------------------------------------------|
| ディスク管理(RAID)    | 事前設定済みの3つのRAID 設定:スロット1と2のRAID<br>1、スロット3と4のRAID1、スロット5、6、7、および8<br>のRAID10。これらの設定は、ユーザが設定することはでき<br>ません。  |
| ネットワークおよび管理 I/O | サポートされるコネクタ:                                                                                               |
|                 | <ul> <li>Cisco UCS 仮想インターフェイスカード(VIC) 1227 上の 10 Gbps イーサネットポート X 2</li> </ul>                             |
|                 | •1 Gbps イーサネット専用管理ポート X 1                                                                                  |
|                 | ・1 Gbps BASE-T イーサネット LAN ポート X 2                                                                          |
|                 | 次のコネクタを使用できますが、通常は Cisco DNA Center の日常業務では使用されません。                                                        |
|                 | •RS-232 シリアル ポート(RJ-45 コネクタ)X 1                                                                            |
|                 | •15 ピン VGA2 コネクタ X 1                                                                                       |
|                 | • USB 3.0 コネクタ X 2                                                                                         |
|                 | <ul> <li>• USB 2.0 2 個、VGA 1 個、シリアル(DB-9) コネクタ 1<br/>個を装備した KVM ケーブルを使用する前面パネル KVM<br/>コネクタ X 1</li> </ul> |
| 電力              | デュアル AC 電源装置、各台に 770 W AC を設置                                                                              |
|                 | サーバ内で異なるタイプ/ワット数の電源装置を組み合わせ<br>て使用しないでください。                                                                |
|                 | 1+1 の冗長構成。                                                                                                 |
| 冷却              | ホットスワップ可能なファン モジュール(前面から背面に<br>向かう冷却用)X6。                                                                  |
| ビデオ             | 60 Hz で最大 1920 X 1200、16 bpp の VGA ビデオ解像度、最<br>大 256 MB のビデオ メモリ。                                          |

### 前面パネルと背面パネル

次の図と表では、Cisco UCS C220 M4 シャーシを備えた Cisco DNA Center アプライアンスの前面パネルと背面パネルについて説明します。

このリンクをクリックすると、アプライアンスの前面パネルと背面パネル、およびアプライアンスのNICの配線方法について説明する短いビデオが表示されます。

図 1:アプライアンスの前面パネル

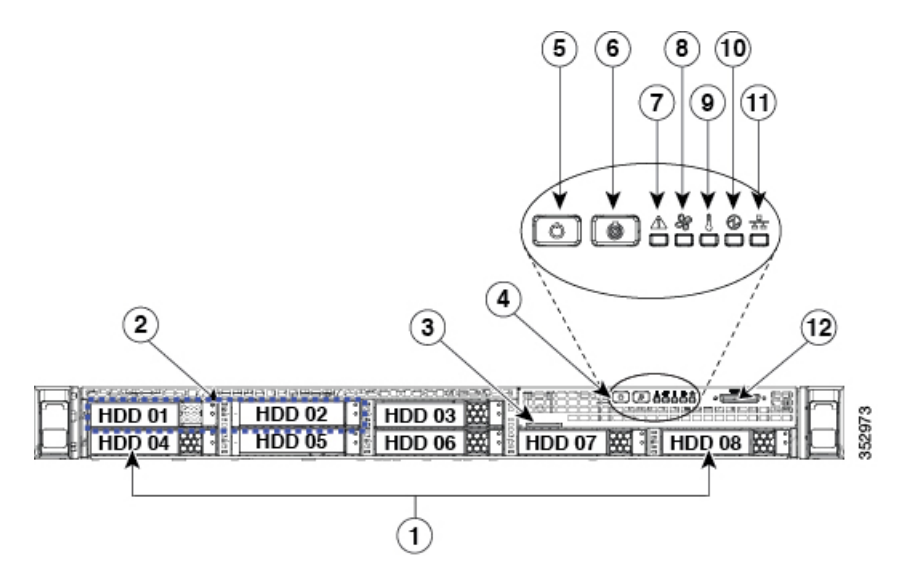

| コンポーネン<br>ト | 説明                                                                                                    |
|-------------|----------------------------------------------------------------------------------------------------|
| 1           | 2.5 インチ SDD ドライブ X 8。取り付けられている各ドライブベイには、障<br>害 LED とアクティビティ LED があります。                                                                             |
|             | ドライブ障害 LED の状態とその説明:                                                                                                    |
|             | ・消灯:ドライブは正常に動作中です。                                                                                                    |
|             | <ul> <li>オレンジ:ドライブで障害が発生しています。</li> </ul>                                                                                                    |
|             | •オレンジの点滅:ドライブの再構成中です。                                                                                                    |
|             | ドライブアクティビティ LED の状態とその説明:                                                                                                    |
|             | <ul> <li>・消灯:スレッドにドライブが存在しません(アクセスなし、障害なし)。</li> </ul>                                                                                             |
|             | <ul> <li>・緑:ドライブの準備が完了しています。</li> </ul>                                                                                                    |
|             | <ul> <li>・緑の点滅:ドライブはデータの読み取り中または書き込み中です。</li> </ul>                                                                                                |
| 2           | ドライブベイ1と2は、SAS/SATA および NVMe PCIe ソリッドステートドラ<br>イブ (SSD)をサポートします。これらのドライブでは、障害 LED とアク<br>ティビティ LED およびその状態は、取り付けられた 2.5 インチ SDD ドライ<br>ブの場合と同様です。 |
| 3           | 引き抜きアセット タグ                                                                                                    |
| 4           | 操作サブパネルのボタンおよび LED これらのボタンの LED の状態と、示されている条件については、次のエントリで説明します。                                                                                   |

| コンポーネン | 説明                                                                             |
|--------|--------------------------------------------------------------------------------|
| 4      |                                                                                |
| 5      | 電源ボタン/電源ステータス LED LED の状態とその説明:                                                |
|        | • 消灯:アプライアンスに AC 電力が供給されていません。                                                 |
|        | <ul> <li>オレンジ:アプライアンスはスタンバイ電源モードです。CIMC と一部のマザーボード機能にだけ電力が供給されています。</li> </ul> |
|        | <ul> <li>・緑色:アプライアンスはメイン電源モードです。すべてのサーバコン<br/>ポーネントに電力が供給されています。</li> </ul>    |
| 6      | ユニット識別ボタンと LED。LED の状態とその説明:                                                   |
|        | <ul> <li>・青:ユニット識別機能はアクティブです。</li> </ul>                                       |
|        | ・消灯:ユニット識別機能は非アクティブです。                                                         |
| 7      | システムステータス LED。LED の状態とその説明:                                                    |
|        | <ul> <li>・緑:アプライアンスは正常動作状態で稼働しています。</li> </ul>                                 |
|        | <ul> <li>緑の点滅:アプライアンスはシステムの初期化とメモリチェックを行っています。</li> </ul>                      |
|        | <ul> <li>オレンジの点灯:アプライアンスは縮退動作状態になっています。次の<br/>1つ以上が原因の可能性があります。</li> </ul>     |
|        | ・電源装置の冗長性が失われている。                                                              |
|        | • CPU が一致しない。                                                                  |
|        | <ul> <li>・少なくとも1つの CPU に障害が発生している。</li> </ul>                                  |
|        | <ul> <li>・少なくとも1つの DIMM に障害が発生している。</li> </ul>                                 |
|        | • RAID 構成内の少なくとも1台のドライブに障害が発生している。                                             |
|        | <ul> <li>オレンジの点滅:アプライアンスは重大な障害が発生している状態であり、次の1つ以上が原因の可能性があります。</li> </ul>      |
|        | ・ブートに失敗した。                                                                     |
|        | ・修復不能な CPU またはバスエラーが検出された。                                                     |
|        | ・サーバが過熱状態にある。                                                                  |

| コンポーネン<br>ト | 説明                                                                              |
|-------------|---------------------------------------------------------------------------------|
| 8           | ファンステータス LED。LED の状態とその説明:                                                      |
|             | <ul> <li>・緑:すべてのファンモジュールが正常に動作中です。</li> </ul>                                   |
|             | <ul> <li>オレンジの点灯:1つのファンモジュールに障害が発生しています。</li> </ul>                             |
|             | <ul> <li>オレンジの点滅:重大な障害。2つ以上のファンモジュールに障害が発生しています。</li> </ul>                     |
| 9           | 温度ステータス LED。LED の状態とその説明:                                                       |
|             | •緑:アプライアンスは正常温度で稼働中です。                                                          |
|             | <ul> <li>オレンジの点灯:1つ以上の温度センサーが警告しきい値を超過しています。</li> </ul>                         |
|             | <ul> <li>オレンジの点滅:1つ以上の温度センサーが重大しきい値を超過しています。</li> </ul>                         |
| 10          | 電源装置ステータス LED。LED の状態とその説明:                                                     |
|             | <ul> <li>・緑:すべての電源装置が正常に動作しています。</li> </ul>                                     |
|             | •オレンジの点灯:1台以上の電源装置が縮退運転状態にあります。                                                 |
|             | ・オレンジの点滅:1台以上の電源装置が重大な障害発生状態にあります。                                              |
| 11          | ネットワーク リンク アクティビティ LED。LED の状態とその説明:                                            |
|             | <ul> <li>緑の点滅:1つ以上のイーサネットLOMポートでリンクがアクティブになっていて、アクティビティが存在します。</li> </ul>       |
|             | <ul> <li>・緑:1つ以上のイーサネットLOMポートでリンクがアクティブになって<br/>いますが、アクティビティは存在しません。</li> </ul> |
|             | <ul> <li>・消灯:イーサネットリンクがアイドル状態です。</li> </ul>                                     |
| 12          | KVM コネクタUSB 2.0 コネクタ X 2、VGA コネクタ X 1、シリアルコネクタ<br>X 1 を装備した KVM ケーブルで使用します。     |

#### 図 2: アプライアンスの背面パネル

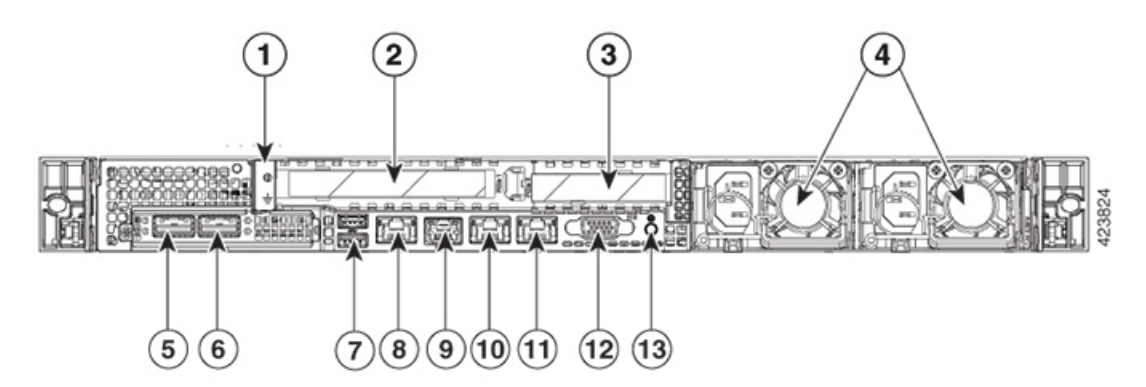

| コンポーネント | 説明                                                                             |
|---------|--------------------------------------------------------------------------------|
| 1       | アース ラグの穴(DC 電源装置の場合)                                                           |
| 2       | PCIe ライザー 1/スロット 1                                                             |
| 3       | PCIe ライザー 2/スロット 2                                                             |
| 4       | 電源装置(最大2台、1+1 冗長)各電源装置には、電源障害 LED と AC 電源 LED があります。                           |
|         | 障害 LED の状態とその説明:                                                               |
|         | ・ 消灯:電源装置は正常に動作中です。                                                            |
|         | <ul> <li>オレンジの点滅:イベント警告しきい値に達しましたが、電源装置は動作し続けています。</li> </ul>                  |
|         | <ul> <li>オレンジの点灯:重大障害しきい値に達し、電源装置がシャットダウンしています(たとえば、ファンの障害や過熱状態など)。</li> </ul> |
|         | AC 電源 LED の状態とその説明:                                                            |
|         | ・緑の点灯:AC 電力供給も、DC 出力も OK。                                                      |
|         | ・緑の点滅:AC 電力供給は OK、DC 出力は使用できません。                                               |
|         | • 消灯:電源装置に AC 電力が供給されていません。                                                    |
|         | 詳細については、「電力仕様」を参照してください。                                                       |

| コンポーネント | 説明                                                                                                    |
|---------|----------------------------------------------------------------------------------------------------|
| 5       | <b>10 Gbps クラスタポート(ポート 2、enp10so、ネットワークアダプタ 1)</b> :<br>これは、アプライアンスの mLOM スロットの Cisco Virtual Interface Card<br>(VIC) 1227 の 2 番目の 10 Gbps ポートです。背面パネルにはポート 2 とラ<br>ベルが付いており、Maglev 設定ウィザードはそれを Enp10s0 およびネット<br>ワークアダプタ 1 として識別します。このポートを、Cisco DNA Center クラ<br>スタ内の他のノードに接続しているスイッチに接続します。 |
|         | このポートには、リンクステータス(「ACT」)LED とリンク速度(「リ<br>ンク」)LED があります。                                                                                                    |
|         | リンクステータス LED の状態とその説明:                                                                                                    |
|         | <ul> <li>緑の点滅:アクティブなリンクにトラフィックが存在します。</li> </ul>                                                                                                    |
|         | <ul> <li>・緑:リンクはアクティブですが、トラフィックは存在しません。</li> </ul>                                                                                                    |
|         | ・消灯:リンクが確立されていません。                                                                                                    |
|         | リンク速度 LED の状態とその説明:                                                                                                    |
|         | •緑:リンク速度は 10 Gbps です。                                                                                                    |
|         | •オレンジ:リンク速度は1Gbpsです。                                                                                                    |
|         | <ul> <li>消灯:リンク速度は100 Mbps 以下です。</li> </ul>                                                                                                    |
|         | (注) エンタープライズポートとクラスタポートは、10 Gbps でのみ動作<br>する必要があります。                                                                                                    |

| コンポーネント | 説明                                                                                                    |
|---------|----------------------------------------------------------------------------------------------------|
| 6       | 10 Gbps エンタープライズポート (ポート 1、enp9so、ネットワークアダプ<br>タ 1) :これは、アプライアンスの mLOM スロットの Cisco Virtual Interface<br>Card (VIC) 1227 の最初の 10 Gbps ポートです。背面パネルにはポート 1 と<br>ラベルが付いており、Maglev設定ウィザードはそれを Enp9s0 およびネット<br>ワークアダプタ4 として識別します。このポートを、Cisco DNA Center の管<br>理対象のネットワーキング機器への IP 到達可能性があるスイッチに接続し<br>ます。 |
|         | このポートには、リンクステータス(「ACT」)LED とリンク速度(「リ<br>ンク」)LED があります。                                                                                                    |
|         | リンクステータス LED の状態とその説明:                                                                                                    |
|         | <ul> <li>         ・緑の点滅:アクティブなリンクにトラフィックが存在します。     </li> </ul>                                                                                                    |
|         | <ul> <li>・緑:リンクはアクティブですが、トラフィックは存在しません。</li> </ul>                                                                                                    |
|         | ・消灯:リンクが確立されていません。                                                                                                    |
|         | 速度 LED の状態とその説明:                                                                                                    |
|         | •緑:リンク速度は 10 Gbps です。                                                                                                    |
|         | •オレンジ:リンク速度は1Gbpsです。                                                                                                    |
|         | <ul> <li>消灯:リンク速度は100 Mbps 以下です。</li> </ul>                                                                                                    |
|         | (注) Cisco DNA Center アプライアンスのエンタープライズポートとク<br>ラスタポートは、10 Gbps でのみ動作する必要があります。                                                                                                    |
| 7       | USB 3.0 ポート (2 個)                                                                                                    |

| コンポーネント | 説明                                                                                                    |
|---------|----------------------------------------------------------------------------------------------------|
| 8       | 1 Gbps CIMC ポート (M) : これは、2 つの USB ポートの右側にある組み<br>込みポートで、RJ45 シリアルポートの左側にあります。背面パネルには M<br>というラベルが付いており、アプライアンスの CIMC GUI へのブラウザアク<br>セスを有効にすると、IP アドレスが割り当てられます(「CIMC へのブラウ<br>ザアクセスの有効化」を参照)。このポートは、Cisco DNA Center アプライ<br>アンスのシャーシおよびソフトウェアのアウトオブバンド (OOB) 管理用<br>に予約されています。専用の OOB エンタープライズ管理ネットワークへの<br>アクセスを提供するスイッチに接続します。 |
|         | このポートには、リンクステータス LED とリンク速度 LED があります。リ<br>ンクステータス LED の状態とその説明:                                                                                                    |
|         | <ul> <li>緑の点滅:アクティブなリンクにトラフィックが存在します。</li> </ul>                                                                                                    |
|         | <ul> <li>・緑:リンクはアクティブですが、トラフィックは存在しません。</li> </ul>                                                                                                    |
|         | <ul> <li>消灯:リンクが確立されていません。</li> </ul>                                                                                                    |
|         | 速度 LED の状態とその説明:                                                                                                    |
|         | •緑:リンク速度は1 Gbps です。                                                                                                    |
|         | •オレンジ:リンク速度は100 Mbps です。                                                                                                    |
|         | <ul> <li>・消灯:リンク速度は 10 Mbps 以下です。</li> </ul>                                                                                                    |
| 9       | シリアルポート(RJ-45 コネクタ)                                                                                                    |

| コンポーネント | 説明                                                                                                    |
|---------|----------------------------------------------------------------------------------------------------|
| 10 日    | <b>1 Gbps Cisco DNA Center GUI ポート(1、Enp1s0f0、ネットワークアダプタ</b><br>2) : これは、最初の Intel i350 1g GB イーサネット コントローラ ポートで<br>す。アプライアンスのマザーボードに組み込まれています。背面パネルには<br>1 とラベルが付いており、Maglev 設定ウィザードはそれを Enp1s0f0 とネッ<br>トワークアダプタ2 として識別します。専用のエンタープライズ管理ネット<br>ワークへのアクセスを提供するスイッチに接続します。  |
|         | このポートには、リンクステータス LED とリンク速度 LED があります。ス<br>テータス LED の状態とその説明:                                                                                                    |
|         | <ul> <li>・緑の点滅:アクティブなリンクにトラフィックが存在します。</li> </ul>                                                                                                    |
|         | <ul> <li>・緑:リンクはアクティブですが、トラフィックは存在しません。</li> </ul>                                                                                                    |
|         | <ul> <li>消灯:リンクが確立されていません。</li> </ul>                                                                                                    |
|         | <br> 速度 LED の状態とその説明:                                                                                                    |
|         | •緑:リンク速度は1 Gbps です。                                                                                                    |
|         | •オレンジ:リンク速度は100 Mbps です。                                                                                                    |
|         | <ul> <li>・消灯:リンク速度は10 Mbps 以下です。</li> </ul>                                                                                                    |
| 11      | 1 Gbps クラウドポート (2、enp1s0f1、ネットワークアダプタ3) : これは<br>2 番目の組み込み 1 Gbps イーサネット コントローラ ポートです。背面パネ<br>ルには 2 とラベルが付いており、Maglev 設定ウィザードはそれを enp1s0f1<br>とネットワークアダプタ3 として識別します。このポートはオプションで<br>す。インターネット接続が 10 Gbps エンタープライズポート (ポート1、<br>enp9s0、ネットワークアダプタ4) 経由では実行できない場合に使用されま<br>す。 |
|         | このポートには、リンクステータス LED とリンク速度 LED があります。リ<br>ンクステータス LED の状態とその説明:                                                                                                    |
|         | <ul> <li>緑の点滅:アクティブなリンクにトラフィックが存在します。</li> </ul>                                                                                                    |
|         | <ul> <li>・緑:リンクはアクティブですが、トラフィックは存在しません。</li> </ul>                                                                                                    |
|         | ・消灯:リンクが確立されていません。                                                                                                    |
|         | 速度 LED の状態とその説明:                                                                                                    |
|         | •緑:リンク速度は1 Gbps です。                                                                                                    |
|         | ・オレンジ:リンク速度は100 Mbps です。                                                                                                    |
|         | <ul> <li>・消灯:リンク速度は10 Mbps 以下です。</li> </ul>                                                                                                    |
| 12      | VGA ビデオポート (DB-15) このポートの周囲のパネル領域は青色です。                                                                                                    |

| コンポーネント | 説明             |
|---------|----------------|
| 13      | 青色 LED ロケータボタン |

### 物理仕様

次の表に、アプライアンスの物理仕様を示します。

#### 表 2:物理仕様

| 説明               | 仕様                  |
|------------------|---------------------|
| 高さ               | 4.32 cm(1.7 インチ)    |
| 幅                | 43.0 cm (16.89 インチ) |
|                  | ハンドルを含めた場合:         |
|                  | 48.2 cm(18.98 インチ)  |
| 奥行 (長さ)          | 75.6 cm (29.8 インチ)  |
|                  | ハンドルを含めた場合:         |
|                  | 78.7 cm(30.98 インチ)  |
| 機材設置で、前面に必要な最小隙間 | 76 mm (3インチ)        |
| 機材設置で、横に必要な最小隙間  | 25 mm (1インチ)        |
| 機材設置で、背面に必要な最小隙間 | 152 mm(6インチ)        |
| 最大重量(フル装備シャーシ)   | 17.2 kg (37.9 ポンド)  |

### 環境仕様

次の表に、アプライアンスの環境仕様を示します。

#### 表 **3**:環境仕様

| 説明    | 仕様                                  |  |
|-------|-------------------------------------|--|
| 動作時温度 | $5 \sim 35^{\circ}$ C (41 ~ 95°F)   |  |
|       | 海抜 305 m(1000 フィート)ごとに最高温度が1℃低下します。 |  |

| 説明                                                               | 仕様                                                                    |
|------------------------------------------------------------------|-----------------------------------------------------------------------|
| 温度(非動作時)(アプライアンスの保管時<br>または移送時)                                  | $-40 \sim 65 ^{\circ}\text{C}  (-40 \sim 149 ^{\circ}\text{F})$       |
| 湿度(RH)(動作時)                                                      | 10~90% (28℃ (82°F)時、結露なし)                                             |
| 非動作時湿度                                                           | 5~93% (28°C (82°F) 時)                                                 |
| 高度 (動作時)                                                         | $0 \sim 3000 \text{ m} \ (0 \sim 10,000 \ 7 \ - \ )$                  |
| 高度(非動作時)(アプライアンスの保管時<br>または移送時)                                  | $0 \sim 12,192 \text{ m} \ (0 \sim 40,000 \ \forall \neg \neg \neg )$ |
| 音響出力レベル、ISO7779に基づく A 特性<br>LWAd (B) を測定、23 °C (73 °F) での動作<br>時 | 5.4                                                                   |
| 音圧レベル、ISO7779 に基づく A 特性 LpAm<br>(dBA)を測定、23 ℃ (73 °F) での動作時      | 37                                                                    |

### 電力仕様

アプライアンスに同梱されているデュアル770WAC 電源(Cisco部品番号UCSC-PSU1-770W)は、下の表に一覧になっています。

 $\Lambda$ 

注意

アプライアンス内で異なるタイプの電源装置を組み合わせて使用しないでください。両方の電 源装置が同じである必要があります。

#### 表 4:AC 電源の仕様

| 説明         | 仕様                           |  |
|------------|------------------------------|--|
| AC 入力電圧    | 公称範囲:100~120 VAC、200~240 VAC |  |
|            | (範囲:90~132 VAC、180~264 VAC)  |  |
| AC 入力周波数   | 公称範囲: 50~60 Hz               |  |
|            | (範囲:47~63 Hz)                |  |
| 最大 AC 入力電流 | 100 VAC で 9.5 A              |  |
|            | 208 VAC で 4.5 A              |  |
| 最大入力電圧     | 950 VA @ 100 VAC             |  |

| 説明             | 仕様                                                      |
|----------------|---------------------------------------------------------|
| PSU あたりの最大出力電力 | 770 W                                                   |
| 最大突入電流         | 15 A (サブサイクル期間)                                         |
| 最大保留時間         | 12 ms @ 770 W                                           |
| 電源の出力電圧        | 12 VDC                                                  |
| 電源スタンバイ電圧      | 12 VDC                                                  |
| 効率評価           | Climate Savers Platinum Efficiency (80Plus Platinum 認定) |
| フォームファクタ       | RSP2                                                    |
| 入力コネクタ         | IEC320 C14                                              |

次の URL にある Cisco UCS Power Calculator を使用すると、ご使用のアプライアンス設定の電源に関する詳細情報を取得できます。http://ucspowercalc.cisco.com

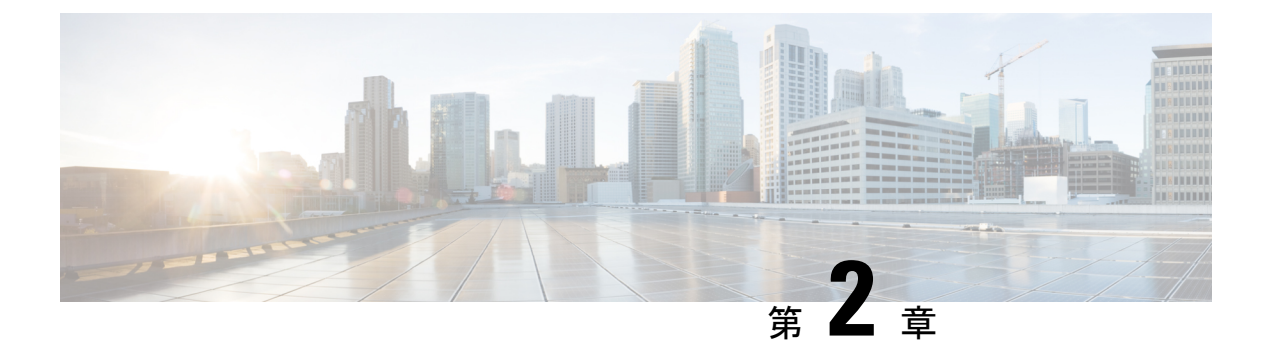

### 導入の計画

- •プランニング ワークフロー (15ページ)
- ・Cisco DNA Centerおよび Software-Defined Access (SD-Access) について ( $16 \, ^{\sim} \vec{v}$ )
- ・インターフェイスケーブル接続(17ページ)
- ・ 必要なサブネットおよび追加の IP アドレス (20ページ)
- 必要なインターネット URL と完全修飾ドメイン名 (25 ページ)
- ・インターネットへのアクセスを保護する (26ページ)
- 必要なネットワークポート(27ページ)
- ・必要な SD アクセス ポートおよびプロトコル (29 ページ)
- 必要な設定情報 (39 ページ)
- 必要な初期設定情報 (40 ページ)

### プランニング ワークフロー

次の表に、アプライアンスの設置、設定、およびセットアップを試みる前に実行する必要がある計画および情報収集タスクの詳細を示します。この表のタスクが完了したら、データセン ターにアプライアンスを物理的に設置することで続行できます。

Cisco DNA Center の設置および設定プロセスの概要を示すビデオシリーズについては、このリ ンクをクリックしてください。

詳細については、「Cisco DNA Centerおよび Software-Defined Access (SD-Access) について」 を参照してください。

#### 表 5:計画作業

| ステップ | 説明                                                                                          |
|------|---------------------------------------------------------------------------------------------|
| 1    | スタンドアロン設置およびクラスタ設置で推奨されるケーブル接続とスイッチン<br>グの要件を確認します:インターフェイスケーブル接続。                          |
| 2    | アプライアンスの設定時に適用する IP アドレッシング、サブネット化、および<br>その他の IP トラフィック情報を収集します:必要なサブネットおよび追加の IP<br>アドレス。 |

| ステップ | 説明                                                                                                    |
|------|----------------------------------------------------------------------------------------------------|
| 3    | Webベースのリソースへのアクセスに必要なソリューションを準備します:必要なインターネット URL と完全修飾ドメイン名、インターネットへのアクセスを保護する。                                                                            |
| 4    | Cisco DNA Center トラフィックのファイアウォールおよびセキュリティポリシー<br>を再設定します:必要なネットワークポート。Cisco DNA Center を使用して SDA<br>ネットワークを管理している場合は、「必要な SD アクセスポートおよびプロト<br>コル」も参照してください。 |
| 5    | アプライアンスの設定時および初回のセットアップ時に使用される追加情報を収<br>集します:必要な設定情報と必要な初期設定情報。                                                                                             |

## Cisco DNA Centerおよび Software-Defined Access (SD-Access)について

Cisco DNA Center を使用すると、シスコの Software-Defined Access ファブリックアーキテクチャ (別名 SD-Access または SDA) を採用しているネットワークを含めて、あらゆるタイプのネッ トワークを管理できます。この画期的な SDA アプローチは、従来のネットワークをインテン トベースのネットワークに変換します。これにより、ビジネスロジックがネットワークの物理 的な部分になり、設定、プロビジョニング、トラブルシューティングなどの日常的なタスクを 簡単に自動化できるようになります。シスコの SD-Access ソリューションは、ネットワークを ビジネスニーズに合わせ、問題解決を改善し、セキュリティ侵害の影響を軽減するために必要 な時間を短縮します。

SDA ソリューションの詳細については、このガイドの範囲外です。Cisco DNA Center で使用する SDA ファブリックアーキテクチャの実装を計画しているネットワークアーキテクトや管理 者は、次のリソースから追加情報とガイダンスを入手できます。

- SDA と Cisco Digital Network Architecture の簡単な説明については、ホワイトペーパー『Cisco Digital Network Architecture のビジョン:概要』を参照してください。
- ・通常のネットワークのアプローチと技術では不可能なソリューションを自動化するために、Cisco DNA Center が SD-Access を活用する方法については、『ソフトウェア定義型アクセス:インテントベースのネットワーキングの実現』を参照してください。
- ネットワークで SDA を実装する方法を示す検証済みデザインについては、最新バージョンの『シスコソフトウェア定義型アクセス設計ガイド』を参照してください。
- SDAアクセスセグメンテーションを使用したネットワークセキュリティの強化に関するガ イダンスについては、『SD-Accessアクセスセグメンテーション設計ガイド』を参照して ください。
- ・ワイヤレス固有の設計ガイダンスについては、『SD-Access ワイヤレス設計および導入ガ イド』を参照してください。

- Cisco DNA Center での SDA の展開に関するガイダンスは、『ソフトウェア定義型アクセ ス導入ガイド』を参照してください。
- Cisco DNA Center および SDA ソリューションの基盤であるデジタル ネットワーク アーキ テクチャの詳細と、この革新的なアーキテクチャで他のシスコおよびサードパーティの製 品およびソリューションが果たす役割については、『Cisco DNA Design Zone』を参照して ください。
- その他の設計ガイド、導入ガイド、ホワイトペーパーについては、『Cisco Design Zone』
   を参照してください。

### インターフェイスケーブル接続

次のタイプのネットワークアクセスを提供するスイッチに、アプライアンスのポートを接続し ます。Cisco DNA Center の機能に必要なため、最低でも企業およびクラスタのポートインター フェイスを設定する必要があります。

 (必須) 10 Gbps クラスタポート(ポート2、enp10so、ネットワークアダプタ1): これ は、アプライアンスの mLOM スロットの VIC 1227 カードの左側のポートです。その目的 は、Cisco DNA Center クラスタ内のマスターノードとアドオンノード間の通信を可能にす ることです。このポートをクラスタ内の他のノードに接続しているスイッチにケーブル接 続し、ポートのサブネットマスクを使用して IP アドレスを1 つ設定します。

設定中、Maglev 設定ウィザードは、クラスタリンクオプションをインターフェイスに割 り当てるまで続行できません。ポート enpl0so をクラスタリンクとして指定することを推 奨します。ただし、クラスタリンクとしてマークされたインターフェイスは、設定が完了 した後は変更できないことに注意してください。後でクラスタリンクとしてマークされた インターフェイスを変更する必要がある場合は、再インストールが必要になります。将来 的に3ノードクラスタへの拡張を可能にするために、IP アドレスを使用してクラスタポー トを設定することを推奨します。また、クラスタリンクインターフェイスがスイッチポー トに接続されており、稼働状態になっていることを確認します。

- (オプション) 1 Gbps Cisco DNA Center GUI ポート(1、enp1s0f0、ネットワークアダプ タ2): このポートは、Cisco DNA Center グラフィック ユーザインターフェイスへのアク セスを提供します。その目的は、ユーザがアプライアンスでソフトウェアを使用できるようにすることです。このポートを、企業管理ネットワークに接続しているスイッチにケー ブル接続し、ポートのサブネットマスクを使用して IP アドレスを1つ設定します。
- (オプション)1 Gbps クラウドポート(2、enp1s0f1、ネットワークアダプタ3):この ポートはオプションです。10 Gbpsのエンタープライズポート(ポート1、enp9s0、ネット ワークアダプタ4)を使用してアプライアンスをインターネット(インターネットプロキ シサーバを含む)に接続できない場合にのみ使用してください。クラウドポートを使用す る必要がある場合は、インターネットプロキシサーバに接続しているスイッチにケーブ ル接続し、ポートのサブネットマスクを使用して IP アドレスを1つ設定します。
- (必須) 10 Gbps エンタープライズポート(ポート 1、enp9s0、ネットワークアダプタ
   4):これは、アプライアンス mLOM スロットの VIC 1227 カードの右側のポートです。

その目的は、Cisco DNA Center のネットワークとの通信および管理を有効にすることで す。このポートを、エンタープライズネットワークに接続しているスイッチにケーブル接 続し、ポートのサブネットマスクを使用して IP アドレスを1 つ設定します。

導入の計画

(オプション、ただし強く推奨)1Gbps CIMC ポート(M): このポートは、CIMC アウトオブバンドアプライアンス管理インターフェイスとそのグラフィックユーザインターフェイスへのブラウザアクセスを提供します。その目的は、アプライアンスとそのハードウェアを管理できるようにすることです。このポートを、企業管理ネットワークに接続してスイッチにケーブル接続し、ポートのサブネットマスクを使用して IP アドレスを1つ設定します。

次の図は、シングルノード Cisco DNA Center クラスタの推奨される接続を示しています。

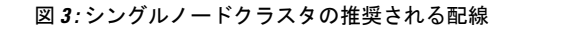

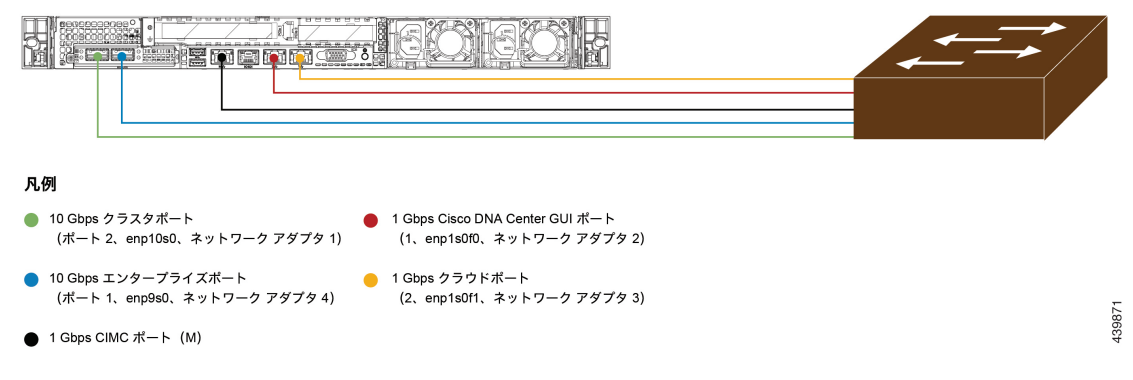

次の図は、3ノードCisco DNA Centerクラスタの推奨される接続を示しています。3ノードクラ スタ内の各ノードの接続は1つ以外すべて、シングルノードクラスタの場合と同じであり、同 じポートを使用します。例外はクラスタポート (ポート 2、enp10so、ネットワークアダプタ 1) であり、これは3ノードクラスタ内の各ホストが他のホストと通信できるようにするため に必要です。

#### 図 4:3/ードクラスタの推奨される配線

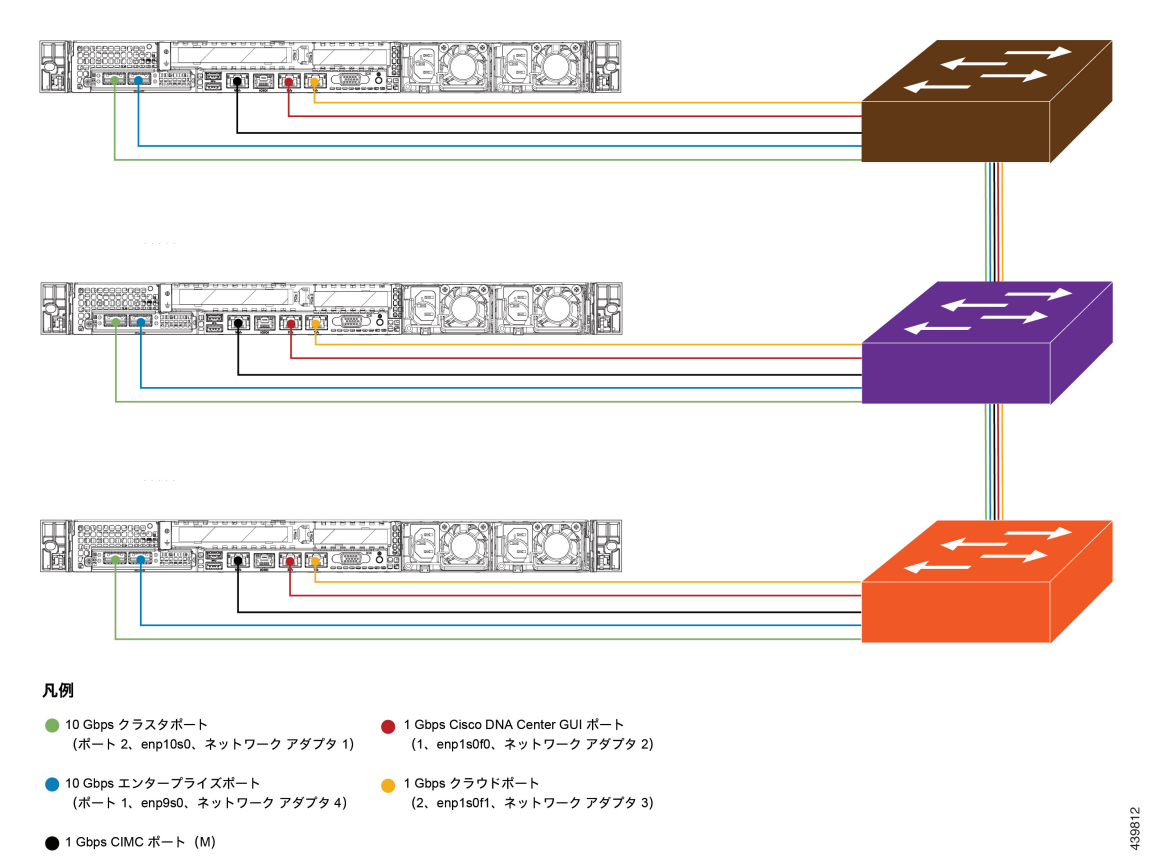

背面パネルのポートとその使用方法についての短いビデオプレゼンテーションは、「アシュア ランスと SD-Access のための Cisco DNA Center のボックス化解除」の最初の5分間(「はじめ に」の項)を参照してください。

各ポートの詳細については、前面パネルと背面パネルにある Cisco UCS C220 M4 シャーシの背面パネルの図と付属の説明を参照してください。

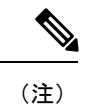

マルチノードクラスタの導入では、すべてのメンバノードを同じサイトの同じネットワーク内 にする必要があります。アプライアンスは、複数のネットワークまたはサイト間でのノードの 配布をサポートしていません。

10 Gbps のエンタープライズポートとクラスタポートを接続する場合は、両方のポートで次の メディアタイプのみがサポートされていることに注意してください。

- •SFP-10G-USR (ウルトラショートレンジ、MMF)
- SFP-10G-SR (ショートレンジ、MMF)
- •SFP-10G-LR (ロングレンジ、SMF)
- SFP-H10GB-CU1M (Twinax ケーブル、パッシブ、1 m)

- SFP-H10GB-CU3M (Twinax ケーブル、パッシブ、3 m)
- ・SFP-H10GB-CU5M (Twinax ケーブル、パッシブ、5 m)
- SFP-H10GB-CU7M (Twinax ケーブル、パッシブ、7 m)
- SFP-H10GB-ACU7M (Twinax ケーブル、アクティブ、7 m)

### 必要なサブネットおよび追加の IP アドレス

設置を開始する前に、使用する予定の各アプライアンスポートに割り当てるのに十分な IP ア ドレスがネットワークにあることを確認する必要があります。アプライアンスをシングルノー ドクラスタとしてインストールするか、3 ノードクラスタのマスターまたはアドオンノードと してインストールするかによって、次のアプライアンスポート (NIC) アドレスが必要になり ます。

- [エンタープライズポートアドレス (Enterprise Port Address)](必須): サブネットマスク を持つ1つの IP アドレス。
- [クラスタポートアドレス (Cluster Port Address)](必須): サブネットマスクを持つ1つのIPアドレス。
- •[管理ポートアドレス (Management Port Address)] (オプション) :1 つの IP アドレスと サブネットマスク。
- 「クラウドポートアドレス (Cloud Port Address)](オプション):サブネットマスクを持つ1つのIPアドレス。これはオプションのポートであり、エンタープライズポートを使用してクラウドに接続できない場合にのみ使用されます。この目的で使用する必要がある場合を除き、クラウドポートのIPアドレスは必要ありません。
- •[CIMCポートアドレス (CIMC Port Address)](オプション、ただし強く推奨):サブネットマスクを持つ1つの IP アドレス。

(注) これらの要件で要求されるすべての IP アドレスは、有効な IPv4 ネットマスクを持つ物理 IPv4 アドレスである必要があります。アドレスと対応するサブネットが重複していないことを確認します。重複している場合、サービスの通信の問題が発生する可能性があります。

また、次の追加の IP アドレスと専用 IP サブネットが必要になります。これは、アプライアンスの設定時に入力が求められ、適用されます。

[クラスタ仮想IPアドレス (Cluster Virtual IP Addresses)]: クラスタごとに設定されたネットワーク インターフェイスごとに1 つの仮想 IP (VIP) アドレス。この要件は、3 ノードクラスタと、将来3 ノードクラスタに変換される可能性のある単一ノードクラスタに適用されます。設定するネットワーク インターフェイスごとに VIP を指定する必要があります。各 VIP は、対応する設定済みインターフェイスの IP アドレスと同じサブネットからのものである必要があります。各アプライアンスには、エンタープライズ、クラスタ、管

理、およびクラウドの4つのインターフェイスがあります。Cisco DNA Center の機能に必要なため、最低でも企業およびクラスタのポートインターフェイスを設定する必要があります。サブネットマスクと1つ以上の関連ゲートウェイまたはスタティックルートとともにIPをインターフェイスに指定すると、そのインターフェイスは設定されていると見なされます。設定時にインターフェイスを完全にスキップすると、そのインターフェイスは設定されていないと見なされます。

次の点に注意してください。

- ・単一ノード設定で、今後3ノードクラスタに変換する予定がない場合は、仮想IPアドレスを指定する必要はありません。ただし、これを行う場合は、設定されているすべてのネットワークインターフェイスに仮想IPアドレスを指定する必要があります(3ノードクラスタの場合と同様)。
- 単一ノードクラスタのクラスタ内リンクがダウンすると、管理インターフェイスとエンタープライズインターフェイスに関連付けられている仮想 IP アドレスもダウンします。このような状況が発生すると、Cisco DNA Center はクラスタ内リンクが復元されるまで使用できなくなります(SWIM と ISE の統合は動作しなくなり、NDP コレクタから情報を収集できないため、アシュアランスデータは表示されません)。
- [デフォルトゲートウェイIPアドレス (Default Gateway IP Address)]: ネットワークの優先 デフォルトゲートウェイのIPアドレス。他のルートがトラフィックに一致しない場合、ト ラフィックはこのIPアドレスを介してルーティングされます。通常は、インターネットに アクセスするネットワーク設定内のインターフェイスにデフォルトゲートウェイを割り当 てる必要があります。Cisco DNA Center の導入時に留意すべきセキュリティ上の考慮事項 については、『Cisco Digital Network Architecture Center セキュリティベストプラクティス ガイド』を参照してください。
- 3. [DNSサーバのIPアドレス (DNS Server IP Addresses)]:1つ以上のネットワークの優先DNS サーバのIPアドレス。設定時に、複数のDNSサーバのIPアドレスとネットマスクを、ス ペースで区切ったリストとして入力することによってそれらを指定できます。
- (オプション)[スタティックルートアドレス (Static Route Addresses)]:1つ以上のスタ ティックルートのIPアドレス、サブネットマスク、およびゲートウェイ。設定時に、複数 のスタティックルートのIPアドレス、ネットマスク、およびゲートウェイを、スペースで 区切ったリストとして入力することによってそれらを指定できます。

アプライアンスの任意のインターフェイスに対して1つ以上のスタティックルートを設定 できます。デフォルトゲートウェイ以外の特定の方向でトラフィックをルーティングする 場合は、スタティックルートを指定する必要があります。スタティックルートを持つ各イ ンターフェイスは、IP route コマンドテーブルでトラフィックがルーティングされるデバイ スとして設定されます。このため、トラフィックが送信されるインターフェイスとスタ ティックルートの方向を一致させることが重要です。

スタティックルートは、スイッチやルータで使用されるようなネットワークデバイスの ルーティングテーブルでは推奨されません。この場合はダイナミック ルーティング プロ トコルの方が適しています。ただし、他の方法では到達できないネットワークの特定の部 分にアプライアンスがアクセスできるようにするには、必要に応じてそれらを追加する必 要があります。 5. [NTPサーバのIPアドレス (NTP Server IP Addresses)]: DNS 解決可能なホスト名、または 1 つ以上の Network Time PROTOCOL (NTP) サーバの IP アドレス。

設定時に、複数のNTPサーバのIP/マスクまたはホスト名をスペースで区切ったリストとして入力することによって、それらを指定できます。実稼働環境への展開では、少なくとも3台のNTPサーバを設定することを推奨します。

これらのサーバは、事前にハードウェアを同期するときに指定し、クラスタ内の各アプラ イアンスでソフトウェアを設定する際に再度指定します。時刻の同期は、マルチホストク ラスタ全体でのデータの精度と処理の調整にとって重要です。アプライアンスを実稼働環 境に展開する前に、アプライアンスのシステムクロックの時刻が現在の時刻であること、 および指定した Network Time Protocol (NTP)サーバが正確な時刻を維持していることを 確認してください。アプライアンスを Cisco Identity Services Engine (ISE)と統合する予定 の場合は、ISE がアプライアンスと同じNTPサーバと同期していることも確認する必要が あります。

- 6. [サービスサブネット (Services Subnet)]: アシュアランス、インベントリ収集などの内部 アプリケーションサービス間の通信用 IP を管理および取得する際にアプライアンスが使用 する1つの専用 IP サブネットを識別します。専用 IPv4 サービスサブネットは、Cisco DNA Center の内部ネットワークまたは任意の外部ネットワークで使用されている他のサブネッ トと競合したり、重複したりすることはできません。サブネットの最小サイズは 21 ビッ トです。IPv4 サービスサブネットは、次のアドレス範囲をサポートするプライベートネッ トワークの IETF RFC 1918 および RFC 6598 仕様に準拠している必要があります。
  - 10.0.0/8
  - 172.16.0.0/12
  - 192.168.0.0/16
  - 100.64.0.0/10

詳細については、RFC 1918 では『Address Allocation For Private Internets』を、RFC 6598 では『IANA-Reserved IPv4 Prefix For Shared Address Space』を参照してください。

C,

- **重要** 
   ・有効なCIDRサブネットが指定されていることを確認します。そうでない場合、172.17.1.0/20 および 172.17.61.0/20 サブネットに誤ったビットが表示されます。
  - Cisco DNA Center アプライアンスの設定が完了したら、最初にアプライアンスを再イメージ化せずに別のサブネットを割り当てることはできません(詳細については、「アプライアンスの設定」章の「アプライアンスの再イメージ化」のトピックを参照してください)。
  - [クラスタサービスサブネット (Cluster Services Subnet)]: データベースアクセス、メッ セージバスなどのインフラストラクチャ サービス間の通信用 IP を管理および取得する際 にアプライアンスが使用する1つの専用 IP サブネットを識別します。専用 IPv4 クラスタ サービスサブネットは、Cisco DNA Centerの内部ネットワークまたは任意の外部ネットワー クで使用されている他のサブネットと競合したり、重複したりすることはできません。サ ブネットの最小サイズは21 ビットです。IPv4 クラスタサービスサブネットは、次のアド

レス範囲をサポートするプライベートネットワークの IETF RFC 1918 および RFC 6598 仕 様に準拠している必要があります。

- 10.0.0/8
- 172.16.0.0/12
- 192.168.0.0/16
- 100.64.0.0/10

詳細については、RFC 1918 では『Address Allocation For Private Internets』を、RFC 6598 では『IANA-Reserved IPv4 Prefix For Shared Address Space』を参照してください。

サービスサブネットとして 10.10.10.0/21 を指定する場合は、これら 2 つのサブネットは重 複しないため、10.0.8.0/21 のクラスタサービスサブネットを指定することもできます。ま た、設定ウィザードによって、これらのサブネット間の重複(存在する場合)が検出さ れ、重複を修正するように求められることにも注意してください。

#### (

重要

- ・有効なCIDRサブネットが指定されていることを確認します。そうでない場合、172.17.1.0/20 および172.17.61.0/20 サブネットに誤ったビットが表示されます。
  - Cisco DNA Center アプライアンスの設定が完了したら、最初にアプライアンスを再イメージ化せずに別のサブネットを割り当てることはできません(詳細については、「アプライアンスの設定」章の「アプライアンスの再イメージ化」のトピックを参照してください)。

2つのサービスとクラスタサービスのサブネットで推奨される合計IPアドレス空間には、4096 のアドレスが含まれており、それぞれ 2048 のアドレスの 2/21 サブネットに分割されていま す。2/21 サブネットを重複させることはできません。Cisco DNA Center の内部サービスは、専 用のIPアドレスセットの動作に必要です(Cisco DNA Center マイクロサービスアーキテクチャ の要件)。この要件に対応するには、Cisco DNA Center システムごとに 2 つの専用サブネット を割り当てる必要があります。

アプライアンスがこのようなアドレス空間を必要とする理由の1つは、システムパフォーマン スを維持するためです。東西(ノード間)通信には内部ルーティングおよびトンネリングテク ノロジーが使用されているため、重複するアドレス空間を使用すると、アプライアンスが仮想 ルーティングを実行し、内部的にFIBを転送するように強制されることがあります。これによ り、1つのサービスから別のサービスに送信されるパケットに対して複数の encap/decap が発生 し、高いレイヤでのカスケードの影響により、非常に低いレベルの高い内部遅延が発生しま す。

もう1つの理由は、Cisco DNA Center Kubernetes ベースのサービスコンテナ化アーキテクチャ です。各アプライアンスは、Kubernetes K8ノードごとにこの空間のIPアドレスを使用します。 複数のノードが1つのサービスを構成できます。現在、Cisco DNA Centerは、複数のIPアドレ スを必要とするサービスを100以上サポートしており、新しい機能と対応するサービスが常に 追加されています。IPが不足したり、お客様がシステムをアップグレードするためだけに連続 するアドレス空間を再割り当てすることを要求したりすることなく、シスコが新しいサービス や機能を追加できるようにするために、アドレス空間の要件は最初は意図的に大きく維持されています。

これらのサブネットでサポートされているサービスは、レイヤ3でも有効になっています。ク ラスタサービススペースは、特に、アプリケーションサービスとインフラストラクチャサービ スの間でデータを伝送し、頻繁に使用されます。

RFC 1918 および RFC 6598 の要件は、クラウドからパッケージとアップデートをダウンロード するための Cisco DNA Center の要件によるものです。選択した IP 範囲が RFC 1918 および RFC 6598 に準拠していない場合、すぐにパブリック IP の重複の問題につながる可能性があります。

### インターフェイス名とウィザードの設定順序

インターフェイス名と、これらのインターフェイスを Maglev 設定ウィザードで設定する順序 は、次の表に示すように、Cisco DNA Center アプライアンスの M4 および M5 シャーシモデル によって異なります。

| 機能                                                                             | Cisco DNA Center アプ<br>ライアンス シャーシ<br>モデル | インターフェイス名 | Maglev設定ウィザード<br>での設定順序 |
|--------------------------------------------------------------------------------|------------------------------------------|-----------|-------------------------|
| [クラスタ<br>(Cluster)]:アプライ                                                       | M4                                       | enp10s0   | ネットワークアダプタ<br>#1        |
| アンスをクラスタノー<br>ドにリンクします。                                                        | M5                                       | enp94s0f1 | ネットワークアダプタ<br>#4        |
| [管理<br>(Management)]:管                                                         | M4                                       | enp1s0f0  | ネットワークアダプタ<br>#2        |
| 理ネットワークから<br>Cisco DNA Center GUI<br>にアクセスできます。                                | M5                                       | eno1      | ネットワークアダプタ<br>#1        |
| [クラウド (Cloud)]:<br>この目的で別のイン<br>ターフェイスを使用で<br>きない場合にインター<br>ネットアクセスを提供<br>します。 | M4                                       | enp1s0f1  | ネットワークアダプタ<br>#3        |
|                                                                                | M5                                       | eno2      | ネットワークアダプタ<br>#2        |
| [エンタープライズ<br>(Enterprise)]: アプ<br>ライアンスをエンター<br>プライズネットワーク<br>にリンクします。         | M4                                       | enp9s0    | ネットワークアダプタ<br>#4        |
|                                                                                | M5                                       | enp94s0f0 | ネットワークアダプタ<br>#3        |

#### 表 6: インターフェイス名とウィザードの設定順序

### 必要なインターネット URL と完全修飾ドメイン名

アプライアンスでは、次のURLと完全修飾ドメイン名(FQDN)の表へのセキュアなアクセスが必要です。

この表では、各 URL と FQDN を使用する機能について説明します。IP トラフィックがアプラ イアンスとこれらのリソースとの間を移動できるように、ネットワークファイアウォールまた はプロキシサーバのいずれかを設定する必要があります。リストされている URL と FQDN に このアクセスを提供できない場合は、関連付けられている機能が損なわれるか、または動作不 能になります。

インターネットへのプロキシアクセスの要件の詳細については、「インターネットへのアクセ スを保護する」を参照してください。

| 目的                                                            | Cisco DNA Center がアクセスする必要がある URL<br>と FQDN                                                                                                    |  |
|---------------------------------------------------------------|----------------------------------------------------------------------------------------------------|--|
| Cシステムおよびアプリケーション パッ                                           | 推奨:*ciscoconnectdna.com:443 <sup>1</sup>                                                                                                    |  |
| ケージソフトウェアにアップデートをダウ<br>ンロードし、製品チームにユーザからの<br>フィードが - 45 洋信レナナ | ワイルドカードを回避したいお客様は、代わりに<br>次の URL を指定できます。                                                                                                    |  |
|                                                               | https://www.ciscoconnectdna.com                                                                                                    |  |
|                                                               | https://cdn.ciscoconnectdna.com                                                                                                    |  |
|                                                               | https://registry.ciscoconnectdna.com                                                                                                    |  |
|                                                               | https://registry-cdn.ciscoconnectdna.com                                                                                                    |  |
| Cisco DNA Center パッケージの更新                                     | https://* ciscoconnectdnacom/*                                                                                                    |  |
| スマートアカウントおよび SWIM ソフト<br>ウェアのダウンロード                           | https://apx.cisco.com<br>https://cloudsso.cisco.com/as/token.oauth2<br>https://*.cisco.com/*                                                   |  |
| ユーザフィードバック                                                    | https://dnacenter.uservoice.com                                                                                                    |  |
| Cisco Meraki との統合                                             | 推奨:*.meraki.com:443<br>ワイルドカードを回避したいお客様は、代わりに<br>次の URL を指定できます。<br>• dashboard.meraki.com:443<br>• api.meraki.com:443<br>• n63.meraki.com:443 |  |

表 7: 必要な URL と FODN アクセス

| 目的                        | Cisco DNA Center がアクセスする必要がある URL<br>と FQDN                         |
|---------------------------|---------------------------------------------------------------------|
| Cisco.com とシスコ スマートライセンスと | *. cisco.com:443                                                    |
| の統合                       | ワイルドカードを回避したいお客様は、代わりに<br>次の URL を指定できます。                           |
|                           | software.cisco.com                                                  |
|                           | cloudsso.cisco.com                                                  |
|                           | • cloudsso1.cisco.com                                               |
|                           | • cloudsso2.cisco.com                                               |
|                           | • apiconsole.cisco.com                                              |
|                           | • api.cisco.com                                                     |
|                           | • apx.cisco.com                                                     |
|                           | • sso.cisco.com                                                     |
|                           | • apmx-prod1-vip.cisco.com                                          |
|                           | • apmx-prod2-vip.cisco.com                                          |
| サイトとロケーションマップで正確な情報       | • www.mapbox.com                                                    |
| をレンダリング                   | ・*.tiles.mapbox.com/*:443. プロキシの場合、宛<br>先は *.tiles.mapbox.com/* です。 |

<sup>1</sup>シスコはciscoconnectdna.comとそのサブドメインを所有し、維持しています。Cisco Connect DNA インフラストラクチャは、シスコのセキュリティおよび信頼に関するガイドライン を満たし、継続的なセキュリティテストを実施しています。このインフラストラクチャ は堅牢であり、組み込みのロードバランシング機能と自動化機能を備えています。24時間 365日の可用性を確保するために、クラウド運用チームによって監視および保守され ます。

### インターネットへのアクセスを保護する

デフォルトでは、アプライアンスは、インターネット経由でCisco.comおよびその他のURLに アクセスして、ソフトウェアアップデート、ライセンス、およびデバイスソフトウェアをダウ ンロードしたり、最新のマップ情報、ユーザフィードバックなどを提供したりするように設定 されています。

これらの目的でインターネット接続を提供することは必須要件です。

HTTPS プロキシサーバを使用することは、リモート URL に安全にアクセスするための信頼性 の高い方法です。必要なインターネット URL と完全修飾ドメイン名 に記載されている URL に 必要とするアクセスをアプライアンスに提供するには、HTTPS プロキシサーバを使用するこ とをお勧めします。設置時に、この目的で使用するプロキシサーバの URL とポート番号を、 プロキシのログインクレデンシャルとともに入力するように求められます(プロキシが必要な 場合)。

このリリースでは、アプライアンスはHTTPを介したプロキシサーバとの通信のみをサポート しています。HTTPS プロキシサーバは、ネットワーク内の任意の場所に配置できます。プロ キシサーバは HTTPS を使用してインターネットと通信できますが、アプライアンスは HTTP 経由でプロキシサーバと通信します。このような理由から、設定時にプロキシを設定する場合 は、必ずプロキシの HTTP ポートを指定する必要があります。

何らかの理由で設定後にプロキシ設定を変更する必要がある場合は、GUIインターフェイスを 使用して行うことができます。

### 必要なネットワーク ポート

次の表に、アプライアンスが使用する既知のネットワークサービスポートを示します。これら のポートが、ファイアウォール設定またはプロキシゲートウェイのどちらで開くかを問わず、 アプライアンスとの間で送受信されるトラフィックフローに対して開いていることを確認する 必要があります。

SDAインフラストラクチャを採用するネットワークにアプライアンスを導入する場合は、追加 のポート、プロトコル、およびトラフィックタイプに対応している必要があります。詳細につ いては、「必要な SD アクセス ポートおよびプロトコル」を参照してください。

(注)

Cisco DNA Center の導入時に留意すべきセキュリティ上の考慮事項については、『Cisco Digital Network Architecture Center セキュリティ ベスト プラクティス ガイド』を参照してください。

表8:ポート:着信トラフィック

| ポート番号 | 許可されたトラフィック | プロトコル(TCPまたはUDP) |
|-------|-------------|------------------|
| 2222  | SSH         | ТСР              |
| 80    | НТТР        | ТСР              |
| 123   | NTP         | UDP              |
| 162   | SNMP        | UDP              |
| 443   | HTTPS       | ТСР              |

表 9:ポート:発信トラフィック

| ポート番号 | 許可されたトラフィック          | プロトコル(TCPまたはUDP) |
|-------|----------------------|------------------|
| 22    | SSH(ネットワークデバイス<br>へ) | ТСР              |

I

| ポート番号 | 許可されたトラフィック                                                                                                    | プロトコル(TCPまたはUDP) |
|-------|----------------------------------------------------------------------------------------------------|------------------|
| 23    | Telnet(ネットワークデバイス<br>へ)                                                                                                    | ТСР              |
| 53    | DNS                                                                                                    | UDP              |
| 80    | ポート80は、発信プロキシ設<br>定に使用できます。                                                                                                    | ТСР              |
|       | さらに、プロキシが設定ウィ<br>ザードによって設定されてい<br>る場合(プロキシがすでに<br>ネットワークに使用されてい<br>る場合)、8080 などの他の一<br>般的なポートも使用できま<br>す。                                                               |                  |
|       | シスコでサポートされている<br>証明書およびトラストプール<br>にアクセスするには、アプラ<br>イアンスから次のURLにある<br>シスコのアドレスへの発信 IP<br>トラフィックを許可するよう<br>にネットワークを設定できま<br>す。<br>https://www.cisco.com/security/<br>pki/ |                  |
| 123   | NTP                                                                                                    | UDP              |
| 161   | SNMP エージェント                                                                                                    | UDP              |
| 443   | HTTPS                                                                                                    | ТСР              |
| 5222  | PxGrid Ø ISE XMP                                                                                                    | ТСР              |
| 9060  | ISE ERS の API トラフィック                                                                                                    | ТСР              |

次の表に、アプライアンスへの着信 IP トラフィックを許可するポートを示します。

#### 表 10:ポート:IP トラフィック

| プロトコル (TCPまたはUDP) | ポート番号 | トラフィック タイプ |
|-------------------|-------|------------|
| ТСР               | 22    | SSH        |
| ТСР               | 2222  | SSH        |
| ТСР               | 80    | НТТР       |

| プロトコル (TCPまたはUDP) | ポート番号 | トラフィック タイプ |
|-------------------|-------|------------|
| ТСР               | 443   | HTTPS      |
| UDP               | 67    | bootps     |
| UDP               | 123   | NTP        |
| UDP               | 162   | SNMP       |

さらに、アプライアンスから次の URL にあるシスコのアドレスへの発信 IP トラフィックを許 可するようにネットワークを設定できます。https://www.cisco.com/security/pki/アプライアンス は、上記の URL に記載されている IP アドレスを使用して、シスコがサポートする証明書およ びトラストプールにアクセスします。

### 必要な SD アクセス ポートおよびプロトコル

このトピックでは、次の図に示すように、一般的なSDAファブリック導入にネイティブなポート、プロトコル、およびトラフィックのタイプについて詳しく説明します。

図 5: SDA ファブリック インフラストラクチャ

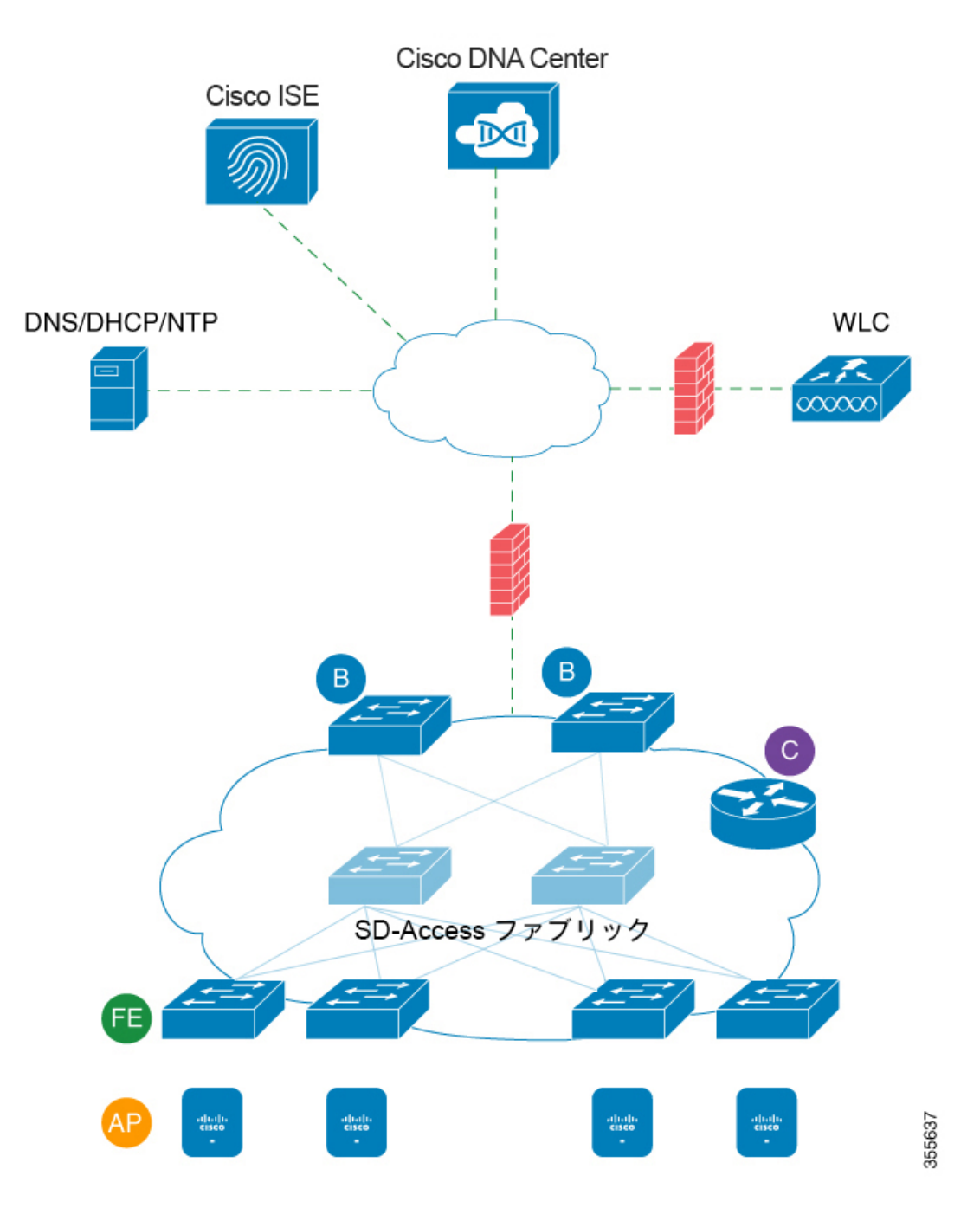

ネットワークに SDA を実装している場合は、次の表の情報を使用して、ネットワーク管理を 自動化するために必要なアクセスを Cisco DNA Center に提供しながら、SDA インフラストラ クチャを適切に保護するファイアウォールとセキュリティポリシーを計画します。
#### 表 11 : Cisco DNA Center トラフィック

| 送信元<br>ポート <sup>2</sup> | ソース                 | 宛先ポート              | 宛先                      | 説明                                                                              |
|-------------------------|---------------------|--------------------|-------------------------|---------------------------------------------------------------------------------|
| すべて                     | Cisco DNA<br>Center | UDP 53             | DNS サーバ                 | Cisco DNA Center から DNS サー<br>バヘ                                                |
| すべて                     | Cisco DNA<br>Center | TCP 22             | ファブリックア<br>ンダーレイ        | Cisco DNA Center からファブリッ<br>クスイッチのループバックへ<br>(SSH 用)                            |
| すべて                     | Cisco DNA<br>Center | TCP 23             | ファブリックア<br>ンダーレイ        | Cisco DNA Center からファブリッ<br>クスイッチのループバックへ<br>(TELNET 用)                         |
| すべて                     | Cisco DNA<br>Center | UDP 161            | ファブリックア<br>ンダーレイ        | Cisco DNA Center からファブリッ<br>クスイッチのループバックへ<br>(SNMP デバイス検出用)                     |
| ICMP                    | Cisco DNA<br>Center | ICMP               | ファブリックア<br>ンダーレイ        | Cisco DNA Center からファブリッ<br>クスイッチのループバックへ<br>(SNMP デバイス検出用)                     |
| すべて                     | Cisco DNA<br>Center | TCP 443            | ファブリックア<br>ンダーレイ        | Cisco DNA Center からファブリッ<br>クスイッチへ(ソフトウェアアッ<br>プグレード用)(プロキシがない<br>場合はインターネットにも) |
| すべて                     | Cisco DNA<br>Center | TCP 80             | ファブリックア<br>ンダーレイ        | Cisco DNA Center からファブリッ<br>クスイッチへ(PnP 用)(プロキ<br>シがない場合はインターネットに<br>も)          |
| すべて                     | Cisco DNA<br>Center | TCP 830            | ファブリックア<br>ンダーレイ        | Cisco DNA Center からファブリッ<br>クスイッチへ(Netconf 用)<br>(SDA 組み込みワイヤレス)                |
| UDP 123                 | Cisco DNA<br>Center | UDP 123            | ファブリックア<br>ンダーレイ        | Cisco DNA Center からファブリッ<br>クスイッチへ(LAN の自動化中<br>の初回時間用)                         |
| すべて                     | Cisco DNA<br>Center | UDP 123            | NTP サーバ<br>(NTP Server) | Cisco DNA Center から NTP サー<br>バヘ                                                |
| すべて                     | Cisco DNA<br>Center | TCP 22、<br>UDP 161 | WLC                     | Cisco DNA Center から WLC へ                                                       |

| ICMP | Cisco DNA<br>Center | ICMP               | WLC | Cisco DNA Center から WLC へ                                                |
|------|---------------------|--------------------|-----|--------------------------------------------------------------------------|
| すべて  | Cisco DNA<br>Center | TCP 80、<br>TCP 443 | AP  | Cisco DNA Center からセンサーお<br>よびアクティブセンサーとしての<br>AP へ(Cisco Aironet 1800S) |
| すべて  | Cisco DNA<br>Center | TCP 32626          | АР  | Cisco DNA Center から AP へ<br>(GRPC 用)                                     |

<sup>2</sup>のクラスタ、PKI、SFTP サーバ、およびプロキシポートのトラフィックは、この表には 含まれていません。

#### 表12:インターネット接続トラフィック

| 送信元<br>ポート | ソース<br>(Source)     | 宛先ポー<br>ト | 宛先(Destination)                  | 説明(Description)                         |
|------------|---------------------|-----------|----------------------------------|-----------------------------------------|
| すべて        | Cisco DNA<br>Center | TCP 443   | registry.ciscoconnectdna.com     | Cisco DNA Center パッ<br>ケージ更新のダウン<br>ロード |
| すべて        | Cisco DNA<br>Center | TCP 443   | www.ciscoconnectdna.com          | Cisco DNA Center パッ<br>ケージ更新のダウン<br>ロード |
| すべて        | Cisco DNA<br>Center | TCP 443   | registry-cdn.ciscoconnectdna.com | Cisco DNA Center パッ<br>ケージ更新のダウン<br>ロード |
| すべて        | Cisco DNA<br>Center | TCP 443   | cdn.ciscoconnectdna.com          | Cisco DNA Center パッ<br>ケージ更新のダウン<br>ロード |
| すべて        | Cisco DNA<br>Center | TCP 443   | software.cisco.com               | デバイスソフトウェア<br>のダウンロード                   |
| すべて        | Cisco DNA<br>Center | TCP 443   | cloudsso.cisco.com               | Cisco.com とスマートア<br>カウントのクレデン<br>シャルの検証 |
| すべて        | Cisco DNA<br>Center | TCP 443   | cloudsso1.cisco.com              | Cisco.com とスマートア<br>カウントのクレデン<br>シャルの検証 |
| すべて        | Cisco DNA<br>Center | TCP 443   | cloudsso2.cisco.com              | Cisco.com とスマートア<br>カウントのクレデン<br>シャルの検証 |
| すべて        | Cisco DNA<br>Center | TCP 443   | apiconsole.cisco.com             | CSSMスマートライセン<br>スの API                  |

I

| すべて<br>でenterCisco DNA<br>CenterTCP 443<br>TCP 443sso.cisco.comCCO とスマートライセ<br>ンスすべて<br>すべてCisco DNA<br>CenterTCP 443<br>TCP 443api.cisco.comCCO とスマートライセ<br>ンスすべて<br>すべてCisco DNA<br>CenterTCP 443<br>TCP 443apx.cisco.comCCO とスマートライセ<br>ンスすべて<br>すべてCisco DNA<br>CenterTCP 443<br>TCP 443api.meraki.comMeraki の統合すべて<br>すべてCisco DNA<br>CenterTCP 443<br>TCP 443api.meraki.comMeraki の統合すべて<br>すべてCisco DNA<br>CenterTCP 443<br>TCP 443n63.meraki.comMeraki の統合すべて<br>すべてCisco DNA<br>CenterTCP 443<br>Centern63.meraki.comエーザフィードバック<br>の送信すべて<br>すべてCisco DNA<br>CenterTCP 443<br>Center*.tiles.mapbox.comブラウザでのマップの<br>レンダリング (プロキ<br>シ経由のアクセスの場<br>合、宛先は<br>*.tiles.mapbox.com/*)すべてCisco DNA<br>CenterTCP 443<br>Center*.tiles.mapbox.comブラウザでのマップの<br>レンダリング (プロキ<br>シ経由のアクセスの場<br>合、宛先は<br>*.tiles.mapbox.com/*) |     |                                     |         |                         |                                                                           |
|----------------------------------------------------------------------------------------------------|-----|-------------------------------------|---------|-------------------------|---------------------------------------------------------------------------|
| すべてCisco DNA<br>CenterTCP 443api.cisco.comCCO とスマートライセ<br>ンスすべてCisco DNA<br>CenterTCP 443apx.cisco.comCCO とスマートライセ<br>ンスすべてCisco DNA<br>CenterTCP 443dashboard.meraki.comMeraki の統合すべてCisco DNA<br>CenterTCP 443api.meraki.comMeraki の統合すべてCisco DNA<br>CenterTCP 443api.meraki.comMeraki の統合すべてCisco DNA<br>CenterTCP 443n63.meraki.comMeraki の統合すべてCisco DNA<br>CenterTCP 443dnacenter.uservoice.comユーザフィードバック<br>の送信すべてCisco DNA<br>CenterTCP 443*.tiles.mapbox.comブラウザでのマップの<br>レンダリング (プロキ<br>ン経由のアクセスの場<br>合、宛先は<br>*.tiles.mapbox.com/*)すべてCisco DNA<br>CenterTCP 443*.tiles.mapbox.comマップと WLC の国番号<br>の識別                                                                                                    | すべて | Cisco DNA<br>Center                 | TCP 443 | sso.cisco.com           | CCO とスマートライセ<br>ンス                                                        |
| すべてCisco DNA<br>CenterTCP 443apx.cisco.comCCO とスマートライセ<br>ンスすべてCisco DNA<br>CenterTCP 443dashboard.meraki.comMeraki の統合すべてCisco DNA<br>CenterTCP 443api.meraki.comMeraki の統合すべてCisco DNA<br>CenterTCP 443n63.meraki.comMeraki の統合すべてCisco DNA<br>CenterTCP 443n63.meraki.comMeraki の統合すべてCisco DNA<br>                                                                                                    | すべて | Cisco DNA<br>Center                 | TCP 443 | api.cisco.com           | CCO とスマートライセ<br>ンス                                                        |
| すべてCisco DNA<br>CenterTCP 443dashboard.meraki.comMeraki の統合すべてCisco DNA<br>CenterTCP 443api.meraki.comMeraki の統合すべてCisco DNA<br>CenterTCP 443n63.meraki.comMeraki の統合すべてCisco DNA<br>CenterTCP 443n63.meraki.comMeraki の統合すべてCisco DNA<br>CenterTCP 443dnacenter.uservoice.comユーザフィードバック<br>の送信すべてCisco DNA<br>                                                                                                    | すべて | Cisco DNA<br>Center                 | TCP 443 | apx.cisco.com           | CCO とスマートライセ<br>ンス                                                        |
| すべてCisco DNA<br>CenterTCP 443api.meraki.comMeraki の統合すべてCisco DNA<br>CenterTCP 443n63.meraki.comMeraki の統合すべてCisco DNA<br>CenterTCP 443dnacenter.uservoice.comユーザフィードバック<br>の送信すべてCisco DNA<br>Center Admin<br>ClientTCP 443*.tiles.mapbox.comブラウザでのマップの<br>                                                                                                    | すべて | Cisco DNA<br>Center                 | TCP 443 | dashboard.meraki.com    | Meraki の統合                                                                |
| すべてCisco DNA<br>CenterTCP 443n63.meraki.comMeraki の統合すべてCisco DNA<br>CenterTCP 443dnacenter.uservoice.comユーザフィードバック<br>の送信すべてCisco DNA<br>                                                                                                    | すべて | Cisco DNA<br>Center                 | TCP 443 | api.meraki.com          | Meraki の統合                                                                |
| すべてCisco DNA<br>CenterTCP 443dnacenter.uservoice.comユーザフィードバック<br>の送信すべてCisco DNA<br>Center Admin<br>                                                                                                    | すべて | Cisco DNA<br>Center                 | TCP 443 | n63.meraki.com          | Meraki の統合                                                                |
| すべてCisco DNA<br>Center Admin<br>ClientTCP 443*.tiles.mapbox.comブラウザでのマップの<br>レンダリング (プロキ<br>                                                                                                    | すべて | Cisco DNA<br>Center                 | TCP 443 | dnacenter.uservoice.com | ユーザフィードバック<br>の送信                                                         |
| すべて Cisco DNA Center TCP 443 www.mapbox.com マップとWLCの国番号の識別                                                                                                    | すべて | Cisco DNA<br>Center Admin<br>Client | TCP 443 | *.tiles.mapbox.com      | ブラウザでのマップの<br>レンダリング (プロキ<br>シ経由のアクセスの場<br>合、宛先は<br>*.tiles.mapbox.com/*) |
|                                                                                                    | すべて | Cisco DNA<br>Center                 | TCP 443 | www.mapbox.com          | マップとWLCの国番号<br>の識別                                                        |

#### 表 *13 : SDA* ファブリック アンダーレイ トラフィック

| 送信元<br>ポート <sup>3</sup> | ソース              | 宛先ポート  | 宛先                  | 説明                                                                                           |
|-------------------------|------------------|--------|---------------------|----------------------------------------------------------------------------------------------|
| UDP 68                  | ファブリックア<br>ンダーレイ | UDP 67 | DHCPサーバ             | ファブリックスイッチおよび<br>ルータと DHCP サーバの間<br>で、ファブリックエッジノー<br>ドによって開始される DHCP<br>リレーパケット用に使用され<br>ます。 |
| すべて                     | ファブリックア<br>ンダーレイ | ТСР 80 | Cisco DNA<br>Center | ファブリックスイッチおよび<br>ルータのループバック IP と<br>Cisco DNA Center の間で PnP 用<br>に使用                        |

|                         |                  | 1                   | 1                            |                                                                                    |
|-------------------------|------------------|---------------------|------------------------------|------------------------------------------------------------------------------------|
| すべて                     | ファブリックア<br>ンダーレイ | TCP 443             | Cisco DNA<br>Center          | ファブリックスイッチおよび<br>ルータのループバック IP と<br>Cisco DNA Center の間でイメー<br>ジのアップグレードのために<br>使用 |
| すべて                     | ファブリックア<br>ンダーレイ | UDP 162             | Cisco DNA<br>Center          | ファブリックスイッチおよび<br>ルータのループバック IP と<br>Cisco DNA Center の間で SNMP<br>トラップのために使用        |
| すべて                     | ファブリックア<br>ンダーレイ | UDP 514             | Cisco DNA<br>Center          | ファブリックスイッチおよび<br>ルータと Cisco DNA Center の<br>間でアシュアランス用に使用                          |
| すべて                     | ファブリックア<br>ンダーレイ | UDP 6007            | Cisco DNA<br>Center          | ファブリックルータと Cisco<br>DNA Center の間で NetFlow 用<br>に使用                                |
| すべて                     | ファブリックア<br>ンダーレイ | UDP 123             | Cisco DNA<br>Center          | ファブリックスイッチと Cisco<br>DNA Center の間で、LAN 自動<br>化の実行時に使用                             |
| ICMP                    | ファブリックア<br>ンダーレイ | ICMP                | Cisco DNA<br>Center          | ファブリックスイッチおよび<br>ルータのループバックと Cisco<br>DNA Center の間で SNMP デバ<br>イス検出のために使用         |
| UDP 161                 | ファブリックア<br>ンダーレイ | すべて                 | Cisco DNA<br>Center          | ファブリックスイッチおよび<br>ルータのループバックと Cisco<br>DNA Center の間で SNMP デバ<br>イス検出のために使用         |
| すべて                     | ファブリックア<br>ンダーレイ | UDP 53              | DNS サーバ                      | ファブリックスイッチおよび<br>ルータと DNS サーバの間で名<br>前解決のために使用                                     |
| TCP およ<br>び UDP<br>4342 | ファブリックア<br>ンダーレイ | TCP および UDP<br>4342 | ファブリッ<br>クルータお<br>よびスイッ<br>チ | LISP カプセル化制御メッセー<br>ジ                                                              |
| TCP およ<br>び UDP<br>4342 | ファブリックア<br>ンダーレイ | すべて                 | ファブリッ<br>クルータお<br>よびスイッ<br>チ | LISP コントロールプレーン通<br>信                                                              |

| すべて              | ファブリックア<br>ンダーレイ | UDP 4789                   | ファブリッ<br>クルータお<br>よびスイッ<br>チ | ファブリックカプセル化デー<br>タパケット(VXLAN-GPO)                           |
|------------------|------------------|----------------------------|------------------------------|-------------------------------------------------------------|
| すべて              | ファブリックア<br>ンダーレイ | UDP<br>1645/1646/1812/1813 | ISE                          | ファブリックスイッチおよび<br>ルータのループバック IP と ISE<br>の間で RADIUS 用に使用     |
| ICMP             | ファブリックア<br>ンダーレイ | ICMP                       | ISE                          | ファブリックスイッチおよび<br>ルータと ISE の間でトラブル<br>シューティングのために使用          |
| UDP<br>1700/3799 | ファブリックア<br>ンダーレイ | すべて                        | ISE                          | ファブリックスイッチと ISE<br>の間で CoA 用に使用                             |
| すべて              | ファブリックア<br>ンダーレイ | UDP 123                    | NTP サーバ<br>(NTP<br>Server)   | ファブリックスイッチおよび<br>ルータのループバック IP と<br>NTP サーバの間で使用            |
| すべて              | control-plane    | UDP および TCP<br>4342/4343   | WLC                          | コントロールプレーンのルー<br>プバック IP と WLC の間でファ<br>ブリック対応ワイヤレス用に<br>使用 |

<sup>3</sup> ボーダー ルーティング プロトコル、SPAN、プロファイリング、およびテレメトリトラ フィックは、この表には含まれていません。

| 表 14: ワイヤレス LA | Vコントローラ | ( <b>WLC</b> ) | トラフィック |
|----------------|---------|----------------|--------|
|----------------|---------|----------------|--------|

| 送信元ポート                | ソース | 宛先ポート                         | 宛先                  | 説明                                               |
|-----------------------|-----|-------------------------------|---------------------|--------------------------------------------------|
| UDP<br>5246/5247/5248 | WLC | すべて                           | AP IP プール           | WLC と AP サブネットの間で<br>CAPWAP 用に使用                 |
| ICMP                  | WLC | ICMP                          | AP IP プール           | WLC と Ping を許可する AP の間<br>でトラブルシューティングのた<br>めに使用 |
| すべて                   | WLC | UDP<br>69/5246/5247<br>TCP 22 | AP IP プール           | WLC と AP サブネットの間で<br>CAPWAP 用に使用                 |
| すべて                   | WLC | UDP および<br>TCP 4342/4343      | コントロールプ<br>レーン      | WLC とコントロールプレーン<br>ループバック IP の間で使用               |
| すべて                   | WLC | TCP 32222                     | Cisco DNA<br>Center | WLC と Cisco DNA Center の間で<br>デバイス検出のために使用       |
| UDP 161               | WLC | すべて                           | Cisco DNA<br>Center | WLC と Cisco DNA Center の間で<br>SNMP 用に使用          |

I

| すべて  | WLC                             | UDP 162            | Cisco DNA<br>Center        | WLC と Cisco DNA Center の間で<br>SNMP トラップのために使用  |
|------|---------------------------------|--------------------|----------------------------|------------------------------------------------|
| すべて  | WLC                             | TCP 16113          | MSE および<br>Spectrum Expert | WLC と MSE および Spectrum<br>Expert の間で NMSP 用に使用 |
| ICMP | WLC                             | ICMP               | Cisco DNA<br>Center        | WLCから、トラブルシューティ<br>ングに向けた Pingの許可に使用           |
| すべて  | HA サーバ                          | TCP 1315           | Cisco DNA<br>Center        | データベースサーバHA (QoS)                              |
| すべて  | HA サーバ                          | TCP 1316 ~<br>1320 | Cisco DNA<br>Center        | HA データベースポート                                   |
| すべて  | HA Web<br>サーバ                   | TCP 8082           | Cisco DNA<br>Center        | HA Web サーバのヘルスモニタ<br>ポート                       |
| すべて  | WLC およ<br>び各種<br>Syslog サー<br>バ | UDP 514            | WLC                        | Syslog (オプション)                                 |
| すべて  | WLC                             | UDP 53             | DNS サーバ                    | WLC と DNS サーバの間で使用                             |
| すべて  | WLC                             | TCP 443            | ISE                        | WLC と ISE の間でゲスト SSID<br>Web 認証のために使用          |
| すべて  | WLC                             | UDP 1645、<br>1812  | ISE                        | WLC と ISE の間で RADIUS 認<br>証のために使用              |
| すべて  | WLC                             | UDP 1646、<br>1813  | ISE                        | WLC と ISE の間で RADIUS ア<br>カウンティングのために使用        |
| すべて  | WLC                             | UDP 1700、<br>3799  | ISE                        | WLCとISEの間でRADIUS CoA<br>用に使用                   |
| ICMP | WLC                             | ICMP               | ISE                        | WLC と ISE ICMP の間でトラブ<br>ルシューティングのために使用        |
| すべて  | WLC                             | UDP 123            | NTP サーバ                    | WLC と NTP サーバの間で使用                             |

表 15: ファブリック対応ワイヤレスアクセスポイント(AP)の IP プールトラフィック

| 送信元ポー<br>ト | ソース           | 宛先ポート  | 宛先           | 説明                                       |
|------------|---------------|--------|--------------|------------------------------------------|
| UDP 68     | AP IP プー<br>ル | UDP 67 | DHCP サー<br>バ | AP IP プールと DHCP サーバの間で<br>使用             |
| ІСМР       | AP IP プー<br>ル | ІСМР   | DHCP サー<br>バ | AP IP プールと ICMP の間でトラブ<br>ルシューティングのために使用 |

| すべて  | AP IP プー<br>ル | 514                      | 複数ページ | Syslog:宛先設定可能。デフォルト<br>は255.255.255.255            |
|------|---------------|--------------------------|-------|----------------------------------------------------|
| すべて  | AP IP プー<br>ル | UDP<br>69/5246/5247/5248 | WLC   | AP IP プールと WLC の間で<br>CAPWAP 用に使用                  |
| ICMP | AP IP プー<br>ル | ICMP                     | WLC   | AP IP プールから WLC に送信。ト<br>ラブルシューティングのためにPing<br>を許可 |

表 16 : Identity Services Engine (ISE) トラフィック

| 送信元ポート <sup>4</sup>        | ソース<br>(Source) | 宛先ポート            | 宛先<br>(Destination)     | 説明(Description)                                      |
|----------------------------|-----------------|------------------|-------------------------|------------------------------------------------------|
| すべて                        | ISE             | TCP 64999        | 境界                      | ISE とボーダーノードの間で<br>SXP 用に使用                          |
| すべて                        | ISE             | UDP 514          | Cisco DNA Center        | ISE と Syslog サーバ(Cisco<br>DNA Center)の間で使用           |
| UDP<br>1645/1646/1812/1813 | ISE             | すべて              | ファブリックア<br>ンダーレイ        | ISE とファブリックスイッチお<br>よびルータの間で RADIUS お<br>よび認証用に使用    |
| すべて                        | ISE             | UDP<br>1700/3799 | ファブリックア<br>ンダーレイ        | ISE とファブリックスイッチお<br>よびルータのループバック IP<br>の間で気付アドレス用に使用 |
| ІСМР                       | ISE             | ICMP             | ファブリックア<br>ンダーレイ        | ISE とファブリックスイッチの<br>間でトラブルシューティングの<br>ために使用          |
| すべて                        | ISE             | UDP 123          | NTP サーバ<br>(NTP Server) | ISE と NTP サーバの間で使用                                   |
| UDP<br>1812/1645/1813/1646 | ISE             | すべて              | WLC                     | ISE と WLC の間で RADIUS 用<br>に使用                        |
| ІСМР                       | ISE             | ICMP             | WLC                     | ISE と WLC の間でトラブル<br>シューティングのために使用                   |

<sup>4</sup> 注:高可用性およびプロファイリング トラフィックは、この表には含まれていません。

表 17: DHCP サーバトラフィック

| 送信元ポー<br>ト | ソース          | 宛先ポー<br>ト | 宛先        | 説明                           |
|------------|--------------|-----------|-----------|------------------------------|
| UDP 67     | DHCP サー<br>バ | UDP 68    | AP IP プール | DHCP サーバとファブリック AP の<br>間で使用 |

| ICMP   | DHCP サー<br>バ | ICMP   | AP IP プール        | トラブルシューティング用の<br>ICMP:ファブリックとDHCPの間<br>で使用 |
|--------|--------------|--------|------------------|--------------------------------------------|
| UDP 67 | DHCP サー<br>バ | UDP 68 | ファブリックアン<br>ダーレイ | DHCP とファブリックスイッチおよ<br>びルータの間で使用            |
| ІСМР   | DHCP サー<br>バ | ICMP   | ファブリックアン<br>ダーレイ | トラブルシューティング用の<br>ICMP:ファブリックとDHCPの間<br>で使用 |
| UDP 67 | DHCP サー<br>バ | UDP 68 | ユーザ IP プール       | DHCP サーバとファブリックスイッ<br>チおよびルータの間で使用         |
| ICMP   | DHCP サー<br>バ | ICMP   | ユーザ IP プール       | トラブルシューティング用の<br>ICMP:ユーザとDHCPの間で使用        |

表 18:NTPサーバトラフィック

| 送信元ポー<br>ト | ソース                    | 宛先ポー<br>ト | 宛先                  | 説明                                           |
|------------|------------------------|-----------|---------------------|----------------------------------------------|
| UDP 123    | NTP サーバ(NTP<br>Server) | すべて       | ISE                 | NTP サーバと ISE の間で使<br>用                       |
| UDP 123    | NTP サーバ(NTP<br>Server) | すべて       | Cisco DNA<br>Center | NTP サーバから Cisco DNA<br>Center                |
| UDP 123    | NTP サーバ(NTP<br>Server) | すべて       | ファブリックア<br>ンダーレイ    | NTP サーバとファブリック<br>スイッチおよびルータのルー<br>プバックの間で使用 |
| UDP 123    | NTP サーバ(NTP<br>Server) | すべて       | WLC                 | NTP サーバと WLC の間で使<br>用                       |

表 19: DNS サーバトラフィック

| 送信元ポー<br>ト | ソース<br>(Source) | 宛先ポー<br>ト | 宛先(Destination)  | 説明(Description)             |
|------------|-----------------|-----------|------------------|-----------------------------|
| UDP 53     | DNS サーバ         | すべて       | ファブリックアン<br>ダーレイ | DNS サーバとファブリック<br>スイッチの間で使用 |
| UDP 53     | DNS サーバ         | すべて       | WLC              | DNSサーバとWLCの間で使<br>用         |

I

### 必要な設定情報

アプライアンスの設定時に、必要なサブネットおよび追加の IP アドレスに加えて、次の情報 を入力するように求められます。

- [Linuxユーザ名(Linux User Name)]: これは maglev です。このユーザ名は、マスター ノードとアドオンノードの両方を含む、クラスタ内のすべてのアプライアンスで同じであ り、変更することはできません。
- [Linuxパスワード(Linux Password)]: Linux ユーザ名 maglev のパスワードを指定します。このパスワードは、Linux コマンドラインを使用して各アプライアンスへのセキュアなアクセスを保証します。選択した場合は、クラスタ内の各アプライアンスの Linux ユーザ名 maglev ごとに異なる Linux パスワードを割り当てることができます。

デフォルト値はないため、Linux パスワードは作成する必要があります。パスワードは次の要件を満たしている必要があります。

- 8 文字以上
- タブまたは改行を「含まない」
- ・次のカテゴリのうち3種類以上の文字を含む。
  - ・大文字の英字
  - ・小文字の英字
  - 数字
  - 特殊文字(!や#など)

Linux パスワードは暗号化され、Cisco DNA Center データベースにハッシュされます。マ ルチノードクラスタを展開している場合は、各アドオンノードにマスターノードの Linux パスワードを入力するように求められます。

- [パスワード生成シード(Password Generation Seed)](オプション): Linux パスワードを 作成する代わりに、シードフレーズを入力し、[パスワードの生成(Generate Password)] を押すことができます。Maglev設定ウィザードは、そのシードフレーズを使用してランダ ムかつ安全なパスワードを生成します。[自動生成パスワード(Auto Generated Password)] フィールドを使用して、生成されたパスワードをさらに編集できます。
- [管理者パスフレーズ (Administrator Passphrase)]: クラスタ内の Cisco DNA Center への Web アクセスに使用されるパスワードを指定します。これはスーパーユーザアカウント admin のパスワードであり、初めて Cisco DNA Center にログインするときに使用します (「初回ログイン」を参照)。安全であることを確認するため、初回ログイン時にこのパ スワードを変更するように求められます。

デフォルト値はないため、このパスワードは作成する必要があります。管理者のパスフレーズは、上記で説明した Linux パスワードと同じ要件を満たす必要があります。

 [CIMCユーザパスワード (CIMC User Password)]: CIMC グラフィック ユーザインター フェイスへのアクセスに使用するパスワードを指定します。工場出荷時のデフォルトは password ですが、Web ブラウザ経由でアクセスするために CIMC を初回セットアップする ときに変更するように求められます(「CIMCへのブラウザアクセスの有効化」を参照)。

CIMC ユーザパスワードは、上記で説明した Linux パスワードと同じ要件を満たす必要が あります。工場出荷時の初期状態にリセットした場合にのみ、*password* に戻すことができ ます。

6. [マスターノードIPアドレス (Master Node IP Address)]: クラスタにアドオンノードをイン ストールする場合にのみ必要です。これは、マスターノード上のクラスタポートのIPアド レスです(「インターフェイスケーブル接続」を参照)。

### 必要な初期設定情報

アプライアンスの設定が完了したら、Cisco DNA Center に初回ログインし、基本的なセット アップタスクを完了します。この初回設定時には、次の情報が必要になります。

- [新しい管理者のスーパーユーザパスワード(New Admin Superuser Password)]: Cisco DNA Center 管理者の新しいスーパーユーザパスワードを入力するように求められます。スーパー ユーザパスワードをリセットすると、運用上のセキュリティが向上します。これは、たと えば、Cisco DNA Center アプライアンスを設置して設定した企業スタッフが Cisco DNA Center のユーザまたは管理者ではない場合に特に重要です。
- [Cisco.comログイン情報(Cisco.com Credentials)]: ソフトウェアのダウンロードを登録し、 電子メールでシステム通信を受信するために組織が使用する Cisco.com ユーザ ID とパス ワード。
- 3. [Ciscoスマートアカウントのログイン情報(Cisco Smart Account Credentials)]:組織がデバ イスおよびソフトウェアライセンスの管理に使用するCisco.comスマートアカウントのユー ザ ID とパスワード。
- [IPアドレスマネージャのURLとログイン情報(IP Address Manager URL and Credentials)]: Cisco DNA Center で使用する予定のサードパーティ製IPアドレスマネージャ(IPAM)サー バのホスト名、URL、管理者ユーザ名、および管理者パスワード。現在のリリースでは、 InfoBlox または Bluecat がサポートされています。
- [プロキシURL、ポート、ログイン情報(Proxy URL, Port and Credentials)]: Cisco DNA Center ソフトウェアのアップデートの取得、デバイスライセンスの管理、およびその他の ダウンロード可能なコンテンツの取得のために Cisco DNA Center で使用するプロキシサー バのURL(ホスト名またはIPアドレス)、ポート番号、ユーザ名、およびユーザパスワー ド。
- 6. [ユーザ(Users)] Cisco DNA Center:作成する新しい Cisco DNA Center ユーザのユーザ 名、パスワード、および権限の設定。シスコでは、通常の Cisco DNA Center のすべての操 作に対して、これらの新しいユーザアカウントのいずれかを常に使用することを推奨して

います。Cisco DNA Center の再設定や、スーパーユーザ権限が明示的に必要なその他の操作を除き、管理者スーパーユーザアカウントを使用することは避けてください。

この情報を入力する初回セットアップウィザードを起動して対応する方法の詳細については、 「初回ログイン」を参照してください。

また、残りのセットアップタスクを完了するために次の情報が必要になります。これは、初回 ログイン後に実行できます。

- [ISEサーバのIPとログイン情報(ISE Server IP and Credentials)]: Cisco Identify Services Engine (ISE) サーバの IP アドレス、管理ユーザ名、およびパスワードが必要です。これ らは、「Cisco ISE との統合 Cisco DNA Center」で説明されているように、組織の ISE サー バにログインして Cisco DNA Center とデータを共有する設定を行うために必要です。
- [認証およびポリシーサーバ情報(Authorization and Policy Server Information)]:認証およびポリシーサーバとして Cisco ISE を使用している場合は、上記の ISE の統合と同じ情報に加えて、ISE CLI ユーザ名、CLI パスワード、サーバ FQDN、サブスクライバ名(cdnac など)、ISE SSH キー(オプション)、プロトコル選択(RADIUS または TACACS)、認証ポート、アカウンティングポート、および再試行/タイムアウト設定が必要です。

別の認証およびポリシーサーバを使用している場合は、サーバのIPアドレス、プロトコルの選択(RADIUSまたはTACACS)、認証ポート、アカウンティングポート、および再試行/タイムアウトの設定が必要になります。

この情報を使用して、選択した認証およびポリシーサーバと Cisco DNA Center を統合しま す。これについては、「認証サーバとポリシー サーバの設定」で説明しています。

[SNMPの再試行とタイムアウト値(SNMP Retry and Timeout Values)]:「SNMPプロパティの設定」で説明されているように、デバイスのポーリングとモニタリングをセットアップするために必要です。

I

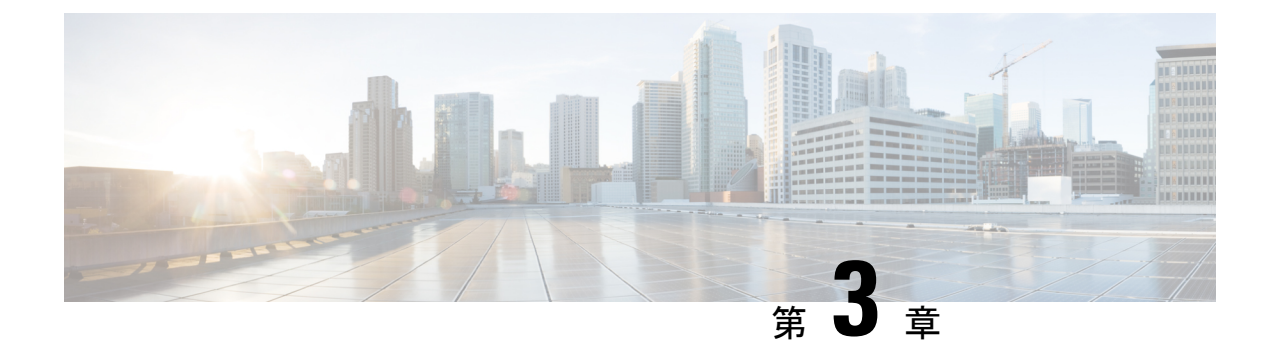

# アプライアンスの設置

- アプライアンスのインストールワークフロー(43ページ)
- •アプライアンスを開梱して点検 (45ページ)
- 設置に関する警告とガイドラインの確認 (45ページ)
- ラック要件の確認(47ページ)
- •アプライアンスの接続および電源投入(47ページ)
- LED の確認 (48 ページ)

# アプライアンスのインストール ワークフロー

次の表に、物理的な設置タスクとその実行順序を詳しく説明します。設置する Cisco DNA Center アプライアンスごとに、次の手順を実行します。最初のマスターノードを設定する前に、必ず すべてのアプライアンスを設置してください。

この表内のすべてのタスクが正常に完了したら、「アプライアンスの設定ワークフロー」の手順に従って続行します。

Cisco DNA Center アプライアンスのボックス化解除、設置、および設定プロセスを示すビデオ については、このリンクをクリックしてください。

#### 表 20 : Cisco DNA Center アプライアンスの設置タスク

| ステップ | 説明                                                             |
|------|----------------------------------------------------------------|
| 1    | 設定およびセットアップ時に提供する必要がある情報の収集など、導入計画の要<br>件を確認して対処します。           |
|      | • Cisco DNA Centerおよび Software-Defined Access (SD-Access) について |
|      | •インターフェイスケーブル接続                                                |
|      | ・必要なサブネットおよび追加の IP アドレス                                        |
|      | ・必要なインターネット URL と完全修飾ドメイン名                                     |
|      | •インターネットへのアクセスを保護する                                            |
|      | ・必要なネットワーク ポート                                                 |
|      | ・ 必要な設定情報                                                      |
|      | ・必要な初期設定情報                                                     |
| 2    | アプライアンスの機能と仕様を確認します。                                           |
|      | <ul> <li>機能の概要</li> </ul>                                      |
|      | ・前面パネルと背面パネル                                                   |
|      | •物理仕様                                                          |
|      | •環境仕様                                                          |
|      | •電力仕様                                                          |
| 3    | アプライアンスを開梱します:アプライアンスを開梱して点検                                   |
| 4    | アプライアンスに関する操作上の警告とガイドラインを確認します:設置に関す<br>る警告とガイドラインの確認          |
| 5    | ラックにアプライアンスを設置します:ラック要件の確認                                     |
| 6    | アプライアンスに電源を接続し、電源をオンにします:アプライアンスの接続お<br>よび電源投入                 |
| 7    | 前面および背面パネルの LED をチェックして、アプライアンスが機能している<br>ことを確認します:LED の確認     |

# アプライアンスを開梱して点検

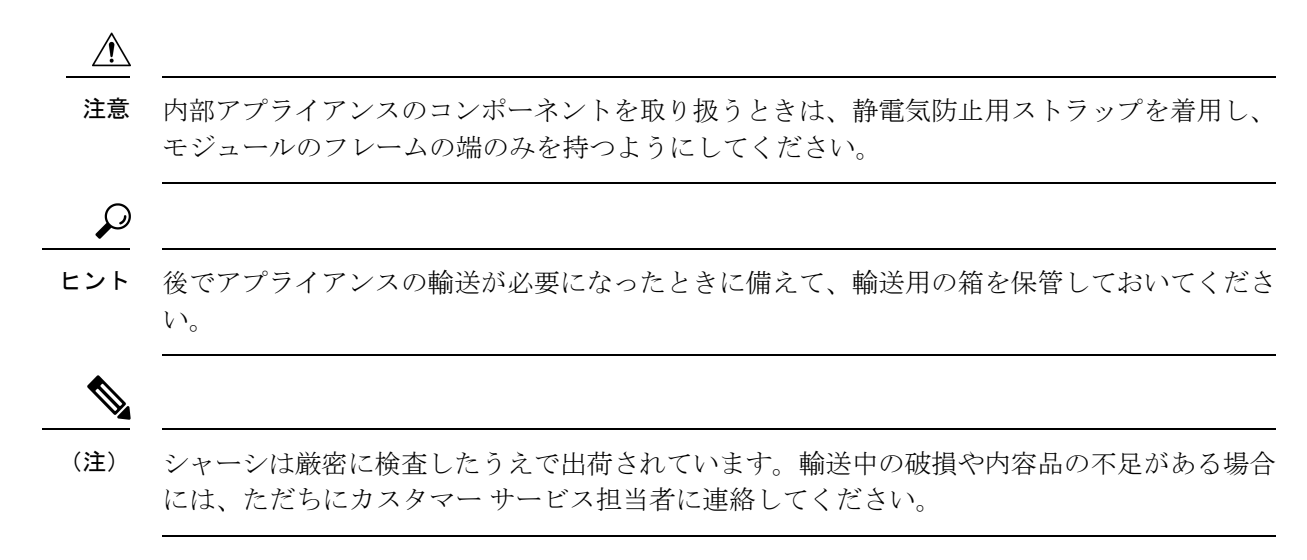

- ステップ1 段ボール箱からアプライアンスを取り出します。梱包材はすべて保管しておいてください。
- ステップ2 カスタマーサービス担当者から提供された機器リストと梱包品の内容を照合します。すべての品目が揃っていることを確認してください。
- **ステップ3** 破損の有無を調べ、内容品の間違いや破損がある場合には、カスタマーサービス担当者に連絡してください。次の情報を用意しておきます。
  - •発送元の請求書番号(梱包明細を参照)
  - ・破損している装置のモデルとシリアル番号
  - •破損状態の説明
  - •破損による設置への影響

# 設置に関する警告とガイドラインの確認

 ▲
 警告
 システムの過熱を防ぐため、最大推奨周囲温度の 35℃ (95°F) を超えるエリアで操作しない でください。ステートメント 1047
 ▲

警告

告 いつでも装置の電源を切断できるように、プラグおよびソケットにすぐ手が届く状態にしておいてください。ステートメント 1019

Â

警告 この製品は、設置する建物にショート(過電流)保護機構が備わっていることを前提に設計されています。保護デバイスの定格 250 V、15 A を超えないようにしてください。ステートメント 1005

ß

警告 機器の取り付けは各地域および各国の電気規格に適合する必要があります。ステートメント 1074

Æ

注意 アプライアンスを取り付ける際は、適切なエアーフローを確保するために、レールキットを使用する必要があります。レールキットを使用せずに、ユニットを別のユニットの上に物理的に置く、つまり積み重ねると、アプライアンスの上部にある通気口がふさがれ、過熱したり、ファンの回転が速くなったり、電力消費が高くなったりする原因となる可能性があります。アプライアンスをラックに取り付けるときは、これらのレールによりアプライアンス間で必要な最小の間隔が提供されるので、レールキットにアプライアンスをマウントすることを推奨します。レールキットを使用してマウントする場合は、アプライアンス間の間隔を余分にとる必要はありません。

∕!∖

注意 鉄共振テクノロジーを使用する無停電電源装置(UPS)タイプは使用しないでください。この タイプのUPSは、Cisco UCSなどのシステムに使用すると、データトラフィックパターンの 変化によって入力電流が大きく変動し、動作が不安定になるおそれがあります。

アプライアンスを設置する際には、次のガイドラインに従ってください。

- アプライアンスを設置する前に、設置場所を検討して準備します。設置場所を計画する際に推奨される作業については、『Cisco UCS サイト計画および準備作業(Cisco UCS Site Preparation Guide)』を参照してください。
- アプライアンスの周囲に、保守作業および適切な通気のための十分なスペースがあること を確認します。このアプライアンスでのエアーフローは、前面から背面に流れます。
- 設置場所の空調が、「環境仕様」に記載された温度要件に適合していることを確認しま す。
- キャビネットまたはラックが、「ラック要件の確認」に記載された要件に適合していることを確認します。
- 設置場所の電源が、「電力仕様」に記載された要件に適合していることを確認します。使 用可能な場合は、電源障害に備えて UPS を使用してください。

### ラック要件の確認

適切な操作を行うため、アプライアンスを設置するラックは次の要件を満たす必要がありま す。

- ・標準的な 19 インチ(48.3 cm) 幅 4 支柱 EIA ラック(ANSI/EIA-310-D-1992 のセクション 1 に準拠した英国ユニバーサル ピッチに適合するマウント支柱付き)。
- ・付属のスライドレールを使用する場合、ラック支柱の穴は、0.38 インチ(9.6 mm)の正 方形、0.28 インチ(7.1 mm)の丸形、#12-24 UNC、または #10-32 UNC になります。
- ・サーバあたりの縦方向の最小ラックスペースは、1 RU、つまり 1.75 インチ(44.45 mm) である必要があります。

### アプライアンスの接続および電源投入

このセクションでは、アプライアンスの電源をオンにして、それが機能していることを確認す る方法について説明します。

**ステップ1** 付属の電源コードをアプライアンスの各電源装置に接続してから、接地されたAC電源出力に接続します。 詳細については、「電力仕様」を参照してください。

> 初回のブートアップ時には、アプライアンスが起動してスタンバイ電源モードになるまでに約2分かかり ます。

電源ステータスは、次のように電源ステータス LED で確認できます。

- 消灯:アプライアンスに AC 電力が供給されていません。
- オレンジ:アプライアンスはスタンバイ電源モードです。CIMC と一部のマザーボード機能にだけ電力が供給されています。
- ・緑色:アプライアンスはメイン電源モードです。電力は、すべてのアプライアンスコンポーネントに 供給されています。

電源ステータス LED などのアプライアンス LED の詳細については、「前面パネルと背面パネル」を参照 してください。

ステップ2 前面パネルの KVM コネクタに接続されている付属の KVM ケーブルを使用して、USB キーボードと VGA モニタをサーバに接続します。または、背面パネルの VGA および USB ポートを使用することもできます。 一度に接続できる VGA インターフェイスは1つのみです。

次のタスク

「LED の確認」で説明されている手順に従って続行します。

# LED の確認

Cisco DNA Center アプライアンスの電源を投入したら、前面パネルと背面パネルの LED とボ タンの状態をチェックし、機能していることを確認します。

次の図は、物理的な設置および初回の電源投入後(設定前)のCisco UCS C220 M4 シャーシを 備えた、機能しているアプライアンスの LED を示しています。

図 6:前面パネルの LED

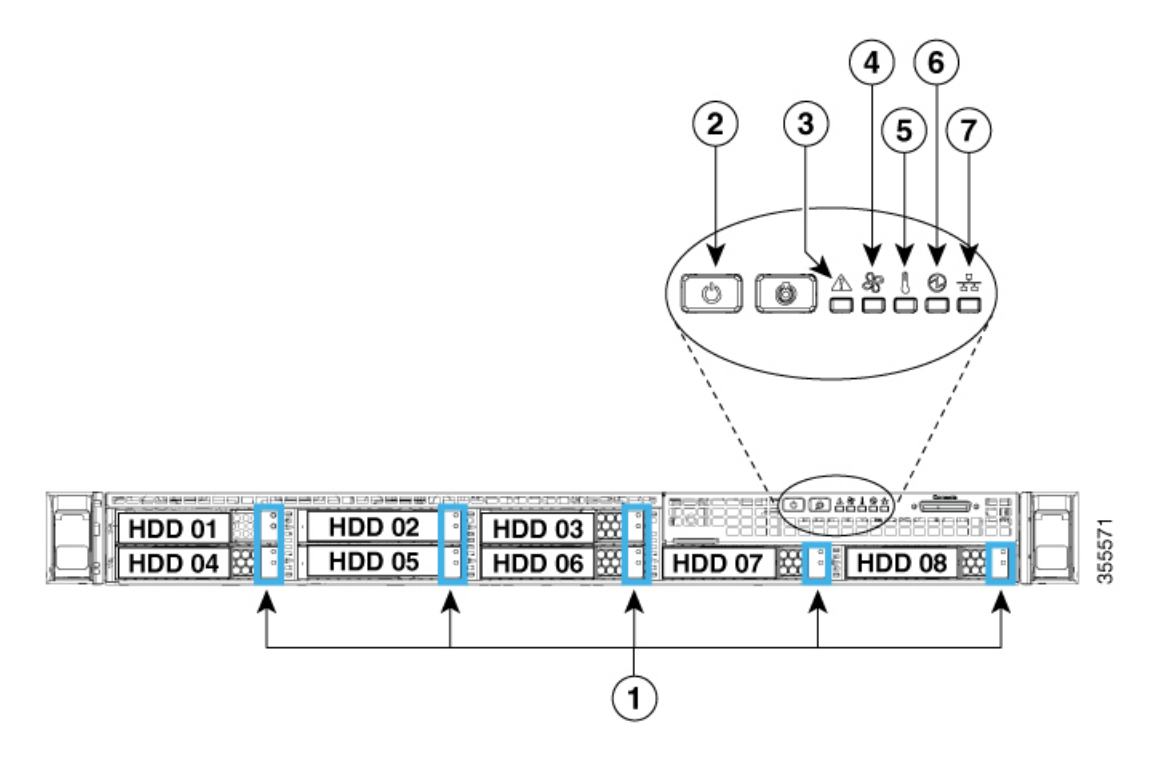

| LED | 望ましいステータスインジケータ       |
|-----|-----------------------|
| 1   | ドライブ障害 LED : 消灯       |
|     | ドライブアクティビティ LED:グリーン  |
| 2   | 電源ステータス:グリーン          |
| 3   | システムステータス:グリーン        |
| 4   | ファンステータス:グリーン         |
| 5   | 温度ステータス:グリーン          |
| 6   | 電源装置ステータス:グリーン        |
| 7   | ネットワーク リンク アクティビティ:消灯 |

図 7:背面パネル LED

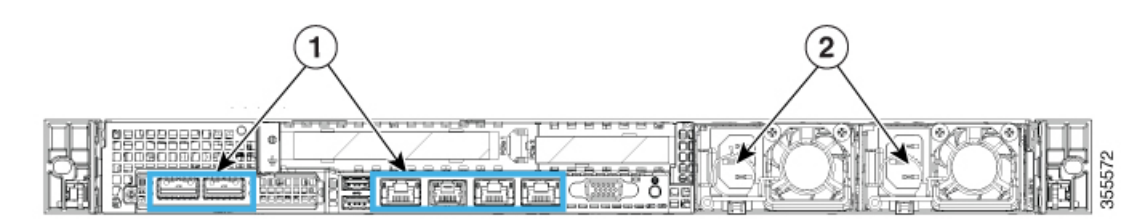

| LED | 望ましいステータスインジケータ                                                                                                    |
|-----|----------------------------------------------------------------------------------------------------|
| 1   | 最初の電源投入時には、すべてのポートのリンクステータスとリンク速度<br>LED がオフであり、電源ステータス LED がグリーンになっているはずで<br>す。                                                                                         |
|     | Maglev 設定ウィザードを使用してネットワーク設定を構成およびテストした後(「マスターノードの設定」および「アドオンノードの設定」を参照)、<br>すべてのケーブル接続ポートのリンクステータス、リンク速度、および電源<br>ステータス LED がグリーンになります。すべてのケーブル接続されていないポートの LED は変化しません。 |
| 2   | 電源装置障害 LED : オフ<br>AC 電源 LED : グリーン                                                                                                    |

上記に示されていない色の LED が表示される場合は、問題の状態が発生している可能性があ ります。そのステータスの考えられる原因については、前面パネルと背面パネルを参照してく ださい。アプライアンスの設定に進む前に、問題の状態を修正してください。

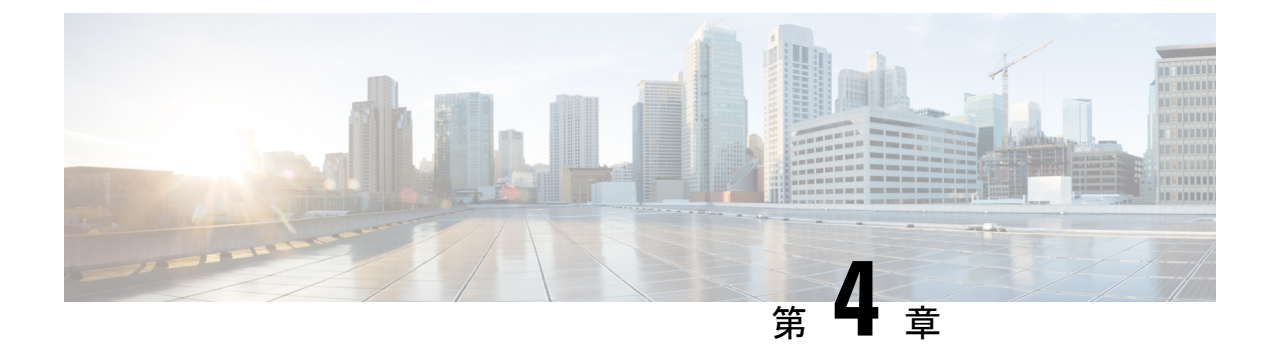

# アプライアンスの設定

- アプライアンスの設定ワークフロー (51ページ)
- CIMC へのブラウザアクセスの有効化 (52 ページ)
- •事前フライトチェックの実行 (57ページ)
- Cisco DNA Center ISO イメージの確認 (64 ページ)
- •ブート可能 USB ドライブの作成 (65 ページ)
- •アプライアンスのイメージの再作成 (66ページ)
- ・Cisco DNA Center ISO イメージのインストール (68 ページ)
- マスターノードの設定(69ページ)
- •アドオンノードの設定(85ページ)
- •ハイアベイラビリティクラスタの導入シナリオ (100ページ)

### アプライアンスの設定ワークフロー

次の2つのモードのいずれかを使用して、アプライアンスをネットワークに展開できます。

- スタンドアロン:すべての機能を提供する単一のノードとして。このオプションは通常、 初期導入またはテスト導入、および小規模なネットワーク環境での使用に適しています。
- クラスタ:最大3つのノードのクラスタの1つとして。このモードでは、すべてのサービスとデータがホスト間で共有されます。これは、大規模な導入で推奨されるオプションです。

初期導入でスタンドアロンモードを選択した場合は、後でクラスタを形成するためにアプライ アンスを追加できます。スタンドアロンホストの設定時には、クラスタ内の最初のノードまた はマスターノードとして設定されていることを確認してください。

初期導入でクラスタモードを選択した場合は、アドオンノードの設定に進む前に、マスター ノードの設定を完了してください。

次の表に、設定タスクとその実行順序を詳しく説明します。この表のタスクが正常に完了した ら、初期設定ワークフローで説明されているように、初回設定を完了して続行します。

アプライアンスの設定プロセスを示すビデオについては、このリンクをクリックしてください。

#### 表 21:アプライアンスの設定タスク

| ステップ | 説明                                                                                                    |
|------|----------------------------------------------------------------------------------------------------|
| 1    | アプライアンスの Cisco Integrated Management Controller (CIMC) グラフィック<br>ユーザインターフェイスへのブラウザアクセスを有効にします: CIMC へのブラ<br>ウザアクセスの有効化 |
| 2    | ハードウェアとスイッチの設定を確認して調整することで、設定に問題がないこ<br>とを確認します:事前フライトチェックの実行                                                          |
| 3    | CIMC から Maglev 設定ウィザードを起動し、クラスタ内のマスターノードを設<br>定します:マスターノードの設定                                                          |
| 4    | 3 つのアプライアンスを設置し、クラスタに2番目と3番目のノードを追加する<br>場合:アドオンノードの設定                                                                 |

# CIMC へのブラウザアクセスの有効化

「アプライアンスのインストールワークフロー」の説明に従ってアプライアンスをインストー ルした後、Cisco IMC 設定ユーティリティを使用して、アプライアンスの Cisco Integrated Management Controller (CIMC) ポートに IP アドレスとゲートウェイを割り当てます。この操 作により、アプライアンスの設定に使用する CIMC グラフィック ユーザインターフェイスへ のブラウザアクセスが可能になります。

この CIMC 設定が完了したら、CIMC にログインして、正しい設定の確認に役立ついくつかの タスクを実行します(「事前フライトチェックの実行」を参照)。

 $\mathcal{P}$ 

- ヒント お客様の環境のセキュリティを確保するため、アプライアンスを初めて起動するときに、CIMC ユーザのデフォルトパスワードを変更するように求められます。CIMC ユーザパスワードを後 で変更する場合には、次に示すように、CIMC GUI を使用する方法が最も簡単です。
  - 1. □>[管理者(Admin)]>[ユーザ管理(User Management)]>[ローカルユーザ(Local user)][管理(Management)]を選択します。
  - ID [1] を選択してから、[ユーザの変更(Modify User)]をクリックします。
     新しいパスワードを[パスワードの変更(Change Password)]フィールドに入力してから、

[保存(Save)] をクリックします。

**ステップ1** 次のいずれかを接続して、アプライアンスコンソールにアクセスします。

アプライアンスの前面パネルにある KVM コネクタ(「前面パネルと背面パネル」の前面パネル図のコンポーネント12)に接続する KVM ケーブルか、

- アプライアンスの背面パネルにある USB ポートと VGA ポート(「前面パネルと背面パネル」の背面パネル図のコンポーネント7および12)に接続するキーボードとモニタ。
- **ステップ2** アプライアンスの電源コードが接続され、電源がオンになっていることを確認します。
- **ステップ3** 前面パネルの**電源(Power)**ボタンを押して、アプライアンスを起動します。次に示すように、Cisco IMC 設定ユーティリティのブート画面が表示されるのを確認します。

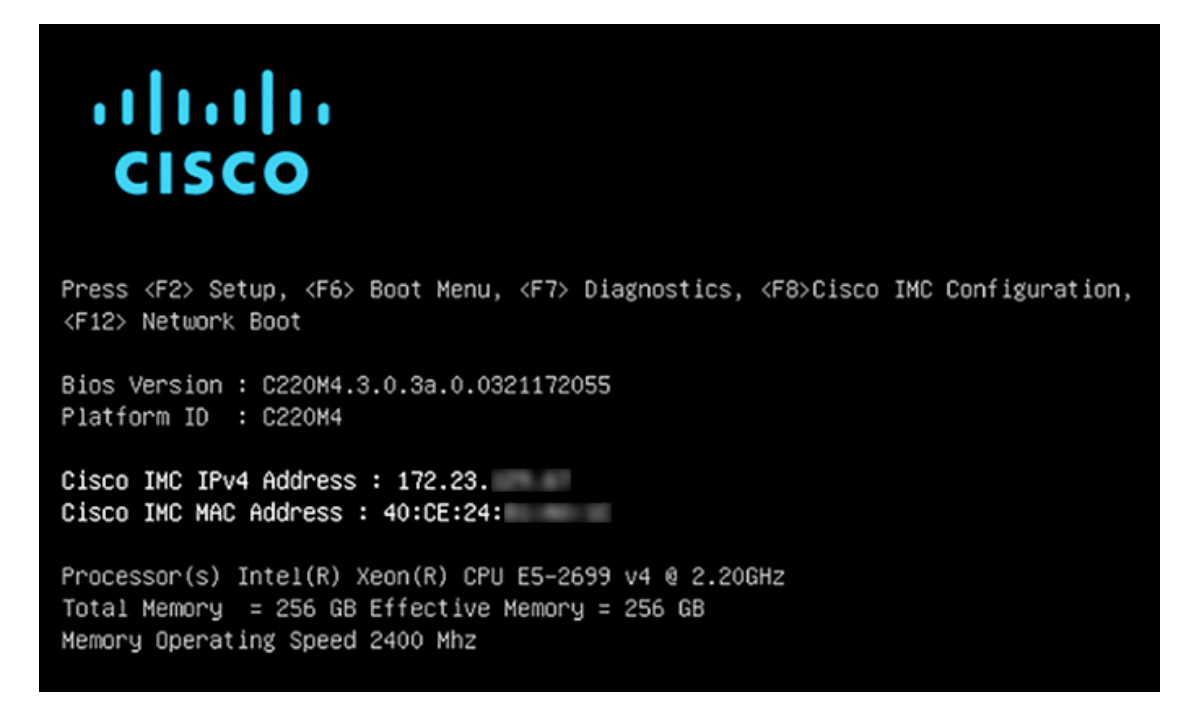

ステップ4 ブート画面が表示されたら、すぐに F8 を押して Cisco IMC 設定を実行します。次に示すように、Cisco IMC 設定ユーティリティに [CIMCユーザの詳細 (CIMC User Details)] 画面が表示されます。

| CIMC User Details         | (Press Enter | n to Save / ( | Continue) |
|---------------------------|--------------|---------------|-----------|
| Enter current CIMC passw  | ord          | L             | 1         |
| Enter new CIMC password   |              | [             | 1         |
| Re-Enter new CIMC passwor | rd           | t             | 1         |

- ステップ5 [現在のCIMCパスワードを入力(Enter CURRENT CIMC Password)]フィールドに、デフォルトの CIMC ユーザパスワード(新しいアプライアンスにおけるデフォルトはpassword)を入力します。次に、[新 しいCIMCパスワードを入力(Enter New CIMC Password)]フィールドと[新しいCIMCパスワードを再入 力(Re-Enter New CIMC Password)]フィールドに新しい CIMC ユーザパスワードを入力して確認しま す。
- **ステップ6** [新しいCIMCパスワードを再入力(Re-Enter New CIMC Password)] フィールドで Enter を押すと、次に 示すように、Cisco IMC 設定ユーティリティに [NICプロパティ(NIC Properties)] 画面が表示されます。

| Cisco IMC Configu                                  | uration Utility V<br>execution     | ersion 2.0 Cisco Syst | ems, Inc.<br>พระเพราะเพราะสามารถเป็นสามารถเป็นสามารถเป็นสามารถเป็นสามารถเป็นสามารถเป็นสามารถเป็นสามารถเป็นสามารถเป |
|----------------------------------------------------|------------------------------------|-----------------------|----------------------------------------------------------------------------------------------------|
| NIC Properties                                     |                                    |                       |                                                                                                    |
| NIC mode                                           |                                    | NIC redundancy        |                                                                                                    |
| Dedicated:                                         | [ <u>X</u> ]                       | None:                 | [X]                                                                                                    |
| Shared LOM:                                        | []                                 | Active-standby:       | []                                                                                                    |
| Cisco Card:                                        |                                    | Active-active:        | []                                                                                                    |
| Riser1:                                            | []                                 | VLAN (Advanced)       |                                                                                                    |
| Riser2:                                            | []                                 | VLAN enabled:         | []                                                                                                    |
| MLom:                                              | []                                 | VLAN ID:              | 1                                                                                                    |
| Shared LOM Ext:                                    | []                                 | Priority:             | 0                                                                                                    |
| IP (Basic)                                         |                                    |                       |                                                                                                    |
| IPV4:                                              | [X] IPV6:                          | []                    |                                                                                                    |
| DHCP enabled                                       | []                                 |                       |                                                                                                    |
| CIMC IP:                                           | 172.23.                            |                       |                                                                                                    |
| Prefix/Subnet:                                     | 255.255.0.0                        |                       |                                                                                                    |
| Gateway:                                           | 172.23.                            |                       |                                                                                                    |
| Pref DNS Server:                                   | 171.70.                            |                       |                                                                                                    |
|                                                    |                                    |                       |                                                                                                    |
|                                                    |                                    |                       |                                                                                                    |
|                                                    |                                    |                       | *****                                                                                                    |
| <up down="">Selection <f1>Additional set</f1></up> | n <f10>Save &lt;:<br/>ttings</f10> | Space>Enable/Disable  | <f5>Refresh <esc>Exit</esc></f5>                                                                                   |

#### ステップ1 次の変更を加えます。

- [NICモード (NIC mode)]: [専用 (Dedicated)]を選択します。
- •[IP(基本) (IP(Basic))]:[IPV4]を選択します。
- [CIMC IP]: CIMC ポートの IP アドレスを入力します。
- •[プレフィックス/サブネット (Prefix/Subnet)]: CIMC ポート IP アドレスのサブネットマスクを入力 します。
- [ゲートウェイ(Gateway)]:優先するデフォルトゲートウェイの IP アドレスを入力します。
- •[優先DNSサーバ(Pref DNS Server)]: 優先 DNS サーバの IP アドレスを入力します。
- [NIC冗長性(NIC Redundancy)]: [なし(None)]を選択します。
- **ステップ8** F1 を押して [追加設定(Additional Settings)]を指定します。次に示すように、Cisco IMC 設定ユーティ リティに [共通プロパティ(Common Properties)] 画面が表示されます。

| Cisco IMC Configuration                                                              | Utility | Version 2.0          | Cisco Sys | tems, Inc.       | abiabiabiabi     |
|--------------------------------------------------------------------------------------|---------|----------------------|-----------|------------------|------------------|
| Common Properties<br>Hostname: <u>C</u> 220-FCH21<br>Dynamic DNS: []<br>DDNS Domain: | .2      |                      | ****      | ****             | ofotofototototo  |
| FactoryDefaults<br>Factory Default:                                                  | []      |                      |           |                  |                  |
| Default User(Basic)<br>Default password:<br>Reenter password:                        |         |                      |           |                  |                  |
| Port Properties<br>Auto Negotiation:                                                 | [X]     |                      |           |                  |                  |
|                                                                                      | Admin   | Mode                 | Operation | Mode             |                  |
| Speed [1000/100/10Mbps]:                                                             | A       | luto                 | 1000      |                  |                  |
| Duplex mode[half/full]:                                                              | f       | auto                 | full      |                  |                  |
| Port Profiles                                                                        |         |                      |           |                  |                  |
| Reset:<br>Name:                                                                      | []      |                      |           |                  |                  |
|                                                                                      |         |                      |           |                  | olololololololok |
| <up down="">Selection <f10<br><f2>PreviousPageettings</f2></f10<br></up>             | >Save   | <space>Enabl</space> | e/Disable | <f5>Refresh</f5> | <esc>Exit</esc>  |

#### ステップ9 次の変更を加えます。

- •[ホスト名(Hostname)]: このアプライアンスにおける CIMC のホスト名を入力します。
- ・[ダイナミックDNS (Dynamic DNS)]: チェックボックスをオフにして、この機能を無効にします。
- •[出荷時の初期状態(Factory Defaults)]: チェックボックスをオフにして、この機能を無効にします。
- [デフォルトのユーザ(基本設定) (Default User (Basic))]: フィールドを空白のままにします。
- •[ポートのプロパティ (Port Properties)]:新しい設定を入力するか、フィールドに表示されるデフォルト値を受け入れます。
- [ポートプロファイル (Port Profiles)]: チェックボックスをオフにして、この機能を無効にします。
- ステップ10 F10 を押して、設定を保存します。
- ステップ11 Esc を押して終了し、アプライアンスをリブートします。
- ステップ12 設定が保存され、アプライアンスのリブートが完了したら、アプライアンスがインストールされている サブネットへのアクセスが可能なクライアントマシンで互換性のあるブラウザを開き、次のURLを入力 します。

https://CIMC\_ip\_address。CIMC\_ip\_addressは、ステップ5で入力したCIMCポートIPアドレスです。

ブラウザに、次に示すような Cisco Integrated Management Controller GUI のメインログインウィンドウが 表示されます。

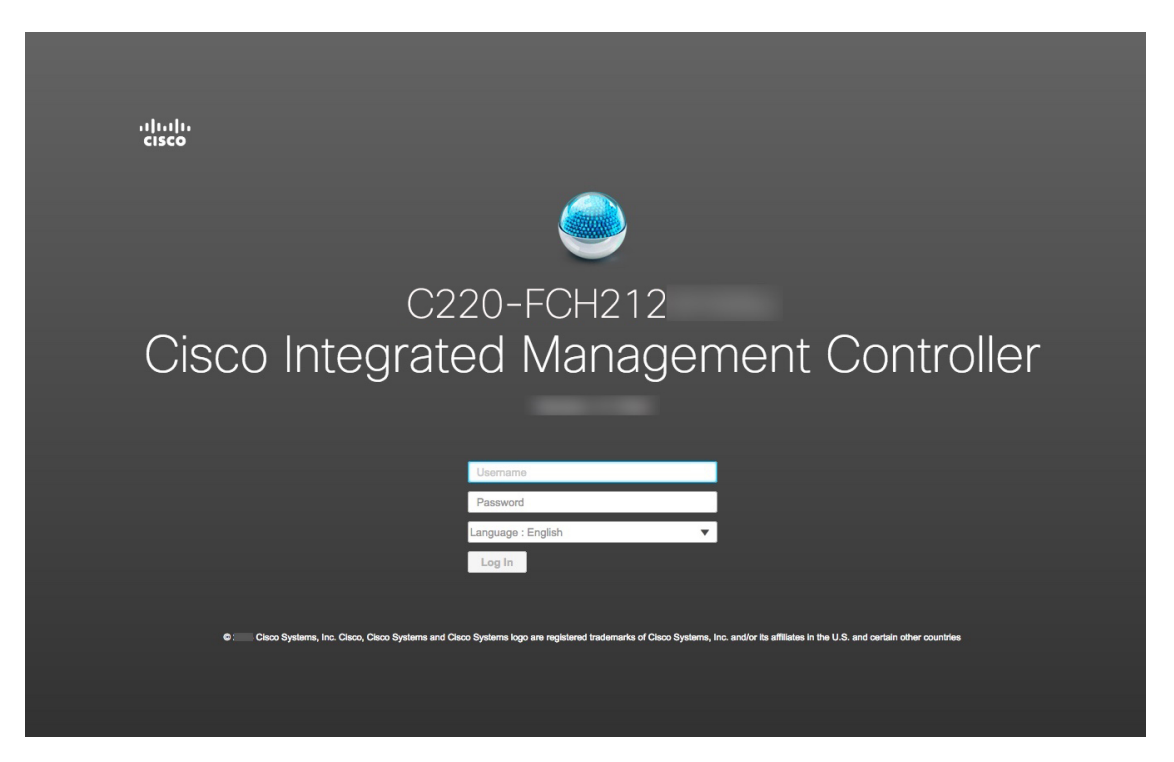

ステップ13 ステップ5 で設定した CIMC ユーザ ID とパスワードを使用してログインします。ログインに成功する と、次に示すような [Cisco Integrated Management Controllerシャーシの概要(Cisco Integrated Management Controller Chassis Summary)] ウィンドウがブラウザに表示されます。

| 🗲 🖞 Cisco Inte                                                                                                    | egrated Management Controller                                                       |                                                                                                    | ÷                                                                                                    | ✓ 1 admin             | @1 -C220-      | FCH212          |
|----------------------------------------------------------------------------------------------------|-------------------------------------------------------------------------------------|----------------------------------------------------------------------------------------------------|----------------------------------------------------------------------------------------------------|-----------------------|----------------|-----------------|
| / Chassis / Summary                                                                                                   | y 🚖                                                                                 |                                                                                                    | Refresh Host Power                                                                                           | Launch KVM Ping       | CIMC Reboot Lo | cator LED   🕜 ( |
| Server Properties                                                                                                    |                                                                                     | Cisco Integrated M                                                                                               | Management Controller (Cisco                                                                                 | IMC) Informa          | ation          |                 |
| Product Name: UCS<br>Serial Number: FCH<br>PID: UCS<br>UUID: 1DB0<br>BIOS Version: C220<br>Description:<br>Asset Tag: | C220 M4SX<br>212<br>C-C220-M4SX<br>0E03F-59AF-4B5B-BAB7-<br>0M4.3.1.3c.0.0307181404 | Hostname:<br>IP Address:<br>MAC Address:<br>Firmware Version:<br>Current Time (UTC):<br>Local Time:<br>Timezone: | C220-FCH212<br>172. 25<br>70.79: F0<br>3.1(3a)<br>Tue Aug 14 15 2018<br>Tue Aug 14: 15 2018 UTC +0000<br>UTC | Select Timezor        | 10             |                 |
| Chassis Status                                                                                                    |                                                                                     | Server Utilization                                                                                               |                                                                                                    |                       |                |                 |
| Power State                                                                                                    | : 🔵 On                                                                              | (%)                                                                                                    |                                                                                                    |                       |                |                 |
| Overall Server Status                                                                                                 | : 🗹 Good                                                                            | 100                                                                                                    |                                                                                                    | Overall Utilization ( | %)             |                 |
| Temperature                                                                                                    | : Good                                                                              | 90                                                                                                    |                                                                                                    | CPU Utilization (%)   |                |                 |
| Overall DIMM Status                                                                                                   | : Good                                                                              | 70-                                                                                                    |                                                                                                    | Memory Utilization    | (%)            |                 |
| Power Supplies                                                                                                    | : 🗹 Good                                                                            | 60                                                                                                    |                                                                                                    | IO Otilization (%)    |                |                 |
| Fans                                                                                                    | : 🗹 Good                                                                            | 50                                                                                                    |                                                                                                    |                       |                |                 |
| Locator LED                                                                                                    | : Off                                                                               | 40                                                                                                    |                                                                                                    |                       |                |                 |
| Overall Storage Status                                                                                                | : Sood                                                                              | 20<br>10<br>0                                                                                                    | Server                                                                                                    |                       |                |                 |
|                                                                                                    |                                                                                     |                                                                                                    |                                                                                                    |                       | Save Changes   | Reset Values    |

#### 次のタスク

問題の発生しない設定に役立つタスクを実行します(「事前フライトチェックの実行」)。

### 事前フライトチェックの実行

「アプライアンスのインストールワークフロー」の説明に従ってアプライアンスをインストールし、「CIMC へのブラウザアクセスの有効化」の説明に従って CIMC GUI へのアクセスを設定した後、CIMC を使用して次の事前設定タスクを実行します。この操作は、正しい設定と展開の確実な実行に役立ちます。

- アプライアンスハードウェアを、ネットワークの管理に使用する Network Time Protocol (NTP)サーバと同期します。同期するNTPサーバは、「必要なサブネットおよび追加の IP アドレス」で説明されているように、実装の計画時に収集したホスト名または IP を持 つNTP サーバである必要があります。このタスクは、Cisco DNA Center データがネット ワーク全体で正しく同期されるようにする上で不可欠です。
- 2. アプライアンスの10Gbpsポートが有効になっており、高スループットに適した設定になっていることを確認します。
- **3.** 10Gbpsアプライアンスポートに接続されているスイッチを再設定して、高スループット設 定がサポートされるようにします。
- 4. 10Gbpsアプライアンスポートに接続されているスイッチを再設定して、オーバーサイズの 802.1p フレームがサポートされるようにします。

ステップ1 「CIMC へのブラウザアクセスの有効化」で設定した CIMC IP アドレス、ユーザ ID およびパスワードを使用して、アプライアンスの CIMC にログインします。ログインに成功すると、次に示すような [Cisco Integrated Management Controllerシャーシの概要(Cisco Integrated Management Controller Chassis Summary)] ウィンドウがブラウザに表示されます。

| 🗲 uludu Cisco                                                                                   | Integrated Management Controller                                                                                       | _                                                                                                    | 4                                                                                                    | admin                                                                                       | @1 -C220-      | FCH212 🕻      |
|-------------------------------------------------------------------------------------------------|----------------------------------------------------------------------------------------------------|----------------------------------------------------------------------------------------------------|----------------------------------------------------------------------------------------------------|---------------------------------------------------------------------------------------------|----------------|---------------|
| A / Chassis / Sum                                                                               | mary ★                                                                                                    |                                                                                                    | Refresh   Host Power                                                                                         | Launch KVM Ping                                                                             | CIMC Reboot Lo | cator LED   🕐 |
| Server Proper                                                                                   | ties                                                                                                    | Cisco Integrated I                                                                                               | Management Controller (Cisc                                                                                  | o IMC) Informa                                                                              | ation          |               |
| Product Name:<br>Serial Number:<br>PID:<br>UUID:<br>BIOS Version:<br>Description:<br>Asset Tag: | UCS C220 M4SX<br>FCH212<br>UCSC-C220-M4SX<br>1DB0E03F-59AF-4B5B-BAB7-<br>C220M4.3.1.3c.0.0307181404<br>Unknown         | Hostname:<br>IP Address:<br>MAC Address:<br>Firmware Version:<br>Current Time (UTC):<br>Local Time:<br>Timezone: | C220-FCH212<br>172. 25<br>70:79: F0<br>3.1(3a)<br>Tue Aug 14 15 2018<br>Tue Aug 14: 15 2018 UTC +0000<br>UTC | Select Timezor                                                                              | 19             |               |
| Chassis Statu:<br>Power<br>Overall Server 1<br>Tempe<br>Overall DIMM 1<br>Power Su<br>Locate    | S<br>state: On<br>Status: Good<br>status: Good<br>Status: Good<br>Fan: Good<br>Fan: Good<br>r LED: Off<br>Status: Good | Server Utilization                                                                                               | Sener                                                                                                    | Overal Utilization (%)<br>OPU Utilization (%)<br>Menory Utilization<br>⊠ IO Utilization (%) | %)<br>(%)      |               |
|                                                                                                 |                                                                                                    |                                                                                                    |                                                                                                    |                                                                                             | Save Changes   | Reset Values  |

- ステップ2 次に示すように、アプライアンスハードウェアを、ネットワークの管理に使用する Network Time Protocol (NTP) サーバと同期します。
  - a) [シャーシの概要 (device Summary)] ウィンドウが表示されたら、国アイコンをクリックして [CIMC] メ ニューを表示します。
  - b) [CIMC] メニューで、[管理者 (Admin)]>[ネットワーキング (Networking)]>[NTP設定 (NTP Setting)] を選択します。CIMC に [NTP設定 (NTP Setting)] タブが表示されます。
  - c) [NTP有効化(NTPEnabled)]ボックスがオンになっていることを確認してから、次に示す例のように、 4つの番号付き[サーバ(Server)]フィールドに最大4つのNTPサーバホスト名またはアドレスを入 力します。

| ÷ •ilisilis C                                                                              | isco Integrated Managemen                                                          | t Controller | ÷                  | 1          | admin@1     | -C220-FCH212        | \$ |
|--------------------------------------------------------------------------------------------|------------------------------------------------------------------------------------|--------------|--------------------|------------|-------------|---------------------|----|
| A / / Networ                                                                               | king / NTP Setting ★                                                               |              | Refresh Host Power | Launch KVM | Ping CIMC R | eboot   Locator LED | 0  |
| Network Net                                                                                | work Security NTP Setting                                                          |              |                    |            |             |                     |    |
| NTP Propert<br>NTP Enabled:<br>Server 1:<br>Server 2:<br>Server 3:<br>Server 4:<br>Status: | ies  I.ntp.example.com  I.ntp.example.com  I.ntp.example.com  NTP service disabled |              |                    |            |             |                     |    |

Save Changes Reset Values

- d) 完了したら、[変更の保存(Save Changes)]をクリックします。CIMCは、エントリを検証した後、ア プライアンスハードウェアの時刻と NTP サーバの時刻の同期を開始します。
- **ステップ3**次に、アプライアンス NIC が高スループットをサポートするように設定されていることを以下のように確認します。
  - a) 必要に応じて、 **E**アイコンをクリックして [CIMC] メニューを表示します。
  - b) [CIMC] メニューで、[シャーシ (Chassis)]>[インベントリ (Inventory)]>[Cisco VICアダプタ (Cisco VIC Adapters)]を選択します。次に示すように、製品 ID「UCSC-MLOM-CSC-02」が MLOM スロット用にリストされていることを確認します。

E Cisco Integrated Management Controller

/ ... / Inventory / Cisco VIC Adapters 🔺

| CPU | Memory | PCI Adapters | Power Supplies | Cisco VIC Adapters | Network Ada |
|-----|--------|--------------|----------------|--------------------|-------------|
|-----|--------|--------------|----------------|--------------------|-------------|

#### Cisco VIC Adapters

| Slot Number | Serial Number | Product ID       | Ci |
|-------------|---------------|------------------|----|
| MLOM        | 2146,112      | UCSC-MLOM-CSC-02 | no |

c) 図>[コンピューティング (Compute)]> [BIOS]> [BIOSの設定 (Configure BIOS)]> [詳細設定 (Advanced)]を選択します。[ホストを即座にリブート (Reboot Host Immediately)]チェックボッ クスがオフになっていることを確認し、[LOMおよびPCIeスロットの設定 (LOM and PCIe Slots Configuration)]ドロップダウンの場所を確認します。

I

| 🗲 🖞 Cisco Integrated Managem                        | ent Controller          |             | _ |               |
|-----------------------------------------------------|-------------------------|-------------|---|---------------|
| A / Compute / BIOS *                                |                         |             |   | Refresh   Hos |
| BIOS Remote Management Troubleshoot                 | ing Power Policies      | PID Catalog |   |               |
| Enter BIOS Setup   Clear BIOS CMOS   Restore Manufa | cturing Custom Settings |             |   |               |
| Configure BIOS Configure Boot Order C               | onfigure BIOS Profile   |             |   |               |
| Main Advanced Server Management                     |                         |             |   |               |
| Note: Default values are shown in bold.             |                         |             |   |               |
| Reboot Host Immediately                             | <i>r</i> :              |             |   |               |
| Processor Configuration                             |                         |             |   |               |
|                                                     |                         |             |   |               |
| <ul> <li>Memory Configuration</li> </ul>            |                         |             |   |               |
| QPI Configuration                                   |                         |             |   |               |
| USB Configuration                                   |                         |             |   |               |
| PCI Configuration                                   |                         |             |   |               |
| <ul> <li>Serial Configuration</li> </ul>            |                         |             |   |               |
| LOM and PCIe Slots Configuration                    |                         |             |   |               |
| Save                                                | Reset Restore Defaults  | 5           |   |               |

- d) [LOMおよびPCIeスロットの設定(LOM and PCIe Slots Configuration)]を選択します。次に、ドロッ プダウンセレクタを使用して、[PCIeスロット: MLOM OptionROM (PCIe Slot MLOM OptionROM)] を[有効化(Enabled)]に、[PCIeスロット: MLOMリンク速度(PCIe Slot: MLOM Link Speed)]を [自動(Auto)]に設定します。
  - Serial Configuration
  - ▼ LOM and PCIe Slots Configuration

| CDN Support f               | PCI ROM CLP                     | Disabled | ▼ |
|-----------------------------|---------------------------------|----------|---|
| PCH SATA                    | All Onboard LOM Ports           | Enabled  | ▼ |
| LOM Port 1 Optio            | LOM Port 2 OptionROM            | Enabled  | ▼ |
| All PCIe Slots Optio        | PCIe Slot:1 OptionROM           | Enabled  | ▼ |
| PCIe Slot:2 Optio           | PCIe Slot:MLOM OptionROM        | Enabled  | ▼ |
| PCIe Slot:HBA Optio         | PCIe Slot:FrontPcie1 OptionROM  | Disabled | ▼ |
| PCIe Slot:FrontPcie2 Option | PCIe Slot:MLOM Link Speed       | Auto     | ▼ |
| PCle Slot:Riser1 Link       | PCIe Slot:Riser2 Link Speed     | GEN3     | ▼ |
| PCle Slot:FrontPcie1 Link   | PCIe Slot:FrontPcie2 Link Speed | Auto     | ▼ |
| PCIe Slot:HBA Link '        |                                 |          |   |

- e) [保存 (Save)]をクリックします。ホストをリブートするよう求められます。[キャンセル (Cancel)] をクリックして、リブートせずに続行します。
- f) **図**> [ネットワーキング(Networking)]> [アダプタカードMLOM(Adapter Card MLOM)]> [全般 (General)]を選択します。[ポート0(Port-0)]と[ポート1(Port-1)]のMACアドレスを確認しま す(ページ下部にある[外部イーサネットインターフェイス(External Ethernet Interfaces)] セクショ ンに表示されます)。次に示すように、[アダプタカードのプロパティ(Adapter Card Properties)]セ クションで、[ポート0(Port-0)]と[ポート1(Port-1)]の横にあるドロップダウンセレクタを使用 して、両方のポートの速度を[自動(Auto)]に設定します。[変更の保存(Save Changes)] をクリッ クします。

| 🗲 🖞 Cisco Integrated Ma                                                                                                    | anagement Controller                                         |                    |
|----------------------------------------------------------------------------------------------------|--------------------------------------------------------------|--------------------|
| / / Adapter Card MLOM / G                                                                                                    | eneral ★                                                     |                    |
| General vNICs vHBAs                                                                                                    |                                                              |                    |
| Event vNIC   Import vNIC   Paset   Paset T                                                                                                    | o Dofaulte                                                   |                    |
|                                                                                                    | o Deraduta                                                   |                    |
| <ul> <li>Adapter Card Properties</li> </ul>                                                                                                    |                                                              |                    |
| PCI-Slot: MLOM                                                                                                    | Hardware Revision: 3                                         | Description:       |
| Vendor: Cisco Systems Inc                                                                                                    | Cisco IMC Management Enabled: no                             | Enable FIP Mode:   |
| Product Name: UCS VIC 1227                                                                                                    | Configuration Pending: no                                    | Enable LLDP:       |
| Product ID: UCSC-MLOM-CSC-02                                                                                                    | ISCSI Boot Capable: True                                     | Enable VNTAG Mode: |
| Serial Number: 146J9L2                                                                                                    | CDN Capable: True                                            | Port-0: Auto       |
| Version ID: V01                                                                                                    | usNIC Capable: True                                          | Port-1: Auto       |
| <ul> <li>▼ Firmware</li> <li>Running Version: 4.1(3a)</li> <li>Backup Version: 4.1(3a)</li> <li>Startup Version: 4.1(3a)</li> <li>▼ External Ethernet Interfaces</li> <li>▼ Port-0</li> </ul> | Bootloader Version: 4.1(3a)<br>Status: Fwupdate never issued |                    |
| MAC Address: E:31                                                                                                    | 63:2 MAC Address: E:31:63:2                                  |                    |
| Link State: Link Down                                                                                                    | Link State: Link Down                                        |                    |
| Encap: CF                                                                                                    | Encap: CE                                                    |                    |
| Admin Speed: 10Gbps                                                                                                    | Admin Speed: 10Gbps                                          |                    |
| Operating Speed: -                                                                                                    | Operating Speed: -                                           |                    |
|                                                                                                    | -person g spesso                                             |                    |

- g) [vNIC (vNICs)]タブをクリックし、[vNIC (vNICs)]ドロップダウンで [eth0] を選択します。セレ クタとフィールドを使用して、次の値を [eth0] に設定します。
  - ・VLAN モード:トランク (Trunk)
  - MTU: 1500
  - ・デフォルト VLAN: 99(「99」は一例にすぎないことに注意してください。アプライアンスと そのスイッチで使用するデフォルト VLAN を入力する必要があります)

| eral vNICs            | vHBAs                                                |               |               | Refresh   Host Power | Launch KVM Ping | Reboot Locator LED |
|-----------------------|------------------------------------------------------|---------------|---------------|----------------------|-----------------|--------------------|
| vNICs<br>eth0<br>eth1 | <ul> <li>vNIC Properties</li> <li>General</li> </ul> |               |               |                      |                 |                    |
|                       | Name:                                                | eth0          |               | VLAN Mode:           | Trunk           |                    |
|                       | CDN:                                                 | VIC-MLOM-eth0 |               | Rate Limit:          | OFF             |                    |
|                       | MTU:                                                 | 1500          | (1500 - 9000) |                      | 0               | ?                  |
|                       | Uplink Port:                                         | 0             | •             | Channel Number:      | N/A             | (1 - 1000          |
|                       | MAC Address:                                         | O Auto        |               | Port Profile:        | N/A             | V                  |
|                       |                                                      | E:31:63:2     |               | Enable PXE Boot:     |                 |                    |
|                       | Class of Service:                                    | 0             | (0-6)         | Enable VMQ:          |                 |                    |
|                       | Trust Host CoS:                                      |               |               | Enable aRFS:         |                 |                    |
|                       | PCI Order:                                           | Any           |               | Failback Timeout:    | N/A             | (0 - 600)          |
|                       |                                                      | 0             | 0             |                      |                 |                    |
|                       | Default VLAN:                                        | O None        |               |                      |                 |                    |
|                       |                                                      |               |               |                      |                 |                    |

- **ヒント** 最小 MTU サイズは 1500 です。さらに大きな値を入力して、10Gbps ポートのスループット を向上させることができます(上限は 9000)。
- h) [Save Changes]をクリックします。ホストをもう一度リブートするよう求められます。[キャンセル (Cancel)]をクリックして、リブートせずに続行します。
- i) [vNIC (vNICs)]ドロップダウンで[eth1]を選択します。ドロップダウンセレクタを使用して、[eth0] に対して設定したものと同じ値を [eth1] に設定します。
- j) 完了したら、[変更の保存 (Save Changes)]をクリックします。ホストをリブートするよう求められ ます。今回は、[OK] をクリックしてアプライアンスをリブートします。
- k) アプライアンスのリブートが完了したら、CIMC GUI に再度ログインします。
   [ネットワーキング (Networking)]>[アダプタカードMLOM (Adapter Card MLOM)]>[全般(General)]>[vNIC (vNICs)]を選択します。
   vNIC MAC アドレスと、以前に設定した [MTU]、[VLAN]、[VLANモー ド(VLAN Mode)]の各パラメータが正確かどうかを確認します。
- 終了したら、右上の[ホストの電源(Host Power)]メニューをクリックして、[電源の再投入(Power Cycle)]を選択します。次に [OK] をクリックします。

|   | + 🗹 0              |       |
|---|--------------------|-------|
|   | Refresh Host Power | Launc |
| _ | Host: Powered On   |       |
|   | Power Off          |       |
|   | Power On           |       |
|   | Power Cycle        |       |
|   | Hard Reset         |       |
|   | Shut Down          |       |

- ステップ4 次に、以下の手順に従って、アプライアンスの高スループット設定と一致するようにスイッチを再設定し ます。
  - a) セキュアシェル (SSH) クライアントを使用して、設定するスイッチにログインし、スイッチプロンプ トで EXEC モードを開始します。
  - b) 次の一連のコマンドを入力して、スイッチポートを設定します。

```
MySwitch#Config terminal
MySwitch(config)#interface tengigabitethernet 1/1/3
MySwitch(config-if)#switchport mode trunk
MySwitch(config-if)#switchport trunk allowed vlan 99
MySwitch(config-if)#speed auto
MySwitch(config-if)#duplex full
MySwitch(config-if)#mtu 1500
MySwitch(config-if)#mto shut
MySwitch(config-if)#end
MySwitch(config-if)#end
MySwitch(config)#copy running-config startup-config
```

これらのコマンドは単なる例であることに注意してください。アプライアンス NIC を設定する際に入 力したものと同じ VLAN ID と MTU の値を使用します。スイッチの例では、リンク速度、デュプレッ クス、およびMTUのコマンド値がデフォルトになっているので、デフォルト値を変更した場合にのみ 入力する必要が生じます。アプライアンス NIC と同様に、スループットが向上するように MTU を設 定することもできます(上限は 9000)。

c) show interface tengigabitethernet portID コマンドを実行して、ポートが接続されて動作していることと、正しいMTU、デュプレックス、およびリンクタイプが設定されていることをコマンド出力で確認します。次に例を示します。

```
MySwitch#show interface tengigabitethernet 1/1/3
TenGigabitEthernet1/1/3 is up, line protocol is up (connected)
Hardware is Ten Gigabit Ethernet, address is XXXe.310.8000 (bia XXX.310.8000)
MTU 1500 bytes, BW 10000000 Kbit/sec, DLY 10 usec,
reliability 255/255, txload 1/255, rxload 1/255
Encapsulation ARPA, loopback not set
Keepalive not set
Full-duplex, 10GB/s, link type is auto, media type is SFP-10Gbase-SR
```

d) show run interface tengigabitethernet *portID* コマンドを実行して、VIC 1227 ポートからのケーブル が接続されているスイッチポートを設定します。次に例を示します。

```
MySwitch#show run interface tengigabitethernet 1/1/3
Building configuration...
Current configuration : 129 bytes
! interface TenGigabitEthernet1/1/3
switchport trunk allowed vlan 99
switchport mode trunk
  ip device tracking maximum 10
end
```

XXXe.3161.1000

MySwitch#

99

e) show mac address-table interface tengigabitethernet *portID* コマンドを実行して、コマンド出力で MAC アドレスを確認します。次に例を示します。

DYNAMIC Te1/1/3

```
Total Mac Addresses for this criterion: 1
```

MySwitch#

- **ステップ5** 最後に、10Gbpsアプライアンスポートに接続されているスイッチを再設定して、オーバーサイズの802.1p フレームがサポートされるようにします。
  - a) まだ実行していない場合には、セキュアシェル (SSH) クライアントを使用して、設定するスイッチに ログインし、スイッチプロンプトで EXEC モードを開始します。
  - b) 次の一連のコマンドを入力して、802.1Pフレームをサポートするようにスイッチポートを設定します。

```
MySwitch#Config terminal
MySwitch(config)#interface tengigabitethernet 1/1/3
MySwitch(config-if)#switchport voice vlan dot1p
MySwitch(config-if)#no shut
MySwitch(config-if)#end
MySwitch(config)#copy running-config startup-config
```

c) show run interface tengigabitethernet *portID* コマンドを実行して、ポートに voice vlan dot1p が正 しく設定されていることをコマンド出力で確認します。次に例を示します。

```
MySwitch#show run interface tengigabitEthernet 1/1/3
Building configuration...
Current configuration : 62 bytes
!
interface tengigabitethernet1/1/3
switchport mode trunk
switchport voice vlan dot1p
MySwitch#end
```

#### 次のタスク

最初にインストールしたアプライアンスをクラスタのマスターノードとして設定して、続行します。「マスターノードの設定」を参照してください。

## Cisco DNA Center ISO イメージの確認

Cisco DNA Center を展開する前に、ダウンロードした ISO イメージが正規の Cisco イメージか どうか確認することを強く推奨します。

#### 始める前に

Cisco DNA Center ISO イメージの場所を把握します(電子メールを使用するか、シスコサポー トチームと連絡を取るかのいずれかの方法で)。

ステップ1 シスコによって指定された場所から Cisco DNA Center ISO イメージ(.iso)をダウンロードします。

**ステップ2** シスコによって指定された場所から署名検証用のシスコ公開キー(cisco\_image\_verification\_key.pub)をダ ウンロードします。

- ステップ3 シスコによって指定された場所から ISO イメージ用のセキュア ハッシュ アルゴリズム (SHA512) チェッ クサムファイルをダウンロードします。
- ステップ4 シスコサポートから電子メールで、またはセキュアなシスコのWebサイト(利用可能な場合)からダウン ロードして、ISOイメージのシグニチャファイル(.sig)を入手します。
- **ステップ5** (オプション) 不完全なダウンロードが原因で ISO イメージが破損していないかどうかを判断するには、 SHA 検証を実行します。

(オペレーティングシステムに応じて)次のコマンドのいずれかを実行します。

- ・Linux システムの場合: sha512sum ISO-image-filename
- Mac システムの場合: shasum -a 512 ISO-image-filename

Microsoft Windows には組み込みのチェックサムユーティリティは含まれていませんが、 http://www.microsoft.com/en-us/download/details.aspx?id=11533 で Microsoft からユーティリティをインストー ルできます。上記のコマンド(または Microsoft Windows ユーティリティ)の出力を、ステップ3でダウン ロードした SHA512 チェックサムファイルと比較します。コマンド出力が一致しない場合には、ISOイメー ジを再度ダウンロードし、適切なコマンドをもう一度実行します。それでも出力が一致しない場合には、

ステップ6 署名を確認して、ISO イメージが正規のもので、シスコ製であることを確認します。

openssl dgst -sha512 -verify cisco\_image\_verification\_key.pub -signature signature-filename ISO-image-filename

 (注) このコマンドは、MAC環境とLinux環境の両方で機能します。Windowsの場合、まだOpenSSL をインストールしていないなら、ダウンロードしてインストールする必要があります(ここで入 手可能)。

ISO イメージが正規のものの場合、このコマンドを実行すると「検証 OK (Verified OK)」メッセージが 表示されます。このメッセージが表示されない場合には、ISOイメージをインストールせず、シスコサポー トにお問い合わせください。

ステップ7 Cisco ISO イメージをダウンロードしたことを確認してから、Cisco DNA Center ISO イメージを含むブート 可能 USB ドライブを作成します。「ブート可能 USB ドライブの作成」を参照してください。

## ブート可能 USB ドライブの作成

シスコサポートにお問い合わせください。

Cisco DNA Center ISO イメージをインストールできるブート可能 USB ドライブを作成するに は、次の手順を実行します。

#### 始める前に

- Cisco DNA Center ISO イメージのコピーをダウンロードして確認します。「Cisco DNA Center ISO イメージの確認」を参照してください。
- 使用している USB フラッシュドライブの容量が少なくとも 32 GB であることを確認します。

**ステップ1** ラップトップまたはデスクトップでのブート可能USBドライブの作成を可能にする、オープンソースのフ リーウェアユーティリティ Etcher (バージョン 1.3.1 以降)をダウンロードしてインストールします。

> 現在、Linux、macOS、Windows バージョンの Etcher を使用できます。https://www.balena.io/etcher/ でダウン ロードできます。

- (注) Windows 10 を実行しているマシンでは Etcher の Windows バージョンのみを使用してください。 古いバージョンの Windows との互換性に関する既知の問題があるためです。
- **ステップ2** Etcher をインストールしたマシンに USB ドライブを接続し、Etcher を起動します。
- ステップ3 ウィンドウの右上隅にある歯車アイコンをクリックし、Etcher が次のように設定されていることを確認します。
  - 成功時に自動マウント解除する
  - 成功時に書き込みを検証する
- ステップ4 [戻る (Back)]をクリックして、メインウィンドウに戻ります。
- ステップ5 [イメージの選択 (Select Image)] をクリックします。
- ステップ6 以前にダウンロードした Cisco DNA Center ISO イメージに移動し、このイメージを選択してから [開く (Open)]をクリックします。

接続したUSBドライブの名前がドライブアイコンの下に表示されます。表示されない場合には、次の操作 を実行します。

- 1. [ドライブの選択 (Select drive)]をクリックします。
- 2. 正しいUSBドライブのオプションボタンをクリックしてから、「続行(Continue)]をクリックします。
- **ステップ7** [フラッシュ (Flash!) ] をクリックして、ISO イメージを USB ドライブにコピーします。

Etcherは、インストールされた Cisco DNA Center ISOイメージを使用して、ブート可能ドライブとして USB ドライブを設定します。

## アプライアンスのイメージの再作成

バックアップからの回復やクラスタリンク設定の変更など、Cisco DNA Center アプライアンス の再イメージ化が必要な状況が発生する場合があります。これを行うには、次の手順を実行し ます。

**ステップ1** Cisco DNA Center ISO イメージをダウンロードし、それが正規の Cisco イメージであることを確認します。 「Cisco DNA Center IOS イメージの確認」を参照してください。
ステップ2 Cisco DNA Center ISO イメージを含むブート可能 USB ドライブを作成します。

「ブート可能 USB ドライブの作成」を参照してください。

- ステップ3 アプライアンスの RAID コントローラによって管理されている 3 つの仮想ドライブを再初期化します。
  - a) Cisco IMC にログインし、KVM セッションを開始します。
  - b) 次のメニューオプションのいずれかを選択して、アプライアンスの電源をオンにするか、電源を再投入します。
    - [電源(Power)] > [システムの電源オン(Power On System)]
    - [電源(Power)]>[システムの電源の再投入(コールドブート) (Power Cycle System (cold boot))]

アプライアンスがリブートされると、アプライアンス上のすべてのドライブ(物理と仮想の両方)を 一覧表示する画面が表示されます。

| ID                                                               | LUN                                                                                 | VENDOR                     | PRODUCT                          | REVISION | CAPACITY           |
|------------------------------------------------------------------|-------------------------------------------------------------------------------------|----------------------------|----------------------------------|----------|--------------------|
|                                                                  |                                                                                     |                            |                                  |          |                    |
| 15                                                               | Θ                                                                                   | ATA                        | INTEL SSDSC2BB48                 | CS01     | 457862MB           |
|                                                                  | Θ                                                                                   | AVAGO                      | Virtual Drive                    | RAID1    | 456809MB           |
|                                                                  | 1                                                                                   | AVAGO                      | Virtual Drive                    | RAID1    | 1830101 <b>M</b> B |
|                                                                  | Z                                                                                   | AVAGO                      | Virtual Drive                    | RAID10   | 3660202 <b>M</b> B |
| 0,0                                                              | JBOD<br>JBOD                                                                        | (s) found (<br>(s) handled | on the host adapter<br>d by BIOS |          |                    |
| 3 I<br>3 I                                                       | 3 Virtual Drive(s) found on the host adapter.<br>3 Virtual Drive(s) handled by BIOS |                            |                                  |          |                    |
| Press <ctrl><r> to Run MegaRAID Configuration Utility</r></ctrl> |                                                                                     |                            |                                  |          |                    |

c) この画面が表示されたらすぐに、Ctrl+Rを押して、MegaRAID 設定ユーティリティを実行します。

操作するまでの時間が長すぎると、この画面は消えてしまいます。この画面に戻るには、KVMメニュー から[**電源(Power)**]>[**システムのリセット(ウォームブート)(Reset System (warm boot))**]を選択 して、アプライアンスをリブートします。

d) ドライブのエントリ(ID:0、446.102 GBなど)を選択してから、F2を押します。

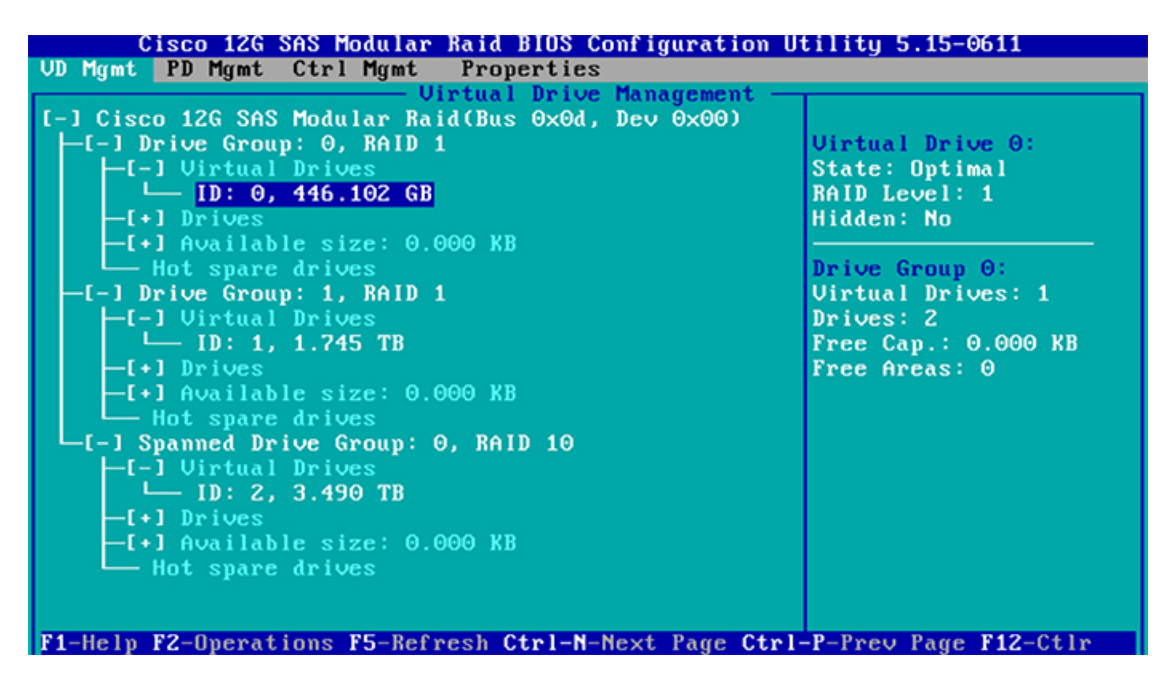

この操作により、ドライブの[詳細プロパティ(Advanced Properties)]画面が開きます。

- e) 表示されるメニューで、[初期化(Initialization)]>[高速初期化(Fast Initialization)]を選択します。
- f) アプライアンスの他の仮想ドライブごとに、ステップ 3b ~ 3e を繰り返します。
- ステップ4 アプライアンスに Cisco DNA Center を再インストールします。

「Cisco DNA Center IOS イメージのインストール」を参照してください。

# Cisco DNA Center ISO イメージのインストール

アプライアンスに Cisco DNA Center ISO イメージをインストールするには、次の手順を実行します。

始める前に

- Cisco DNA Center ISO イメージのインストール元となるブート可能 USB ドライブを作成します。「ブート可能 USB ドライブの作成」を参照してください。
- アプライアンスに別のバージョンの Cisco DNA Center がすでにインストールされている場合には、「アプライアンスのイメージの再作成」で説明されている手順を実行します。

ステップ1 Cisco DNA Center ISO イメージを含むブート可能 USB ドライブをアプライアンスに接続します。

ステップ2 CIMC にログインし、KVM セッションを開始します。

ステップ3 アプライアンスの電源を投入または再投入します。

- アプライアンスが実行されていない場合には、[電源(Power)]>[システムの電源オン(Power On System)]を選択します。
- アプライアンスがすでに実行されている場合には、[電源(Power)]>[システムの電源の再投入(コールドブート) (Power Cycle System (cold boot))]を選択します。
- **ステップ4** 表示されたポップアップウィンドウで[はい(Yes)]をクリックして、サーバ制御アクションを実行しようとしていることを確認します。
- **ステップ5** シスコ ロゴが表示されたら、F6キーを押すか、[KVM] メニューから [マクロ(Macros)]>[ユーザ定義マ クロ(User Defined Macros)]> [F6] を選択します。

ブートデバイス選択メニューが表示されます。

- ステップ6 USB ドライブを選択してから、Enter を押します。
- **ステップ7** [GNU GRUB] ブートローダウィンドウで、[Cisco DNAアプライアンスの作成(Manufacture Cisco DNA appliance)] を選択してから、**Enter** を押します。
  - (注) 30 秒以内に選択しなかった場合、ブートローダが自動的に Maglev インストーラを起動します。 その前に選択を実行する必要があります。

Cisco DNA Center ISO イメージのインストールが完了すると、インストーラがリブートし、Maglev 設定ウィ ザードが開きます。

## マスターノードの設定

最初にインストールされたアプライアンスをマスターノードとして設定するには、次の手順を 実行します。最初のアプライアンスは、スタンドアロンとして運用するか、またはクラスタの 一部として運用するかにかかわらず、常にマスターノードとして設定する必要があります。

すでにマスターノードがある既存のクラスタのアドオンノードとしてインストールされたアプ ライアンスを設定する場合には、「アドオンノードの設定」の手順を実行します。

### Ċ

**重要** クラスタ内のアプライアンスごとに、1つのインターフェイスのみで DNS サーバを設定しま す。複数のインターフェイスで DNS サーバを設定すると、問題が発生する可能性があります。

#### 始める前に

次のことを確認します。

- •「必要なサブネットおよび追加の IP アドレス」と「必要な設定情報」で必要とされているすべての情報が収集されたこと。
- 「アプライアンスのインストールワークフロー」の説明に従って、最初のアプライアンス がインストールされたこと。

- 「CIMC へのブラウザアクセスの有効化」の説明に従って、マスターノードで CIMC ブラ ウザアクセスが設定されたこと。
- 「事前フライトチェックの実行」の説明に従って、マスターノードアプライアンスのポートとそれらのポートによって使用されるスイッチが適切に設定されていること。
- CIMC および Cisco DNA Center と互換性のあるブラウザを使用していること。互換性のあるブラウザの一覧については、インストールしている Cisco DNA Center のバージョンに対応するリリースノートを参照してください。
- Cisco DNA Center と、次の手順のステップ8で指定する DNS サーバとの間のファイア ウォールで ICMP が有効になっていること。Maglev 構成ウィザードでは、Ping を使用し て、指定した DNS サーバを確認します。Cisco DNA Center と DNS サーバの間にファイア ウォールが存在し、そのファイアウォールで DNS サーバと ICMP が有効になっていない 場合、この Ping はブロックされる可能性があります。ブロックされた場合、ウィザード を完了することはできません。
- ステップ1 CIMC GUI の設定時に設定した CIMC IP アドレスにブラウザでアクセスし、CIMC ユーザとして CIMC GUI にログインします(「CIMC へのブラウザアクセスの有効化」を参照)。 ログインが成功すると、次に示すように、アプライアンスに [Cisco Integrated Management Controller Chassisの概要(Cisco Integrated Management Controller Chassis Summary)]ウィンドウが右上の青いリンクメニュー とともに表示されます。

| + 🔽 0                       | admin@76.21 - C220-FCH2206            |   |
|-----------------------------|---------------------------------------|---|
| Refresh   Host Power   Laur | nch KVM   Ping   Reboot   Locator LED | 0 |
| Java based                  | d KVM                                 |   |
| HTML base                   | ed KVM                                |   |

ステップ2 青いリンクメニューで [KVMの起動(Launch KVM)]を選択してから、[Java ベースの KVM(Java based KVM)]と [HTML ベースの KVM(HTML based KVM)]のいずれかを選択します。Java ベースの KVM を選択した場合、KVM コンソールを独自のウィンドウで表示するために、ブラウザまたはファイルマネージャから Java スタートアップファイルを起動する必要があります。HMTL ベースの KVM を選択すると、KVM コンソールが別個のブラウザウィンドウまたはタブで自動的に起動します。

選択した KVM のタイプに関係なく、KVM コンソールを使用して、設定の進行状況をモニタし、Maglev 構成ウィザードのプロンプトに応答します。

- **ステップ3** KVM が表示されたら、次のいずれかを選択してアプライアンスをリブートします。
  - a) メインの CIMC GUI ブラウザウィンドウで、[ホストの電源(Host Power)]>[電源の再投入(Power Cycle)]を選択します。その後、KVM コンソールに切り替えて続行します。

b) KVM コンソールで、[電源 (Power)]>[システムの電源の再投入(コールドブート) (Power Cycle System (cold boot))] を選択します。

アプライアンスをリブートするかどうかの確認を求められたら、[OK] をクリックします。

リブートメッセージが表示された後、次に示すように、KVM コンソールに Maglev 構成ウィザードのウェ ルカム画面が表示されます。

| Welcome to the Maglev Configuration Wizard!                                                                                                    |  |  |
|----------------------------------------------------------------------------------------------------|--|--|
| The wizard will walk you through the steps to configure this host. Select one or more options below to specify how you would like to configure this host: |  |  |
|                                                                                                    |  |  |
| Start a Cisco DNA Center Cluster                                                                                                    |  |  |
| Join a Cisco DNA Center Cluster                                                                                                    |  |  |
|                                                                                                    |  |  |
|                                                                                                    |  |  |
|                                                                                                    |  |  |
|                                                                                                    |  |  |
|                                                                                                    |  |  |
|                                                                                                    |  |  |
|                                                                                                    |  |  |
|                                                                                                    |  |  |
|                                                                                                    |  |  |
|                                                                                                    |  |  |
|                                                                                                    |  |  |
|                                                                                                    |  |  |
| <exit></exit>                                                                                                    |  |  |
|                                                                                                    |  |  |
|                                                                                                    |  |  |
|                                                                                                    |  |  |
|                                                                                                    |  |  |
|                                                                                                    |  |  |

ステップ4 マスターノードの設定を開始するには、[DNA-Cクラスタを開始する(Start a DNA-C Cluster)]を選択します。

ウィザードでは、アプライアンス上のすべてのポートが検出され、次の順序で1つずつ別の画面に表示 されます。

- 1. 10Gbps クラスタポート (ポート 2、enp10s0、ネットワークアダプタ #1)
- **2.** 1Gbps Cisco DNA Center GUI  $\# \mathbb{N}$  (1, enp1s0f0,  $\pi \vee \mathbb{N} = 2 \pi / 2 \pi / 2$
- **3.** 1Gbps クラウドポート (2、enp1s0f1、ネットワークアダプタ #3)
- 4. 10Gbps エンタープライズポート (ポート 1、enp9s0、ネットワークアダプタ #4)

- (注) 設定の過程でウィザードに10Gbpsポートのうちの1つまたは両方が表示されない場合、これらのポートは機能しないか無効になっている可能性があります。これらの10Gbpsポートは、Cisco DNA Center 機能に必要です。10Gbpsポートが機能していないことが判明した場合には、[キャンセル (Cancel)]を選択して、設定をすぐに終了します。設定を再開したり、Cisco Technical Assistance Center (TAC) に連絡したりする前に「事前フライトチェックの実行」に記載されているすべての手順が完了していることを確認してください。
- ステップ5 ウィザードでは、まず10Gbpsクラスタポート(ポート2、enp10s0)が検出され、[ネットワークアダプ タ#1 (NETWORK ADAPTER #1)]として表示されます。「インターフェイスケーブル接続」で説明した ように、このポートはアプライアンスをクラスタにリンクするために使用されるため、ホスト IP アドレ ス、ネットマスク、およびこの目的に適した他の値を適用します(入力する値については、「必要なサ ブネットおよび追加の IP アドレス」と「必要な設定情報」を参照してください)。

| STEP #4                                                                                                    | NETWORK ADAPTER #1 (emp10s0)                                                                                                    |
|----------------------------------------------------------------------------------------------------|----------------------------------------------------------------------------------------------------|
| The wizard has discovered 4 physical network<br>adapter(s) installed on the appliance.<br>Enter the network settings for the 1st network adapter<br>(00:be: enpl0s0).<br>Select "Cluster Link" if used for cluster<br>communication. | Host IP Address:<br>192.192.192.14<br>Netnask:<br>255.255.255.0<br>Default Gateway IP Address:<br>DNS Servers:<br>Static Routes:<br>X Cluster Link<br>Configure IPv6 address |
|                                                                                                    | <pre>&lt;&lt; back &lt; cancel &gt; done &gt;&gt; next &gt;&gt;</pre>                                                                                                    |

次の表に示すように、[ネットワークアダプタ #1 (NETWORK ADAPTER #1)]の設定値を入力します。

| 表 <b>22</b> : ネットワークアダプタ # <b>1</b> のマ | スターノードエントリ: | 10Gbps クラスタポート | ( <i>enp10s0</i> ) |
|----------------------------------------|-------------|----------------|--------------------|
|----------------------------------------|-------------|----------------|--------------------|

| ホスト IP アドレス | クラスタポートの IP アドレスを入力します。これ<br>は必須です。クラスタポートのアドレスは後で変更<br>できないことに注意してください。 |
|-------------|--------------------------------------------------------------------------|
| ネットマスク      | ポートの IP アドレスに対応するネットマスクを入<br>力します。これは必須です。                               |

| デフォルト ゲートウェイの IP アドレス | ポートに使用するデフォルトゲートウェイの IP ア<br>ドレスを入力してください。この IP アドレスは、<br>通常、エンタープライズポートのみで必要になりま<br>す。                                                        |
|-----------------------|----------------------------------------------------------------------------------------------------|
| DNS サーバ(DNS Servers)  | 優先DNSサーバのIPアドレスを入力します。複数<br>のDNSサーバを入力する場合には、リスト内のIP<br>アドレスをスペースで区切ります。                                                                       |
| スタティック ルート            | 1 つ以上のスタティックルートをスペースで区切<br>り、 <network>/<netmask>/<gateway>の形式で入力<br/>します。このスタティックルートは、通常、GUI<br/>ポートのみで必要になります。</gateway></netmask></network> |
| クラスタ リンク              | このポートがクラスタへのリンクであることを示す<br>には、このチェックボックスをオンにします。この<br>操作はクラスタポートのみで必要になります。                                                                    |
| IPv6 アドレスの設定          | 将来的な使用のために予約されています。この<br>フィールドは空欄のままにします。                                                                                                    |

設定値の入力が完了したら、[次へ>>(next>>)]を選択して続行します。[次へ>>(next>>)]を選択す ると、入力した値がウィザードによって検証され、正しくない場合にはエラーメッセージが表示されま す。エラーメッセージが表示された場合には、入力した値が正しいことを確認してから、再入力します。 必要に応じて、[戻る<< (<<back)]を選択して再入力します。

ステップ6 入力したクラスタポート値の検証が成功すると、ウィザードに1Gbps Cisco DNA Center GUI ポート(1、 enp1s0f0)が[ネットワークアダプタ#2(NETWORK ADAPTER #2)]としてが表示されます。「インター フェイスケーブル接続」で説明したように、このポートは管理ネットワークから Cisco DNA Center GUI にアクセスするために使用されます。この目的に適したホストIP アドレス、ネットマスク、およびその 他の値を適用します(入力する値については、「必要なサブネットおよび追加のIP アドレス」と「必要 な設定情報」を参照してください)。

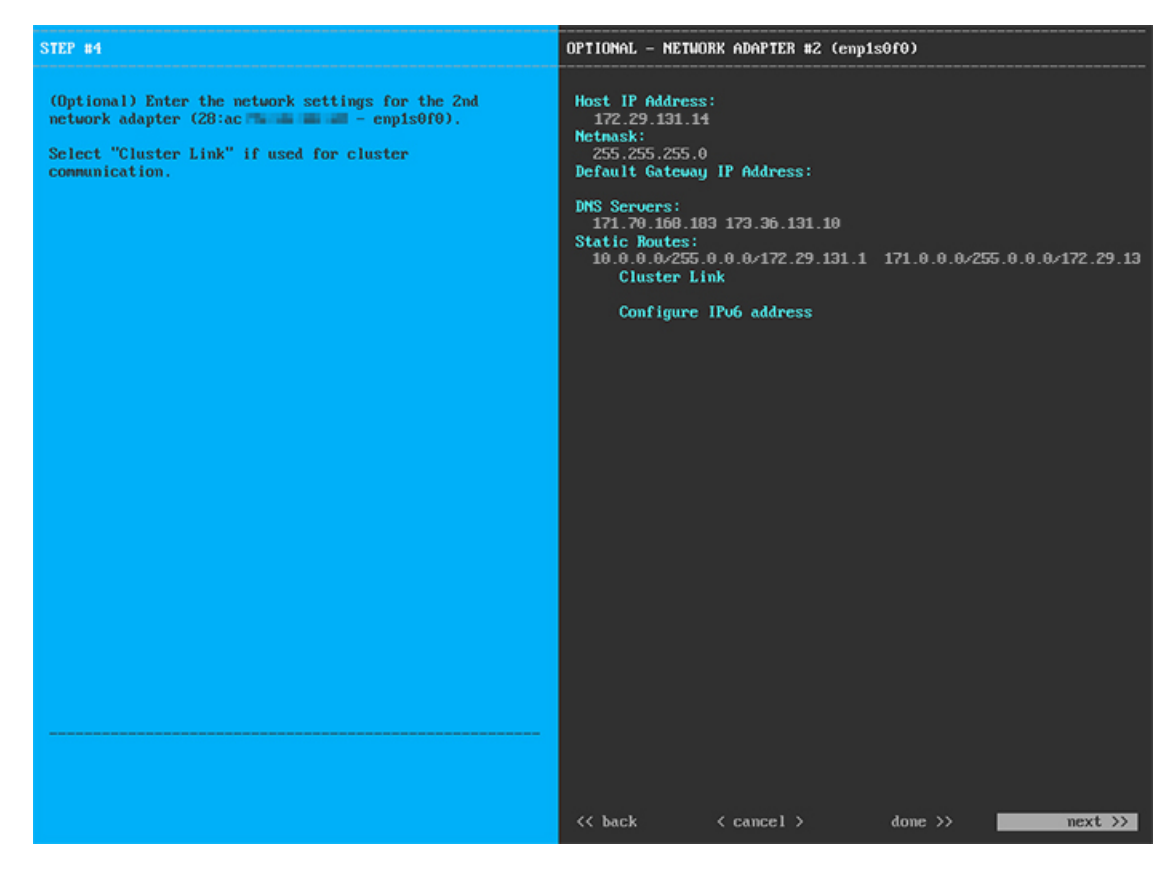

次の表に示すように、[ネットワークアダプタ#2(NETWORK ADAPTER #2)]の設定値を入力します。

| ホスト IP アドレス           | 1Gpbs GUI ポートの IP アドレスを入力します。こ<br>れは必須です。                                               |
|-----------------------|-----------------------------------------------------------------------------------------|
| ネットマスク                | ポートの IP アドレスに対応するネットマスクを入<br>力します。これは必須です。                                              |
| デフォルト ゲートウェイの IP アドレス | ポートに使用するデフォルトゲートウェイの IP ア<br>ドレスを入力してください。この IP アドレスは、<br>通常、エンタープライズポートのみで必要になりま<br>す。 |
| DNS サーバ               | 優先 DNS サーバの IP アドレスを入力します。複数<br>の DNS サーバを入力する場合には、リスト内の IP<br>アドレスをスペースで区切ります。         |
|                       | (注) NTP の場合、Cisco DNA Center と NTP<br>サーバの間のポート 121 (UDP) が開い<br>ていることを確認します。           |

表 23: ネットワークアダプタ #2 のマスターノードエントリ: 1Gbps GUI ポート (enp1s0f0)

| スタティック ルート             | 1 つ以上のスタティックルートをスペースで区切り、 <network>/<netmask>/<gateway>の形式で入力します。</gateway></netmask></network> |
|------------------------|-------------------------------------------------------------------------------------------------|
| クラスタ リンク(Cluster Link) | このフィールドは空欄のままにします。この操作は<br>クラスタポートのみで必要になります。                                                   |
| IPv6 アドレスの設定           | 将来的な使用のために予約されています。この<br>フィールドは空欄のままにします。                                                       |

終了したら、[次へ>>(next>>)]を選択して続行します。以前の画面の場合と同じように、検証エラーを修正します。

ステップ7 入力した Cisco DNA Center GUI ポート値の検証が成功すると、ウィザードに 1Gbps クラウドポート(2、 enp1s0f0)が[ネットワークアダプタ#3(NETWORK ADAPTER#3)]としてが表示されます。「インター フェイスケーブル接続」で説明したように、このポートは、アプライアンスをインターネットにリンク する際、10Gbps エンタープライズポート(ポート1、enp9s0)経由でリンクを実行できない場合に使用 されるオプションのポートです。この目的に適したホスト IP アドレス、ネットマスク、およびその他の 値を適用します(入力する値については、「必要なサブネットおよび追加の IP アドレス」と「必要な設 定情報」を参照してください)。

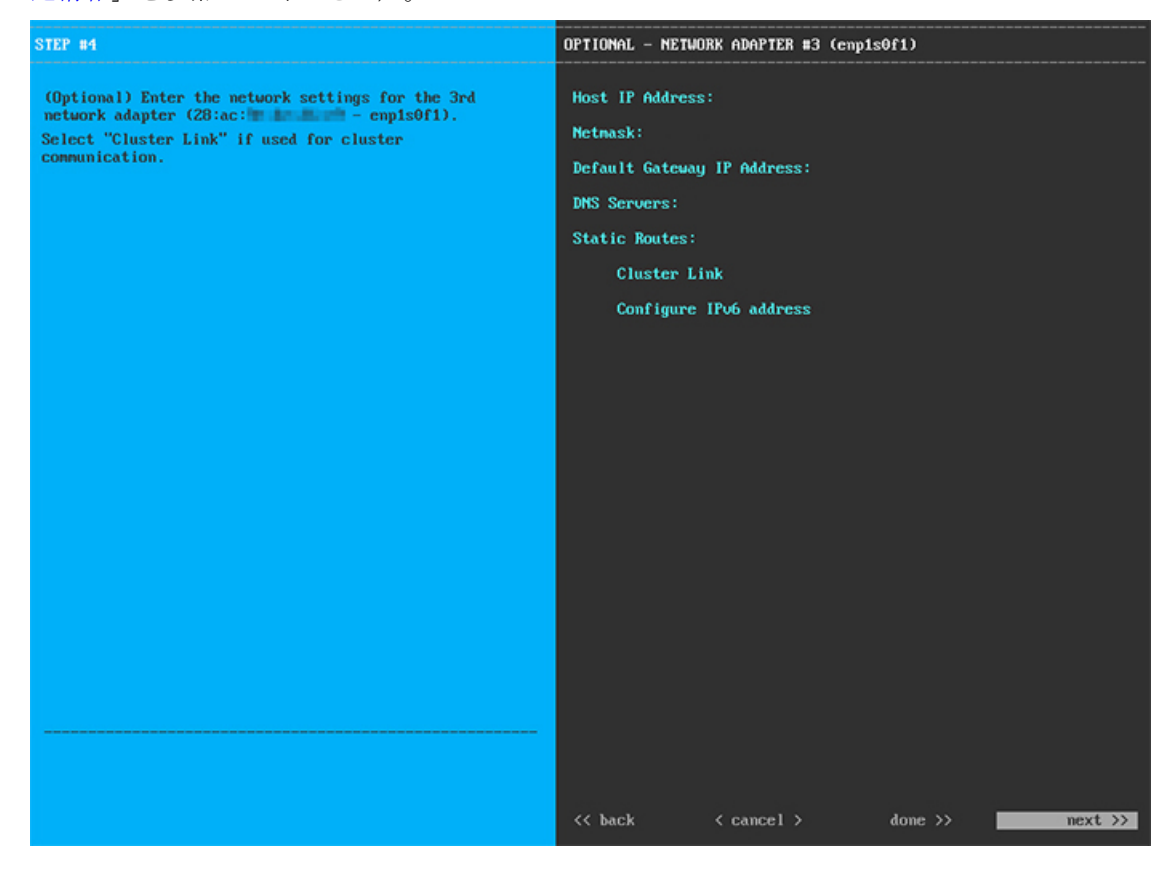

次の表に示すように、[ネットワークアダプタ#3 (NETWORK ADAPTER #3)]の設定値を入力します。

表 24: ネットワークアダプタ #3 のマスターノードエントリ: 1Gbps クラウドポート (enp1s0f1)

| ホスト IP アドレス                                            | クラウドポートの IP アドレスを入力します。この<br>操作は、インターネット接続にクラウドポートを使<br>用している場合にのみ必要です。それ以外の場合<br>は、空白のままにしておくことができます。                                                          |
|--------------------------------------------------------|----------------------------------------------------------------------------------------------------|
| ネットマスク                                                 | ポートの IP アドレスに対応するネットマスクを入<br>力します。この操作は、IP アドレスを入力する場<br>合に必要になります。                                                                                             |
| [デフォルト ゲートウェイの IP アドレス(Default<br>Gateway IP address)] | クラウドポートに使用するデフォルトゲートウェイ<br>のIPアドレスを入力してください。このIPアドレ<br>スは、通常、エンタープライズポートのみで必要に<br>なります。                                                                         |
| DNS サーバ                                                | 優先 DNS サーバの IP アドレスを入力します。複数<br>の DNS サーバを入力する場合には、リスト内の IP<br>アドレスをスペースで区切ります。                                                                                 |
| スタティック ルート                                             | 1 つ以上のスタティックルートをスペースで区切<br>り、 <network>/<netmask>/<gateway>の形式で入力<br/>します。このスタティックルートは、通常、Cisco<br/>DNA Center GUI ポートのみで必要になります。</gateway></netmask></network> |
| クラスタ リンク(Cluster Link)                                 | このフィールドは空欄のままにします。この操作は<br>クラスタポートのみで必要になります。                                                                                                    |
| IPv6 アドレスの設定                                           | 将来的な使用のために予約されています。この<br>フィールドは空欄のままにします。                                                                                                    |

終了したら、[次へ>>(next>>)]を選択して続行します。以前の画面の場合と同じように、検証エラーを修正します。

ステップ8 入力したクラウドポート値の検証が成功すると、ウィザードに10Gbps エンタープライズポート(ポート 1、enp9s0)が[ネットワークアダプタ#4 (NETWORK ADAPTER #4)]として表示されます。「インター フェイスケーブル接続」で説明したように、このポートは、アプライアンスをエンタープライズネット ワークにリンクするために必要なポートです。この目的に適したホストIPアドレス、ネットマスク、お よびその他の値を適用します(入力する値については、「必要なサブネットおよび追加のIPアドレス」 と「必要な設定情報」を参照してください)。

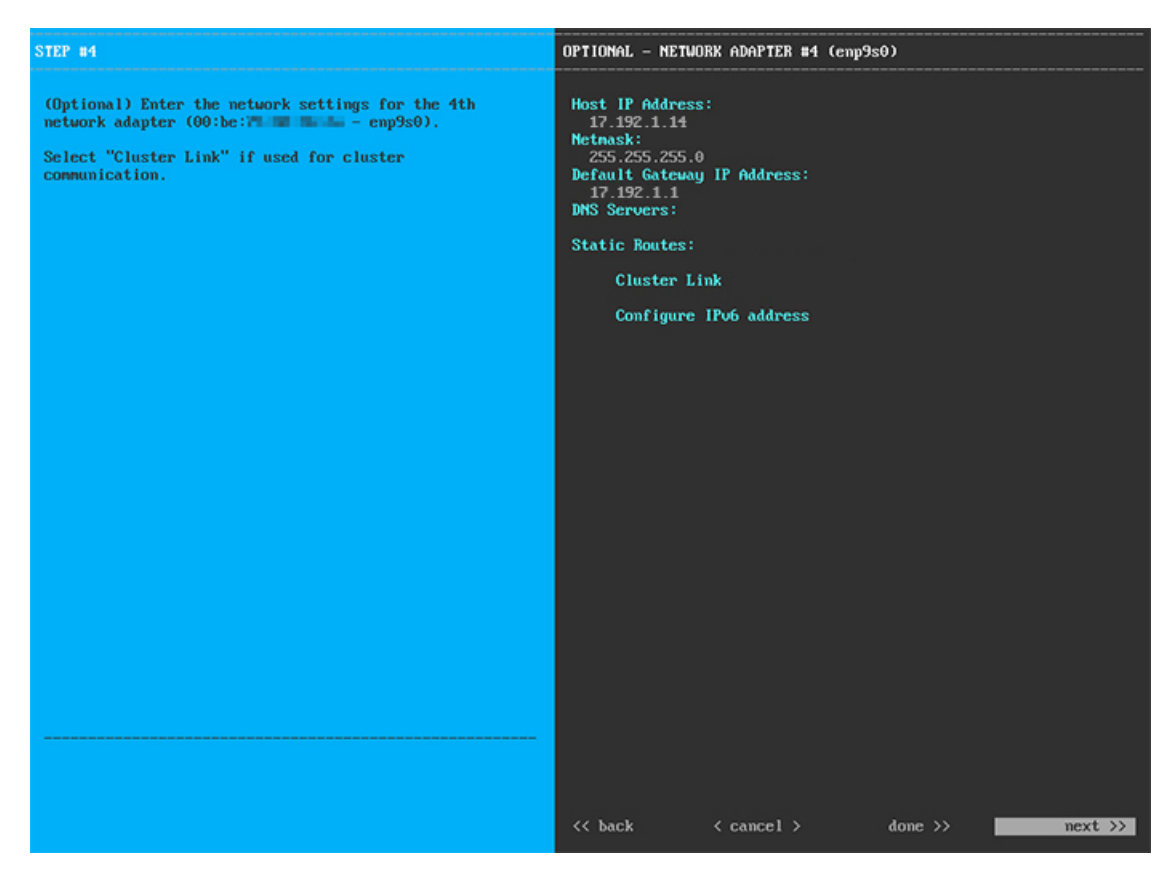

次の表に示すように、[ネットワークアダプタ#4(NETWORK ADAPTER #4)]の設定値を入力します。

| ホスト IP アドレス           | 10Gpbs エンタープライズポートの IP アドレスを入<br>力します。これは必須です。                                                                                                    |
|-----------------------|----------------------------------------------------------------------------------------------------|
| ネットマスク                | ポートの IP アドレスに対応するネットマスクを入<br>力します。これは必須です。                                                                                                    |
| デフォルト ゲートウェイの IP アドレス | ポートに使用するデフォルトゲートウェイの IP ア<br>ドレスを入力してください。これは必須です。                                                                                                    |
| DNS サーバ               | 優先 DNS サーバの IP アドレスを入力します。複数<br>の DNS サーバを入力する場合には、リスト内の IP<br>アドレスをスペースで区切ります。                                                                                  |
| スタティック ルート            | 1 つ以上のスタティックルートをスペースで区切<br>り、 <network>/<netmask>/<gateway> の形式で入力<br/>します。このスタティックルートは、通常、Cisco<br/>DNA Center GUI ポートのみで必要になります。</gateway></netmask></network> |
| クラスタ リンク              | このフィールドは空欄のままにします。この操作は<br>クラスタポートのみで必要になります。                                                                                                    |

表 25: ネットワークアダプタ #4 のマスターノードエントリ: 10Gbps エンタープライズポート (enp9s0)

| IPv6 アドレスの設定 | 将来的な使用のために予約されています。この |
|--------------|-----------------------|
|              | フィールドは空欄のままにします。      |

終了したら、[次へ>>(next>>)]を選択して続行します。以前の画面の場合と同じように、検証エラー を修正します。ウィザードによって、ネットワークアダプタの設定が検証され、適用されます。

**ステップ9** ネットワークアダプタの設定が完了すると、次に示すように、使用している[ネットワークプロキシ (NETWORK PROXY)]の設定値を入力するようウィザードに求められます。

| STEP #8                                                                                                    | NETWORK PROXY                                                                                                    |
|----------------------------------------------------------------------------------------------------|----------------------------------------------------------------------------------------------------|
| STEP 18<br>The controller appears to be behind a network proxy.<br>Enter your network proxy configuration settings to<br>enable cloud connectivity. | NETWORK PROXY<br>HTTPS Proxy:<br>http://proxy-wsa.example.com:80<br>HTTPS Proxy Usernane:<br>HTTPS Proxy Password: |
|                                                                                                    | < <u>&lt; back</u> < cancel > next >>                                                                              |

次の表に示すように、[ネットワークアダプタ (NETWORK ADAPTER)]の設定値を入力します。

| HTTPS プロキシ     | インターネットへのアクセスに使用される HTTPS<br>ネットワークプロキシの URL またはホスト名を入<br>力します。                       |
|----------------|---------------------------------------------------------------------------------------|
|                | <ul><li>(注) Cisco DNA Center から HTTPS プロキシへの接続は、このリリースの HTTP 経由のみでサポートされます。</li></ul> |
| HTTPS プロキシユーザ名 | ネットワークプロキシへのアクセスに使用するユー<br>ザ名を入力します。プロキシログインが必要ない場<br>合には、このフィールドを空白のままにします。          |

表 26: ネットワークプロキシのマスターノードエントリ

| HTTPS プロキシパスワード | ネットワークプロキシへのアクセスに使用するパス |
|-----------------|-------------------------|
|                 | ワードを入力します。プロキシログインが必要ない |
|                 | 場合には、このフィールドを空白のままにします。 |

終了したら、[次へ>>(next>>)]を選択して続行します。以前の画面の場合と同じように、検証エラーを修正します。

ステップ10 ネットワークプロキシの設定が完了すると、次に示すように、[MAGLEVクラスタの詳細(MAGLEV CLUSTER DETAILS)]で、マスターノードの仮想 IP アドレスを入力するようウィザードに求められます。

| STEP #11                                                           | MAGLEU CLUSTER DETAILS                                                                                                    |
|--------------------------------------------------------------------|----------------------------------------------------------------------------------------------------|
| Enter the connectivity details for your existing<br>Maglev cluster | Cluster Virtual IP Address(s):<br>192.192.192.106 172.29.131.106 17.192.1.106<br>Cluster's hostnane:<br>cdnac.example.com |
|                                                                    |                                                                                                    |
|                                                                    |                                                                                                    |
|                                                                    | <pre>&lt;&lt; back &lt; cancel &gt; next &gt;&gt;</pre>                                                                   |

クラスタとネットワークの間のトラフィックに使用される仮想 IP アドレスのスペース区切りリストを入力します。この操作は、3ノードクラスタと、将来3ノードクラスタに変換される単一ノードクラスタの両方の場合に必要です。単一ノードクラスタをセットアップした後、単一ノードクラスタのまま使用し続ける予定の場合には、このステップをスキップしてステップ 11 に進みます。

重要 設定済みのネットワークインターフェイスごとに1つの仮想 IP アドレスを入力する必要があります。この操作を行わない限り、ウィザードを完了することはできません。これらのアドレスは、クラスタリンクのステータスに関連付けられており、ステータスは[アップ(UP)]の状態である必要があります。

クラスタの完全修飾ドメイン名 (FQDN)を指定するオプションもあります。Cisco DNA Center は、この ホスト名を使用して次の操作を実行します。

- このホスト名を使用して、クラスタの Web インターフェイスと、Cisco DNA Center が管理するエン タープライズネットワーク内のデバイスによって使用される Representational State Transfer (REST) API にアクセスします。
- Cisco DNA Center 証明書の[サブジェクト代替名(SAN) (Subject Alternative Name (SAN))]フィールドで、FQDN を使用して、デバイスのプロビジョニングに使用されるプラグアンドプレイサーバが定義されます。

終了したら、[次へ>>(next>>)]を選択して続行します。以前の画面の場合と同じように、検証エラーを修正します。

ステップ11 仮想IPアドレスを入力すると、次に示すように、[ユーザアカウント設定(USER ACCOUNT SETTINGS)] の値を入力するようウィザードに求められます。

| STEP #13                                                                                                    | USER ACCOUNT SETTINGS                                                                        |
|----------------------------------------------------------------------------------------------------|----------------------------------------------------------------------------------------------|
| Specify a new password for the 'magleu' Linux user,<br>and specify a passphrase of the 'admin' UI user.<br>• Indicates a mandatory field             | Linux Passuord: *<br>*********<br>Re-enter Linux Passuord: *<br>*******                      |
| Password generation is optional, but recommended.<br>User is advised to append personal password with<br>generated password for recommended security | Password Generation Seed:<br>< Generate Password >                                           |
| Caution: Store generated password for future log ins                                                                                                 | Auto Generated Password:<br>< Use Generated Password >                                       |
|                                                                                                    | Administrator Passphrase: *<br>*********<br>Re-enter Administrator Passphrase: *<br>******** |
|                                                                                                    | << back < cancel > mext >>                                                                   |

次の表の説明に従って、[ユーザアカウント設定(USER ACCOUNT SETTINGS)]の値を入力します。

#### 表 27: ユーザアカウント設定のマスターノードエントリ

| [Linuxパスワード(Linux Password)] | maglev ユーザに対して設定されている Linux パス<br>ワードを入力します。 |
|------------------------------|----------------------------------------------|
| Linux パスワードの再入力              | Linux パスワードをもう一度入力して確認します。                   |

| パスワード生成シード                          | Linux パスワードを自分で作成しない場合には、こ<br>のフィールドにシードフレーズを入力してから、<br>[パスワードの生成(Generate password)]を押して<br>パスワードを生成します。                                                                                  |
|-------------------------------------|----------------------------------------------------------------------------------------------------|
| 自動生成パスワード                           | <ul> <li>(オプション)シードフレーズは、ランダムで安全なパスワードの一部として表示されます。必要に応じて、このパスワードを「そのまま」使用することも、この自動生成パスワードをさらに編集することもできます。</li> <li>パスワードを保存するには、[生成されたパスワードを使用(Use Generated Password)]を押します。</li> </ul> |
| 管理者パスフレーズ(Administrator Passphrase) | デフォルトの管理スーパーユーザのパスワードを入<br>力します。このパスワードは Cisco DNA Center に<br>初めてログインするときに使用します。                                                                                                    |
| 管理者パスフレーズの再入力                       | 管理者パスフレーズをもう一度入力して確認しま<br>す。                                                                                                    |

終了したら、[次へ>>(next>>)]を選択して続行します。以前の画面の場合と同じように、検証エラーを修正します。

ステップ12 ユーザアカウントの詳細を入力すると、次に示すように、[NTPサーバの設定(NTP SERVER SETTINGS)] の値を入力するようウィザードに求められます。

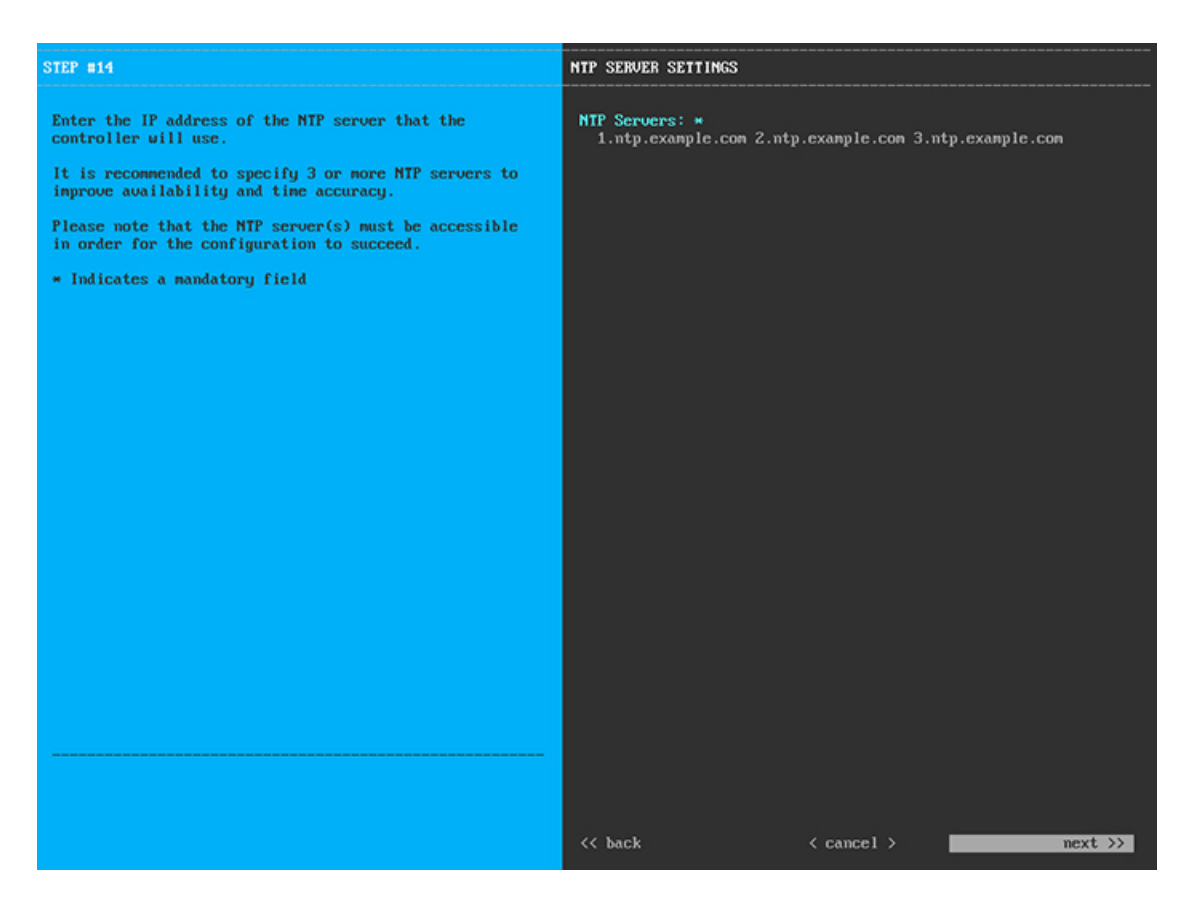

1 つまたは複数の NTP サーバアドレスまたはホスト名をスペースで区切って入力します。少なくとも1 つのホスト名または IP アドレスが必要です。実稼働環境への展開では、少なくとも3 台の NTP サーバ を設定することを推奨します。

終了したら、[次へ>>(next>>)]を選択して続行します。以前の画面の場合と同じように、検証エラーを修正します。ウィザードによって、NTPサーバの設定が検証され、適用されます。

ステップ13 NTP サーバを指定すると、次に示すように、[MAGLEV 詳細設定(MAGLEV ADVANCED SETTINGS)] の値を入力するようウィザードに求められます。

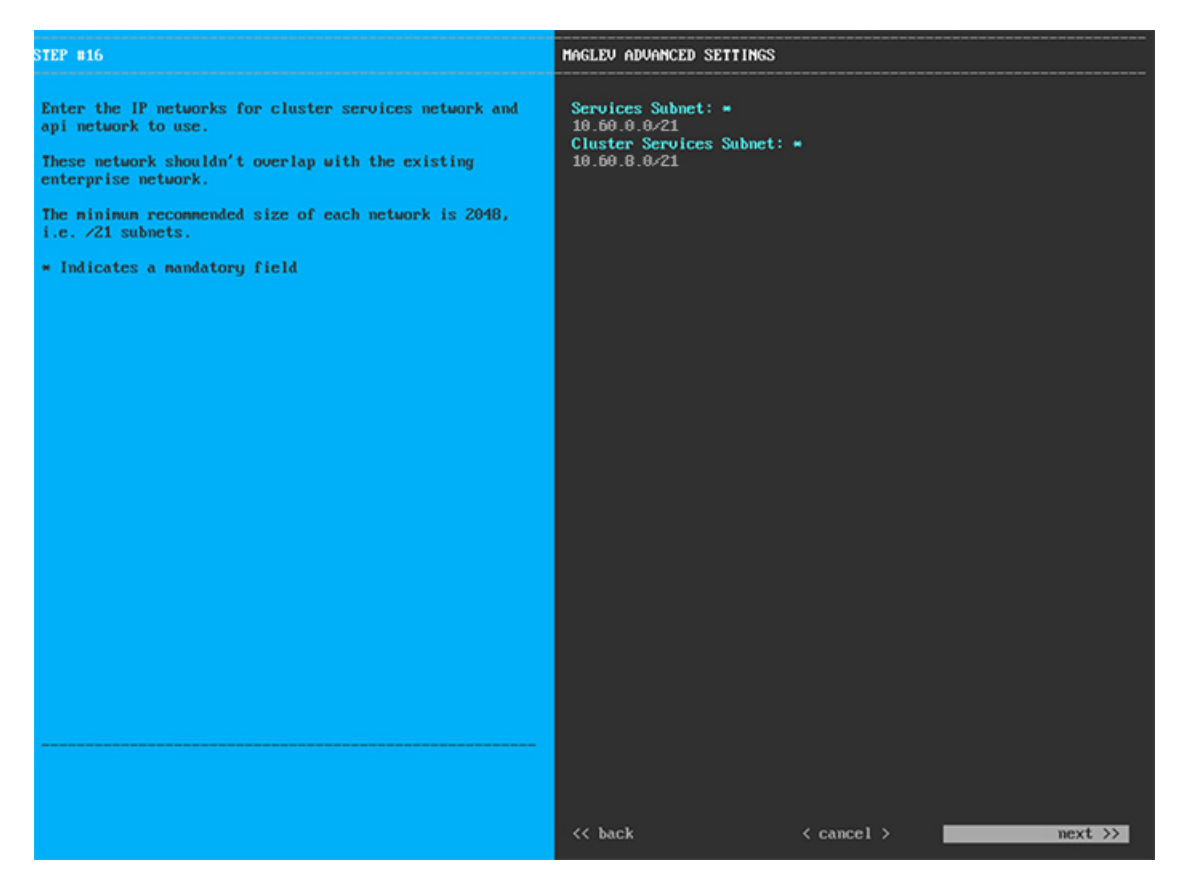

次の表に示すように、[MAGLEV詳細設定(MAGLEV ADVANCED SETTINGS)]の設定値を入力します。

表 28: Maglev 詳細設定のマスターノードエントリ

| サービスサブネット     | 独自のサービスの管理に使用する、Cisco DNA Center<br>専用の IP サブネットを入力します。             |
|---------------|---------------------------------------------------------------------|
| クラスタサービスサブネット | 独自のクラスタリングサービスの管理に使用する、<br>Cisco DNA Center 専用の IP サブネットを入力しま<br>す。 |

終了したら、[次へ>>(next>>)]を選択して続行します。以前の画面の場合と同じように、検証エラーを修正します。

ステップ14 Maglev 詳細設定の入力が完了すると、次に示すように、ウィザードが設定の適用を続行する準備ができたことを示す最終メッセージが表示されます。

| The wizard is now ready to apply the configuration on t                                                            | the controller.               |                 |            |
|----------------------------------------------------------------------------------------------------|-------------------------------|-----------------|------------|
| Use the [back] button below to verify/modify controller<br>Use the [cancel] button to discard your changes and exi | r settings.<br>it the wizard. |                 |            |
| Use the [proceed] button to save your changes and proce                                                            | eed with applying them on "   | the controller. |            |
|                                                                                                    |                               |                 |            |
|                                                                                                    |                               |                 |            |
|                                                                                                    |                               |                 |            |
|                                                                                                    |                               |                 |            |
|                                                                                                    |                               |                 |            |
|                                                                                                    |                               |                 |            |
|                                                                                                    |                               |                 |            |
|                                                                                                    |                               |                 |            |
|                                                                                                    |                               |                 |            |
|                                                                                                    |                               |                 |            |
|                                                                                                    |                               |                 |            |
|                                                                                                    |                               |                 |            |
|                                                                                                    |                               |                 |            |
| << back                                                                                                    | < cancel >                    |                 | proceed >> |
|                                                                                                    |                               |                 |            |
|                                                                                                    |                               |                 |            |
|                                                                                                    |                               |                 |            |

[続行>> (proceed>>)]を選択して設定を完了します。

ホストが自動的に再起動し、設定を適用してサービスを起動したとのメッセージが KVM コンソールに 表示されます。このプロセスには数時間かかることがあります。KVM コンソールでプロセスの進行状況 をモニタすることができます。

設定プロセスの最後に、アプライアンスの電源を再投入すると、「設定に成功しました (CONFIGURATION SUCCEEDED!)」というメッセージが表示されます。

#### 次のタスク

タスクが完了した後:

- このアプライアンスをスタンドアロンモードのみで展開する場合には、初回セットアップ (「初期設定ワークフロー」)を実行して続行します。
- Cisco DNA Center アプライアンスをクラスタ内のマスターノードとして展開する場合には、クラスタ内の2番目と3番目のインストール済みアプライアンスを設定します(「アドオンノードの設定」)。

# アドオンノードの設定

クラスタ内の2番目と3番目のアプライアンスを設定するには、次の手順を実行します。

C

**重要** クラスタ内のアプライアンスごとに、1つのインターフェイスのみで DNS サーバを設定しま す。複数のインターフェイスでDNS サーバを設定すると、問題が発生する可能性があります。

新しいアドオンノードをクラスタに結合する場合には、クラスタ内の最初のホストをマスター ノードとして指定する必要があります。クラスタにアドオンノードを結合する際、次の点に注 意してください。

- 一度に1つのノードのみをクラスタに結合してください。複数のノードを同時に追加しないでください。同時に追加しようとすると予期しない動作が発生します。
- クラスタに新しいノードを追加する前に、インストールされているすべてのパッケージがマスターノードに展開されていることを確認してください。展開されているかどうかを確認するには、セキュアシェルを使用して、マスターノードの Cisco DNA Center GUI ポートにLinux ユーザ(maglev)としてログインしてから、maglev package status コマンドを実行します。インストールされているすべてのパッケージは、コマンド出力で「展開済み(DEPLOYED)」と表示されます。次の例では、アプリケーションポリシー、SDアクセス、センサーアシュアランス、およびセンサー自動化の各パッケージはインストールされていないため、これらのパッケージのステータスのみが「未展開(NOT\_DEPLOYED)」になります。アドオンノードを設定する前に、パッケージのステータスが前述のように表示されている必要があります。

\$ ssh maglev@172.29.131.14 -p 2222 The authenticity of host '[172.29.131.14]:2222 ([172.29.131.14]:2222)' can't be established. ECDSA key fingerprint is SHA256:scye+2116NFHAkOZDs0cNLHBR75j1KV3ZXIKuUaiadk. Are you sure you want to continue connecting (yes/no)? yes Warning: Permanently added '[172.29.131.14]:2222' (ECDSA) to the list of known hosts. Welcome to the Maglev Appliance maglev@172.29.131.14's password:

Welcome to the Maglev Appliance

System information as of Thu Dec 20 03:07:13 UTC 2018

 System load: 4.08
 IP address for enp9s0: 17.192.1.14

 Usage of /: 59.8% of 28.03GB
 IP address for enp10s0: 192.192.192.14

 Memory usage: 21%
 IP address for enp1s0f0: 172.29.131.14

 Swap usage: 0%
 IP address for docker0: 169.254.0.1

 Processes: 831
 IP address for tun10: 10.60.3.0

 Users logged in: 0
 IP

To run a command as administrator (user "root"), use "sudo <command>". See "man sudo\_root" for details.

[Thu Dec 20 03:07:13 UTC] maglev@192.192.192.14 (maglev-master-1) ~
\$ maglev package status
[administration] password for 'admin':

| NAME                | DEPLOYED    | AVAILABLE     | STATUS       |
|---------------------|-------------|---------------|--------------|
| application-policy  | -           | 2.1.10.170000 | NOT DEPLOYED |
| assurance           | 1.0.5.686   | 1.1.8.1440    | DEPLOYED     |
| automation-core     | 2.1.8.60044 | 2.1.12.60011  | DEPLOYED     |
| base-provision-core | 2.1.8.60044 | 2.1.12.60016  | DEPLOYED     |
| command-runner      | 2.1.8.60044 | 2.1.9.60029   | DEPLOYED     |
| device-onboarding   | 2.1.8.60044 | 2.1.12.60016  | DEPLOYED     |
| image-management    | 2.1.8.60044 | 2.1.12.60011  | DEPLOYED     |
| ncp-system          | 2.1.8.60044 | 2.1.9.60029   | DEPLOYED     |
| ndp-base-analytics  | 1.0.7.878   | 1.0.7.908     | DEPLOYED     |
| ndp-platform        | 1.0.7.829   | 1.0.7.866     | DEPLOYED     |
| ndp-ui              | 1.0.7.956   | 1.0.7.975     | DEPLOYED     |
| network-visibility  | 2.1.8.60044 | 2.1.12.60016  | DEPLOYED     |
| path-trace          | 2.1.8.60044 | 2.1.12.60016  | DEPLOYED     |
| sd-access           | -           | 2.1.12.60016  | NOT_DEPLOYED |
| sensor-assurance    | -           | 1.1.5.40      | NOT_DEPLOYED |
| sensor-automation   | -           | 2.1.9.60029   | NOT_DEPLOYED |
| system              | 1.0.4.807   | 1.0.4.855     | DEPLOYED     |

maglev-1 [main - https://kong-frontend.maglev-system.svc.cluster.local:443]

各アドオンノードのクラスタ接続プロセス中に、サービスのダウンタイムが発生することが予想されます。サービスはすべてのノードに再配布される必要があり、そのプロセスの間、クラスタはダウンします。

#### 始める前に

次のことを確認します。

- 「マスターノードの設定」の手順に従って、クラスタ内の最初のアプライアンスが設定されたこと。
- •「必要なサブネットおよび追加の IP アドレス」と「必要な設定情報」で必要とされているすべての情報が収集されたこと。
- 「アプライアンスのインストールワークフロー」の説明に従って、2番目と3番目のアプ ライアンスがインストールされたこと。
- 「CIMC へのブラウザアクセスの有効化」の説明に従って、両方のアドオンアプライアン スで CIMC ブラウザアクセスが設定されたこと。
- 「事前フライトチェックの実行」の説明に従って、アドオンノードアプライアンスのポートとそれらのポートによって使用されるスイッチの両方が適切に設定されていること。
- CIMC および Cisco DNA Center と互換性のあるブラウザを使用していること。互換性のあるブラウザの一覧については、インストールしている Cisco DNA Center のバージョンに対応するリリースノートを参照してください。
- Cisco DNA Center と、次の手順のステップ8で指定する DNS サーバとの間のファイア ウォールで ICMP が有効になっていること。Maglev 構成ウィザードでは、Ping を使用し て、指定した DNS サーバを確認します。Cisco DNA Center と DNS サーバの間にファイア ウォールが存在し、そのファイアウォールで DNS サーバと ICMP が有効になっていない 場合、この Ping はブロックされる可能性があります。ブロックされた場合、ウィザード を完了することはできません。

ステップ1 CIMC GUI の設定時に設定した CIMC IP アドレスにブラウザでアクセスし、CIMC ユーザとして CIMC GUI にログインします(「CIMC へのブラウザアクセスの有効化」を参照)。

ログインが成功すると、次に示すように、アプライアンスに [Cisco Integrated Management Controller Chassis の概要(Cisco Integrated Management Controller Chassis Summary)] ウィンドウが右上の青いリンクメニュー とともに表示されます。

| + 🔽 0                         | admin@76.21 - C220-FCH2206        |   |
|-------------------------------|-----------------------------------|---|
| Refresh   Host Power   Launch | KVM   Ping   Reboot   Locator LED | ? |
| Java based H                  | KVM                               |   |
| HTML based                    | I KVM                             |   |

ステップ2 青いリンクメニューで [KVMの起動(Launch KVM)]を選択してから、[JavaベースのKVM(Java based KVM)]と [HTMLベースのKVM(HTML based KVM)]のいずれかを選択します。Java ベースの KVM を選択した場合、KVM コンソールを独自のウィンドウで表示するために、ブラウザまたはファイルマネージャから Java スタートアップファイルを起動する必要があります。HMTL ベースの KVM を選択すると、KVM コンソールが別個のブラウザウィンドウまたはタブで自動的に起動します。

選択した KVM のタイプに関係なく、KVM コンソールを使用して、設定の進行状況をモニタし、Maglev 構成ウィザードのプロンプトに応答します。

ステップ3 KVM が表示されたら、次のいずれかを選択してアプライアンスをリブートします。

- a) メインの CIMC GUI ブラウザウィンドウで、[ホストの電源(Host Power)]>[電源の再投入(Power Cycle)]を選択します。その後、KVM コンソールに切り替えて続行します。
- b) KVM コンソールで、[電源 (Power)]>[システムの電源の再投入(コールドブート) (Power Cycle System (cold boot))] を選択します。

アプライアンスをリブートするかどうかの確認を求められたら、[OK] をクリックします。

リブートメッセージが表示された後、次に示すように、KVM コンソールに Maglev 構成ウィザードのウェ ルカム画面が表示されます。

| Welcome to the Magleu Configuration Wizard!                                                                                                    |  |  |
|----------------------------------------------------------------------------------------------------|--|--|
| The wizard will walk you through the steps to configure this host. Select one or more options below to specify how you would like to configure this host: |  |  |
|                                                                                                    |  |  |
| Start a Cisco DNA Center Cluster                                                                                                    |  |  |
| Join a Cisco DNA Center Cluster                                                                                                    |  |  |
|                                                                                                    |  |  |
|                                                                                                    |  |  |
|                                                                                                    |  |  |
|                                                                                                    |  |  |
|                                                                                                    |  |  |
|                                                                                                    |  |  |
|                                                                                                    |  |  |
|                                                                                                    |  |  |
|                                                                                                    |  |  |
|                                                                                                    |  |  |
|                                                                                                    |  |  |
|                                                                                                    |  |  |
| <exit></exit>                                                                                                    |  |  |
|                                                                                                    |  |  |
|                                                                                                    |  |  |
|                                                                                                    |  |  |
|                                                                                                    |  |  |
|                                                                                                    |  |  |

- **ステップ4** [DNA-Cクラスタに追加(Join a DNA-C cluster)]を選択して、アドオンノードの設定を開始します。 ウィザードでは、アプライアンス上のすべてのポートが検出され、次の順序で1つずつ別の画面に表示 されます。

  - 3. 1Gbps クラウドポート (2、enp1s0f1、ネットワークアダプタ#3)
  - 4. 10Gbps エンタープライズポート (ポート 1、enp9s0、ネットワークアダプタ #4)
  - (注) 設定の過程でウィザードに10Gbpsポートのうちの1つまたは両方が表示されない場合、これらのポートは機能しないか無効になっている可能性があります。これらの10Gbpsポートは、Cisco DNA Center 機能に必要です。10Gbpsポートが機能していないことが判明した場合には、[キャンセル (Cancel)]を選択して、設定をすぐに終了します。設定を再開したり、Cisco Technical Assistance Center (TAC) に連絡したりする前に「事前フライトチェックの実行」に記載されているすべての手順が完了していることを確認してください。
- ステップ5 ウィザードでは、まず10Gbpsクラスタポート(ポート2、enp10s0)が検出され、[ネットワークアダプ タ#1(NETWORK ADAPTER #1)]として表示されます。「インターフェイスケーブル接続」で説明した ように、このポートはアプライアンスをクラスタにリンクするために使用されるため、ホスト IP アドレ ス、ネットマスク、およびこの目的に適した他の値を適用します(入力する値については、「必要なサ ブネットおよび追加の IP アドレス」と「必要な設定情報」を参照してください)。

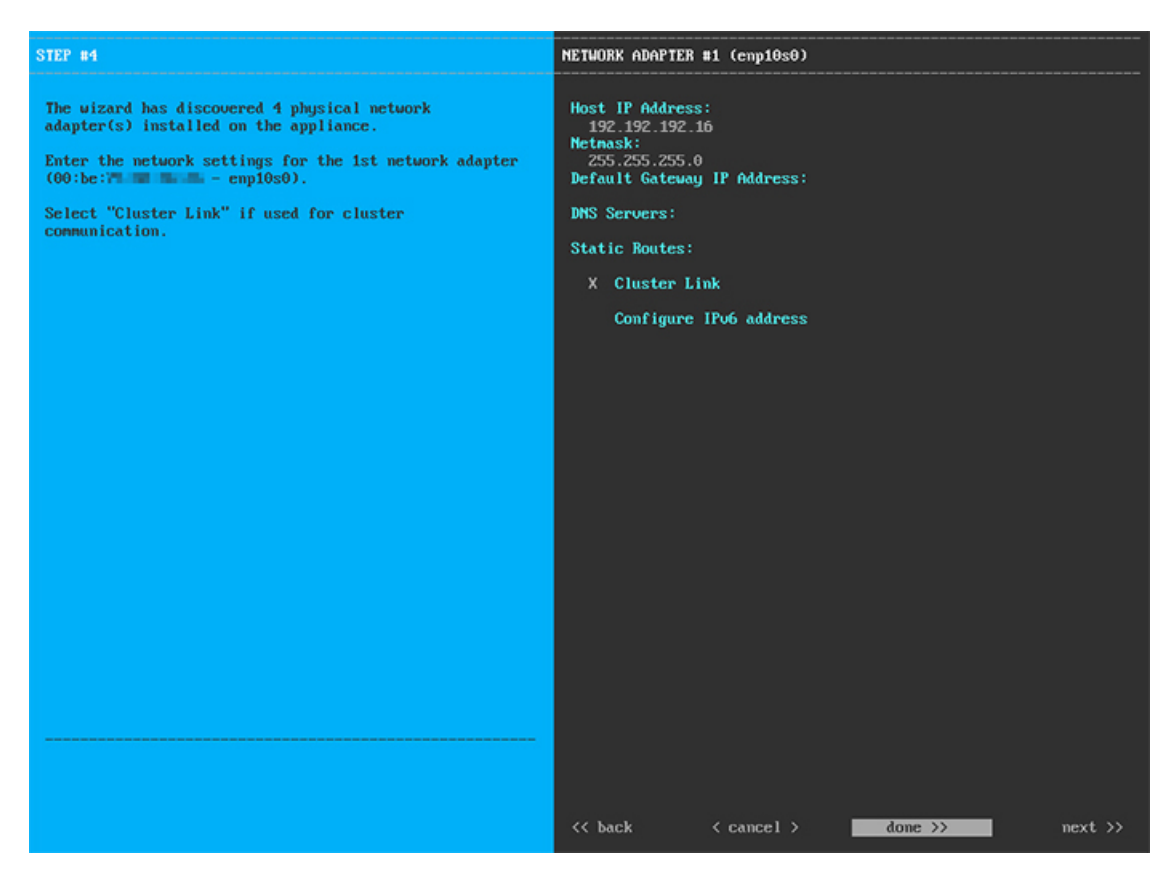

次の表に示すように、[ネットワークアダプタ#1 (NETWORK ADAPTER #1)]の設定値を入力します。

| ホスト IP アドレス           | クラスタポートの IP アドレスを入力します。これ<br>は必須です。クラスタポートのアドレスは後で変更<br>できないことに注意してください。                |
|-----------------------|-----------------------------------------------------------------------------------------|
| ネットマスク                | ポートの IP アドレスに対応するネットマスクを入<br>力します。これは必須です。                                              |
| デフォルト ゲートウェイの IP アドレス | ポートに使用するデフォルトゲートウェイの IP ア<br>ドレスを入力してください。この IP アドレスは、<br>通常、エンタープライズポートのみで必要になりま<br>す。 |
| DNS サーバ               | 優先DNSサーバのIPアドレスを入力します。複数のDNSサーバを入力する場合には、リスト内のIP<br>アドレスをスペースで区切ります。                    |

表 29: ネットワークアダプタ #1 のアドオンノードエントリ: 10Gbps クラスタポート (enp10s0)

| スタティック ルート   | 1 つ以上のスタティックルートをスペースで区切り、 <network>/<netmask>/<gateway>の形式で入力します。このスタティックルートは、通常、Cisco<br/>DNA Center GUI ポートのみで必要になります。</gateway></netmask></network> |
|--------------|----------------------------------------------------------------------------------------------------|
| クラスタ リンク     | このポートがクラスタへのリンクであることを示す<br>には、このチェックボックスをオンにします。この<br>操作はクラスタポートのみで必要になります。                                                                            |
| IPv6 アドレスの設定 | 将来的な使用のために予約されています。この<br>フィールドは空欄のままにします。                                                                                                    |

設定値の入力が完了したら、[次へ>>(next>>)]を選択して続行します。[次へ>>(next>>)]を選択す ると、入力した値がウィザードによって検証され、正しくない場合にはエラーメッセージが表示されま す。エラーメッセージが表示された場合には、入力した値が正しいことを確認してから、再入力します。 必要に応じて、[戻る<< (back<<)]を選択して再入力します。

ステップ6 入力したクラスタポート値の検証が成功すると、ウィザードに1Gbps Cisco DNA Center GUI ポート(1、 enp1s0f0)が[ネットワークアダプタ#2(NETWORK ADAPTER #2)]としてが表示されます。「インター フェイスケーブル接続」で説明したように、このポートは管理ネットワークから Cisco DNA Center GUI にアクセスするために使用されます。この目的に適したホストIP アドレス、ネットマスク、およびその 他の値を適用します(入力する値については、「必要なサブネットおよび追加のIP アドレス」と「必要 な設定情報」を参照してください)。

| STEP #4                                                                                                    | OPTIONAL – NETWORK ADAPTER #2 (enp1s0f0)                                                                                                    |
|----------------------------------------------------------------------------------------------------|----------------------------------------------------------------------------------------------------|
| <pre>(Optional) Enter the network settings for the 2nd<br/>network adapter (28:ac - enplsof(0)).<br/>Select "Cluster Link" if used for cluster<br/>communication.</pre> | Host IP Address:<br>172.29.131.16<br>Metnask:<br>255.255.255.0<br>Default Gateway IP Address:<br>DNS Servers:<br>171.70.1606.103 173.36.131.10<br>Static Routes:<br>10.0.0.0/255.0.0.0/172.29.131.1 171.0.0.0/255.0.0.0/172.29.13<br>Cluster Link<br>Configure IPv6 address |
|                                                                                                    | << back < cancel > done >> mext >>                                                                                                    |

次の表に示すように、[ネットワークアダプタ#2(NETWORK ADAPTER #2)]の設定値を入力します。

| ホスト IP アドレス           | 1Gpbs Cisco DNA Center GUI ポートの IP アドレス<br>を入力します。これは必須です。                                                                                                    |
|-----------------------|----------------------------------------------------------------------------------------------------|
| ネットマスク                | ポートの IP アドレスに対応するネットマスクを入<br>力します。これは必須です。                                                                                                    |
| デフォルト ゲートウェイの IP アドレス | ポートに使用するデフォルトゲートウェイの IP ア<br>ドレスを入力してください。この IP アドレスは、<br>通常、エンタープライズポートのみで必要になりま<br>す。                                                                                                    |
| DNS サーバ               | <ul> <li>優先 DNS サーバの IP アドレスを入力します。複数<br/>の DNS サーバを入力する場合には、リスト内の IP<br/>アドレスをスペースで区切ります。</li> <li>(注) NTP の場合、Cisco DNA Center と NTP<br/>サーバの間のポート 121 (UDP) が開い<br/>ていることを確認します。</li> </ul> |
| スタティック ルート            | 1 つ以上のスタティックルートをスペースで区切り、 <network>/<netmask>/<gateway>の形式で入力します。</gateway></netmask></network>                                                                                                |
| クラスタ リンク              | このフィールドは空欄のままにします。この操作は<br>クラスタポートのみで必要になります。                                                                                                    |
| IPv6 アドレスの設定          | 将来的な使用のために予約されています。この<br>フィールドは空欄のままにします。                                                                                                    |

#### 表 30: ネットワークアダプタ #2 のアドオンノードエントリ: 1Gbps GUI ポート (enp1s0f0)

終了したら、[次へ>>(next>>)]を選択して続行します。以前の画面の場合と同じように、検証エラーを修正します。

ステップ7 入力した Cisco DNA Center GUI ポート値の検証が成功すると、ウィザードに1Gbps クラウドポート(2、 enp1s0f0)が[ネットワークアダプタ#3(NETWORK ADAPTER#3)]としてが表示されます。「インター フェイスケーブル接続」で説明したように、このポートは、アプライアンスをインターネットにリンク する際、10Gbps エンタープライズポート(ポート1、enp9s0)経由でリンクを実行できない場合に使用 されるオプションのポートです。この目的に適したホスト IP アドレス、ネットマスク、およびその他の 値を適用します(入力する値については、「必要なサブネットおよび追加の IP アドレス」と「必要な設 定情報」を参照してください)。

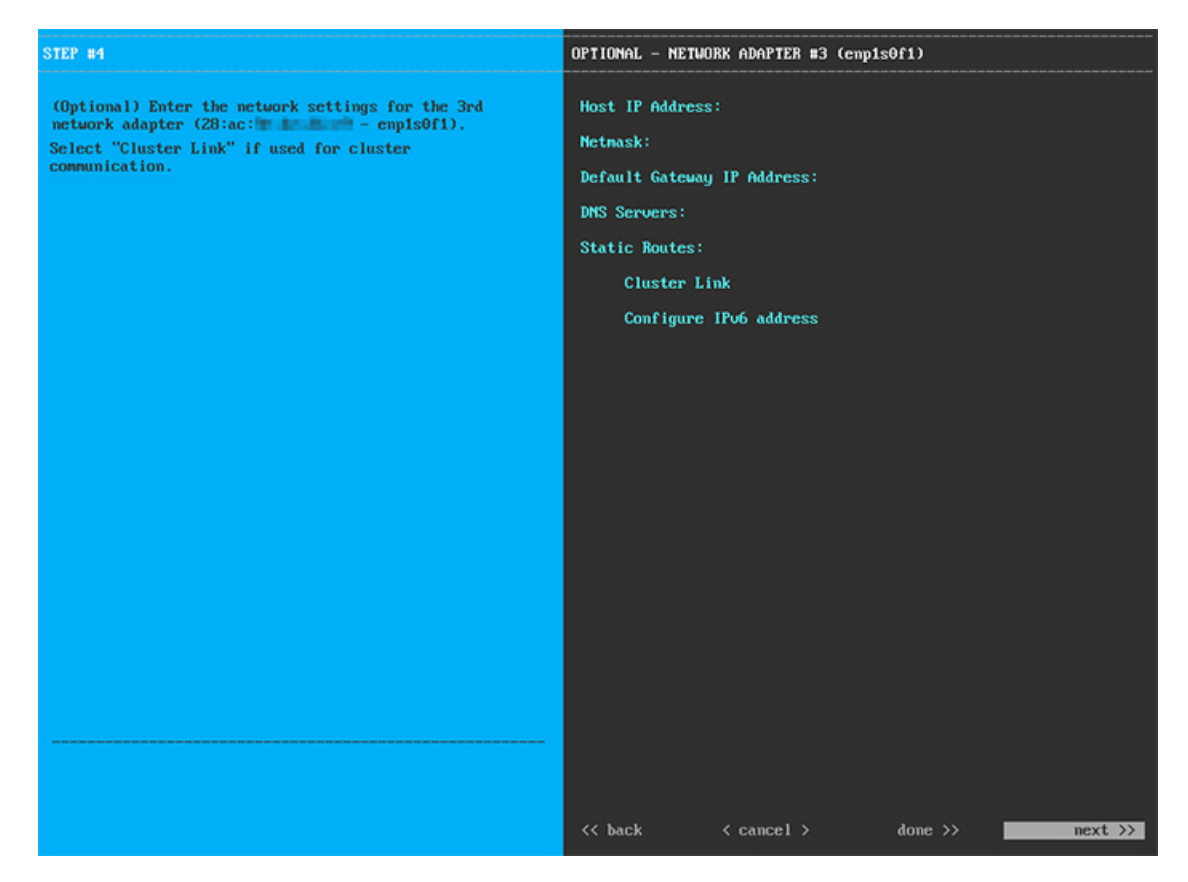

次の表に示すように、[ネットワークアダプタ#3 (NETWORK ADAPTER #3)]の設定値を入力します。

| 表 31 : ネットワークアダプタ #3 のアドオンノードエントリ:1Gbps クラウドポート(enp1s0f1) |
|-----------------------------------------------------------|
|-----------------------------------------------------------|

| ホスト IP アドレス           | クラウドポートの IP アドレスを入力します。この<br>操作は、インターネット接続にクラウドポートを使<br>用している場合にのみ必要です。それ以外の場合<br>は、空白のままにしておくことができます。 |
|-----------------------|----------------------------------------------------------------------------------------------------|
| ネットマスク                | ポートの IP アドレスに対応するネットマスクを入<br>力します。この操作は、IP アドレスを入力する場<br>合に必要になります。                                    |
| デフォルト ゲートウェイの IP アドレス | クラウドポートに使用するデフォルトゲートウェイ<br>のIPアドレスを入力してください。このIPアドレ<br>スは、通常、エンタープライズポートのみで必要に<br>なります。                |
| DNS サーバ               | 優先DNSサーバのIPアドレスを入力します。複数<br>のDNSサーバを入力する場合には、リスト内のIP<br>アドレスをスペースで区切ります。                               |

| スタティック ルート   | 1 つ以上のスタティックルートをスペースで区切<br>り、 <network>/<netmask>/<gateway>の形式で入力<br/>します。このスタティックルートは、通常、GUI<br/>ポートのみで必要になります。</gateway></netmask></network> |
|--------------|----------------------------------------------------------------------------------------------------|
| クラスタ リンク     | このフィールドは空欄のままにします。この操作は<br>クラスタポートのみで必要になります。                                                                                                  |
| IPv6 アドレスの設定 | 将来的な使用のために予約されています。この<br>フィールドは空欄のままにします。                                                                                                    |

終了したら、[次へ>>(next>>)]を選択して続行します。以前の画面の場合と同じように、検証エラーを修正します。

ステップ8 入力したクラウドポート値の検証が成功すると、ウィザードに10Gbps エンタープライズポート(ポート 1、enp9s0)が[ネットワークアダプタ#4 (NETWORK ADAPTER #4)]として表示されます。「インター フェイスケーブル接続」で説明したように、このポートは、アプライアンスをエンタープライズネット ワークにリンクするために必要なポートです。この目的に適したホストIP アドレス、ネットマスク、お よびその他の値を適用します(入力する値については、「必要なサブネットおよび追加のIP アドレス」 と「必要な設定情報」を参照してください)。

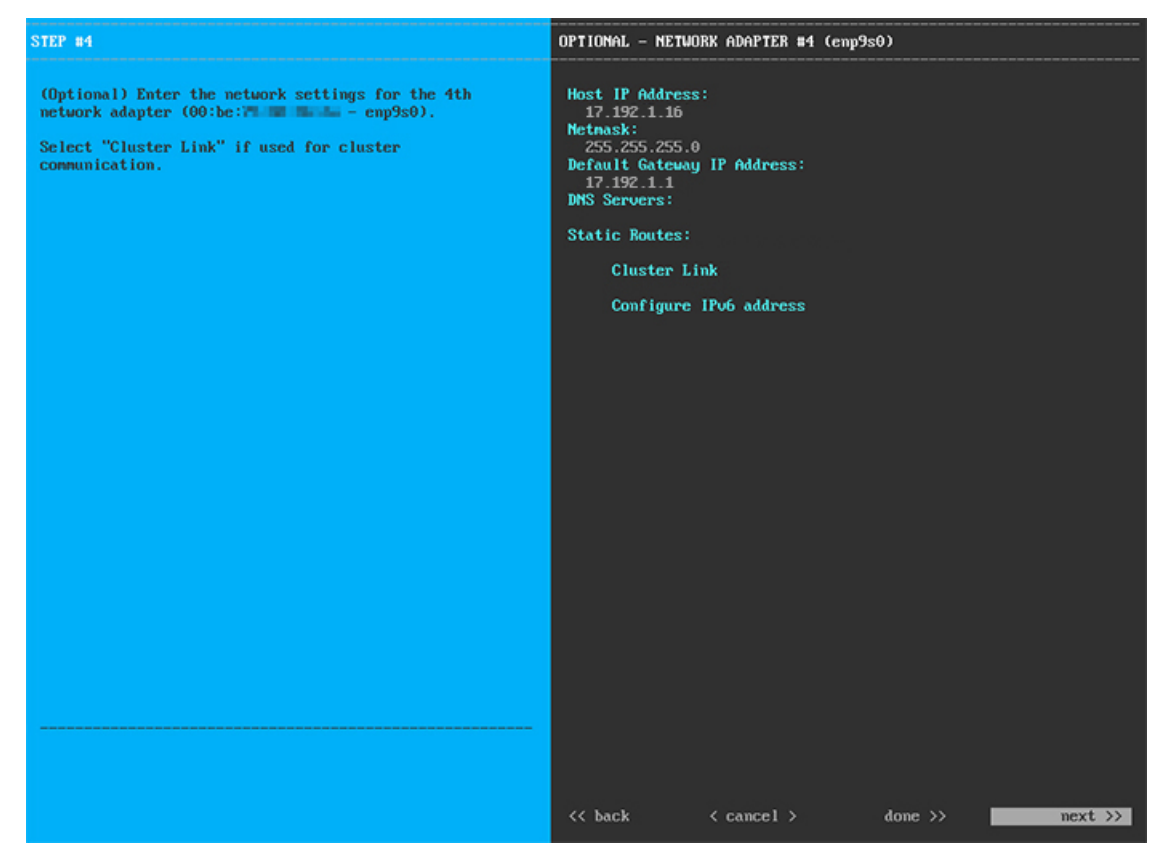

次の表に示すように、[ネットワークアダプタ#4 (NETWORK ADAPTER #4)]の設定値を入力します。

ホスト IP アドレス 10Gpbs エンタープライズポートの IP アドレスを入 力します。これは必須です。 ネットマスク ポートの IP アドレスに対応するネットマスクを入 力します。これは必須です。 デフォルト ゲートウェイの IP アドレス ポートに使用するデフォルトゲートウェイの IP ア ドレスを入力してください。これは必須です。 DNS サーバ 優先 DNS サーバの IP アドレスを入力します。複数 のDNS サーバを入力する場合には、リスト内の IP アドレスをスペースで区切ります。 スタティック ルート 1つ以上のスタティックルートをスペースで区切 り、<network>/<netmask>/<gateway>の形式で入力 します。このスタティックルートは、通常、GUI ポートのみで必要になります。 クラスタ リンク このフィールドは空欄のままにします。この操作は クラスタポートのみで必要になります。 IPv6 アドレスの設定 将来的な使用のために予約されています。この フィールドは空欄のままにします。

表 32: ネットワークアダプタ #4 のアドオンノードエントリ: 10Gbps エンタープライズポート (enp9s0)

終了したら、[次へ>>(next>>)]を選択して続行します。以前の画面の場合と同じように、検証エラー を修正します。

**ステップ9** ネットワークアダプタの設定が完了すると、次に示すように、使用している[ネットワークプロキシ (NETWORK PROXY)]の設定値を入力するようウィザードに求められます。

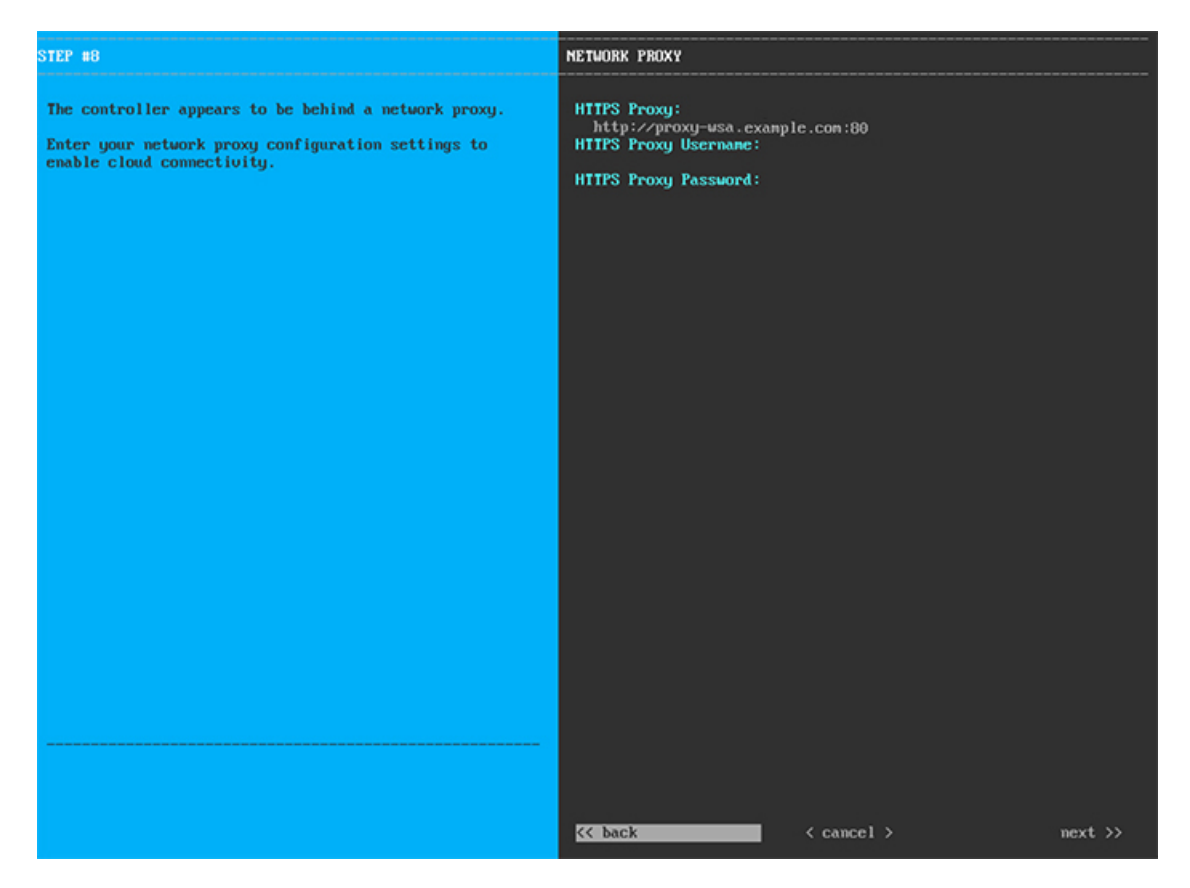

次の表に示すように、[ネットワークアダプタ(NETWORK ADAPTER)]の設定値を入力します。

| HTTPS プロキシ      | インターネットへのアクセスに使用される HTTPS<br>ネットワークプロキシの URL またはホスト名を入<br>力します。                       |
|-----------------|---------------------------------------------------------------------------------------|
|                 | <ul><li>(注) Cisco DNA Center から HTTPS プロキシへの接続は、このリリースの HTTP 経由のみでサポートされます。</li></ul> |
| HTTPS プロキシユーザ名  | ネットワークプロキシへのアクセスに使用するユー<br>ザ名を入力します。プロキシログインが必要ない場<br>合には、このフィールドを空白のままにします。          |
| HTTPS プロキシパスワード | ネットワークプロキシへのアクセスに使用するパス<br>ワードを入力します。プロキシログインが必要ない<br>場合には、このフィールドを空白のままにします。         |

表 33:ネットワークプロキシのアドオンノードエントリ

終了したら、[次へ>>(next>>)]を選択して続行します。以前の画面の場合と同じように、検証エラーを修正します。

ステップ10 ネットワークプロキシの設定が完了すると、次に示すように、[MAGLEVクラスタの詳細(MAGLEV CLUSTER DETAILS)]で、マスターノードのクラスタポートとマスターノードのログインの詳細を確認 するプロンプトがウィザードに表示されます。

| STEP #11                                                        | Magleu Cluster Details                                                                     |
|-----------------------------------------------------------------|--------------------------------------------------------------------------------------------|
| Enter the connectivity details for your existing Maglev cluster | Maglev Master Mode: *<br>192.192.192.14<br>Usernane: *<br>naglev<br>Password: *<br>******* |
|                                                                 |                                                                                            |
|                                                                 | <pre>&lt;&lt; back &lt; cancel &gt; next &gt;&gt;</pre>                                    |

次の表の説明に従って、[MAGLEVクラスタの詳細(MAGLEV CLUSTER DETAILS)]に値を入力します。

表 34: Maglev クラスタの詳細へのアドオンノードエントリ

| Maglevマスターノード | クラスタ内のマスターノードでクラスタポートの<br>IP アドレスを入力します。ポート割り当ての推奨<br>事項に従っている場合、この IP アドレスは、マス<br>ターノード上のポート 2、enp10s0、ネットワーク<br>アダプタ #1 の IP アドレスです。 |
|---------------|----------------------------------------------------------------------------------------------------|
| ユーザ名          | maglev と入力します。                                                                                                    |
| パスワード         | マスターノードで設定した Linux パスワードを入力<br>します。                                                                                                    |

終了したら、[次へ>>(next>>)]を選択して続行します。以前の画面の場合と同じように、検証エラーを修正します。

ステップ11 Maglev クラスタの詳細を入力すると、次に示すように、このアドオンノードの [ユーザアカウント設定 (USER ACCOUNT SETTINGS)]の値を入力するように求められます。

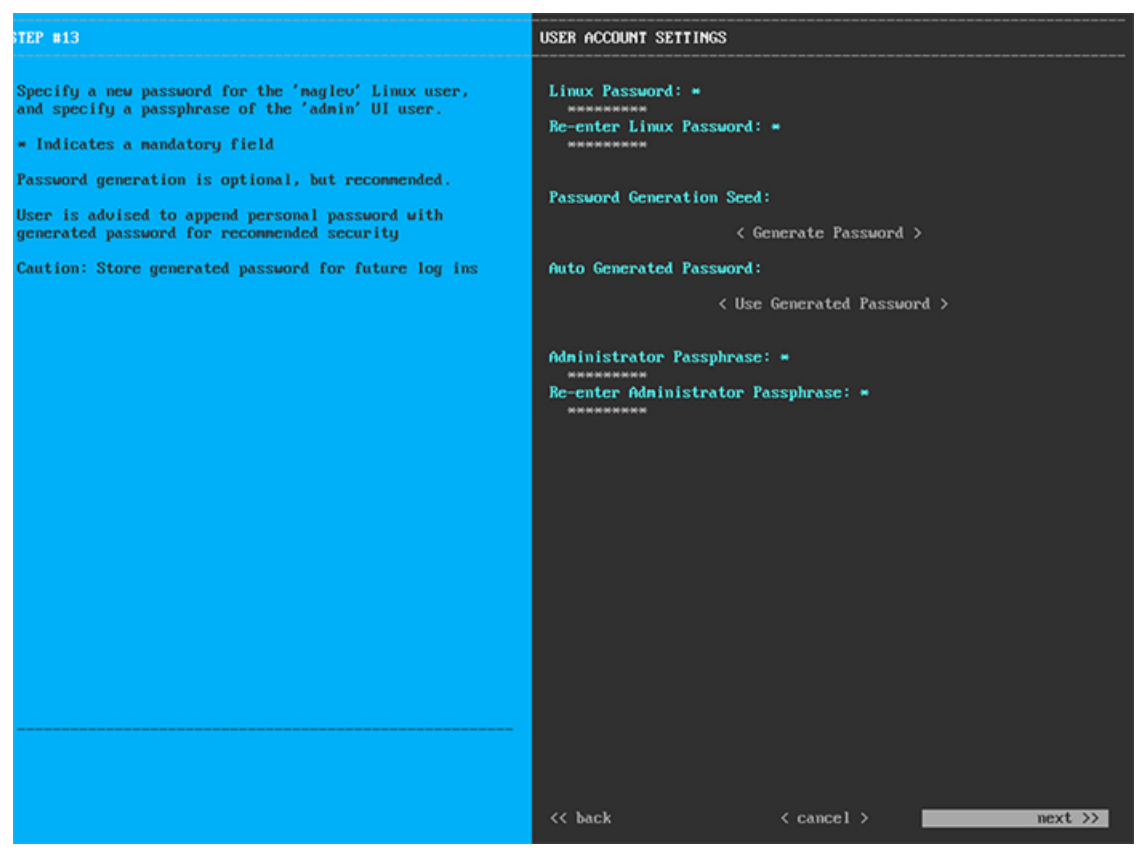

次の表の説明に従って、[ユーザアカウント設定(USER ACCOUNT SETTINGS)]の値を入力します。 表 35:ユーザアカウント設定のアドオンノードエントリ

| Linuxパスワード      | maglev ユーザに対して設定されている Linux パス<br>ワードを入力します。                                                              |
|-----------------|----------------------------------------------------------------------------------------------------|
| Linux パスワードの再入力 | Linux パスワードをもう一度入力して確認します。                                                                                |
| パスワード生成シード      | Linux パスワードを自分で作成しない場合には、こ<br>のフィールドにシードフレーズを入力してから、<br>[パスワードの生成(Generate password)]を押して<br>パスワードを生成します。 |

| 自動生成パスワード     | (オプション)シードフレーズは、ランダムで安全<br>なパスワードの一部として表示されます。必要に応<br>じて、このパスワードを「そのまま」使用すること<br>も、この自動生成パスワードをさらに編集すること<br>もできます。 |
|---------------|----------------------------------------------------------------------------------------------------|
|               | パスワードを保存するには、[生成されたパスワー<br>ドを使用(Use Generated Password)]を押します。                                                     |
| 管理者パスフレーズ     | デフォルトの管理スーパーユーザのパスワードを入<br>力します。このパスワードは Cisco DNA Center に<br>初めてログインするときに使用します。                                  |
| 管理者パスフレーズの再入力 | 管理者パスフレーズをもう一度入力して確認しま<br>す。                                                                                       |

終了したら、[次へ>>(next>>)]を選択して続行します。以前の画面の場合と同じように、検証エラーを修正します。

**ステップ12** ユーザアカウントの詳細を入力すると、次に示すように、[NTPサーバの設定(NTPSERVER SETTINGS)] の値を入力するようウィザードに求められます。

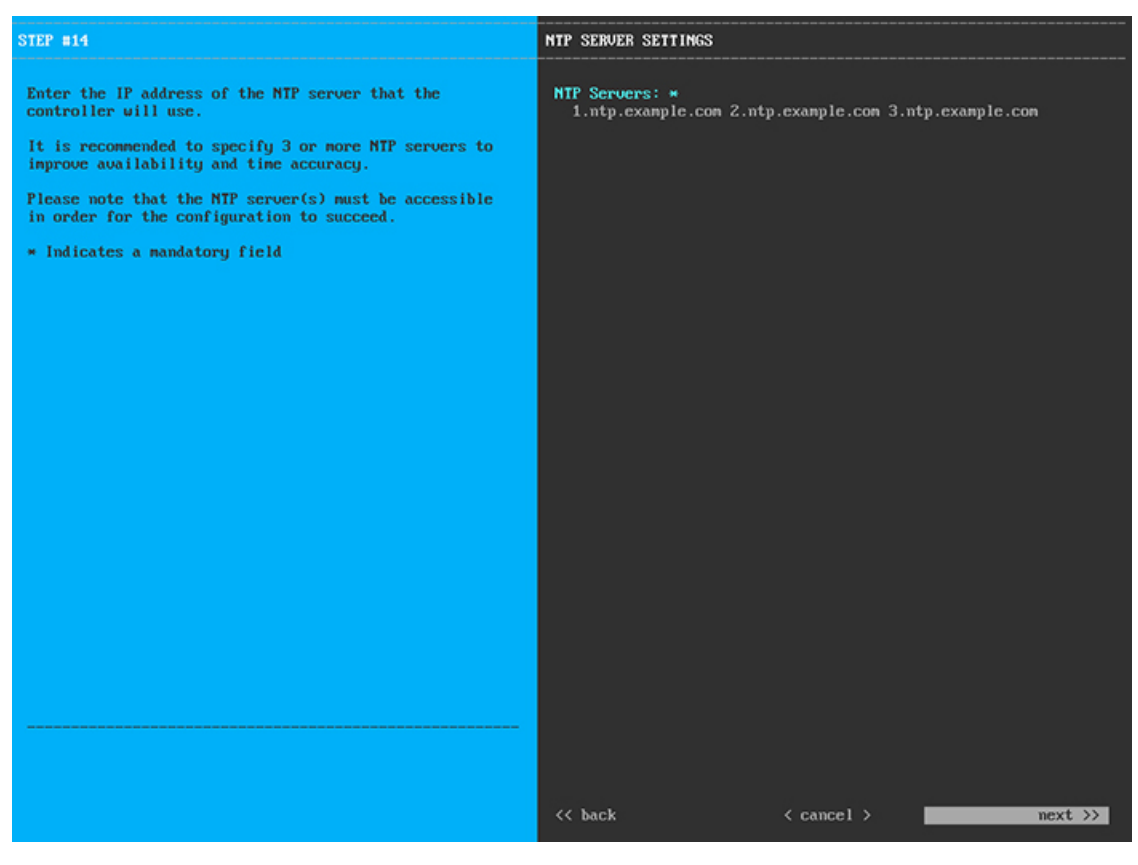

1 つまたは複数の NTP サーバアドレスまたはホスト名をスペースで区切って入力します。少なくとも1 つのホスト名または IP アドレスが必要です。このサーバは、マスターノードに対して指定したものと同 じ NTP サーバである必要があります。

終了したら、[次へ>>(next>>)]を選択して続行します。以前の画面の場合と同じように、検証エラーを修正します。

**ステップ13** NTP サーバ設定の入力が完了すると、次に示すように、ウィザードが設定の適用を続行する準備ができたことを示す最終メッセージが表示されます。

| The wizard is now ready to apply the configuration on the controller.                                                                                                    |            |  |            |
|----------------------------------------------------------------------------------------------------|------------|--|------------|
| Use the [back] button below to verify/modify controller settings.<br>Use the [cancel] button to discard your changes and exit the wizard.<br>Use the [proceed] button to save your changes and proceed with applying them on the controller. |            |  |            |
| one the treatest of the gran and goar and granded and provide a ten approximation on the constants.                                                                                                    |            |  |            |
|                                                                                                    |            |  |            |
|                                                                                                    |            |  |            |
|                                                                                                    |            |  |            |
|                                                                                                    |            |  |            |
|                                                                                                    |            |  |            |
|                                                                                                    |            |  |            |
|                                                                                                    |            |  |            |
|                                                                                                    |            |  |            |
|                                                                                                    |            |  |            |
|                                                                                                    |            |  |            |
|                                                                                                    |            |  |            |
|                                                                                                    |            |  |            |
|                                                                                                    |            |  |            |
| << back                                                                                                    | < cancel > |  | proceed >> |
|                                                                                                    |            |  |            |
|                                                                                                    |            |  |            |
|                                                                                                    |            |  |            |

[続行>> (proceed>>)]を選択して設定を完了します。

ホストが自動的に再起動し、設定を適用してサービスを起動したとのメッセージが KVM コンソールに 表示されます。このプロセスには数時間かかることがあります。KVM コンソールでプロセスの進行状況 をモニタすることができます。

設定プロセスの最後に、アプライアンスの電源を再投入すると、「設定に成功しました (CONFIGURATION SUCCEEDED!)」というメッセージが表示されます。

### 次のタスク

タスクが完了した後:

- クラスタ内の3番目および最後のノードとして展開する追加のCisco DNA Center アプライ アンスがある場合には、この手順を繰り返します。
- クラスタへのホストの追加が終了したら、初回セットアップ(「初期設定ワークフロー」)
   を実行して続行します。

# ハイ アベイラビリティ クラスタの導入シナリオ

ネットワーク内のアプライアンスは、最大3つのノードのクラスタのうちの1つとして導入で きます。このモードでは、すべてのサービスとデータがホスト間で共有されます。

クラスタに導入する場合は、ネットワークに適した導入シナリオを選択します。

- 新しい HA の導入
- ・標準インターフェイス設定を使用したマスターノードの既存の HA の導入
- 標準以外のインターフェイス設定を使用したマスターノードの既存の導入

次の項では、各シナリオについて説明します。

## 新しいHAの導入

最新のHA クラスタをインストールするには、次の手順を実行します。

- **ステップ1** 最初にインストールされたアプライアンスをマスターノードとして設定します。 「マスターノードの設定」を参照してください。
- **ステップ2** クラスタ内の2番目と3番目のアプライアンスを設定します。 「アドオンノードの設定」を参照してください。

標準インターフェイス設定を使用したマスターノードの既存の HA の 導入

> マスターノードが必要なインターフェイスケーブル設定を使用する既存のHAクラスタを展開 するには、次の手順を実行します。

ステップ1 マスターノードを Cisco DNA Center 1.2.10 にアップグレードします。

Cisco DNA Center の現在のリリースをアップグレードする方法の詳細については、『Release Notes for Cisco Digital Network Architecture Center』を参照してください。

- **ステップ2** マスターノードで必要なインターフェイスケーブル設定を使用していることを確認します。 「インターフェイスケーブル接続」を参照してください。
- ステップ3 仮想 IP アドレスを更新します(VIP がまだ追加されていない場合)。

「設定ウィザードを使用したアプライアンスの再設定」を参照してください。

- **ステップ4** クラスタ内の2番目と3番目のアプライアンスを設定します。 「アドオンノードの設定」を参照してください。
- ステップ5 次のコマンドを入力して、glusterfsのサイズを確認します。

sudo du -h /data/maglev/srv/maglev-system/glusterfs/mnt/bricks/default\_brick/ | tail -1 | awk '{print \$1}'

glusterfs ファイルシステムのサイズが 150 GB を超える場合には、「標準以外のインターフェイス設定を使用したマスターノードの既存の HA の導入」の手順を実行します。

## 標準以外のインターフェイス設定を使用したマスターノードの既存の HAの導入

マスターノードが標準以外のインターフェイス設定を使用する既存のHA クラスタを展開する には、次の手順を実行します。

**ステップ1** マスターノードを Cisco DNA Center 1.2.10 にアップグレードします。

Cisco DNA Center の現在のリリースをアップグレードする方法の詳細については、『Release Notes for Cisco Digital Network Architecture Center』を参照してください。

**ステップ2** リモートリポジトリのバックアップを作成します。

『Cisco Digital Network Architecture Center 管理者ガイド』の「Backup and Restore」の章を参照してください。

**ステップ3** 必要なインターフェイスケーブル設定を使用して、マスターノードを再イメージ化します。 「インターフェイスケーブル接続」と「Cisco DNA Center ISO イメージのインストール」を参照してくだ

さい。VIP がマスターノードで正しく設定されていることを確認します。

- ステップ4 マスターノードで、バックアップ中に選択したものと同じ一連のパッケージをインストールします。
- ステップ5 ステップ2で作成したバックアップファイルを復元します。
- **ステップ6** クラスタ内の2番目と3番目のアプライアンスを設定します。

「アドオンノードの設定」を参照してください。

## HAの導入のその他の考慮事項

既存のHAの導入では、次の追加設定を行う必要があります。

 (注) 既知の HA のバグと回避策については、『Release Notes for Cisco Digital Network Architecture Center』の「Open Bugs—HA」を参照してください。

テレメトリ

(VIP を有効にせずに)デバイスのテレメトリを有効にした場合には、次の手順を実行します。

- ステップ1 maglev-config update コマンドを使用して、クラスタ VIP を更新します。
- ステップ2 デバイスでテレメトリを無効にします。
  - 1. Cisco DNA Center のホームページで、[ツール (Tools)]領域から[テレメトリ(Telemetry)]を選択し ます。

[テレメトリ(Telemetry)]ウィンドウが表示されます。

- 2. [サイトの表示 (Site View)] タブをクリックします。
- 3. テレメトリを無効にするデバイスのチェックボックスをオンにします。次に、[アクション(Actions)]> [テレメトリの無効化(Disable\_Telemetry)]を選択します。

ステップ3 以前のテレメトリプロファイルとデバイスの関連付けを使用して、テレメトリを再度有効にします。

### ワイヤレス コントローラ

ネットワーク内のワイヤレスコントローラを、Cisco DNA Center の新しい VIP で更新する必要 があります。

## Cisco DNA Center の最新リリースへのアップグレード

Cisco DNA Center の現在のリリースへのアップグレードの詳細については、『Cisco Digital Network Architecture Center アップグレードガイド』を参照してください。
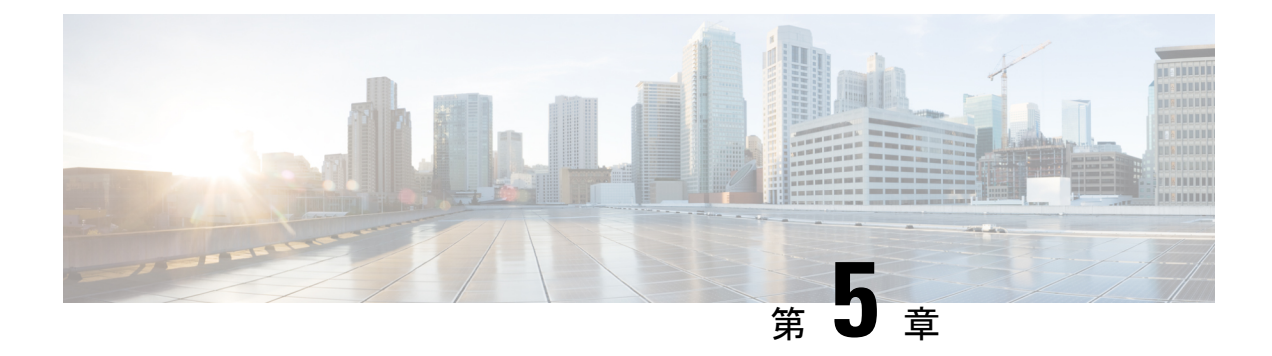

### 初期設定の完了

- 初期設定ワークフロー (103 ページ)
- •互換性のあるブラウザ (104ページ)
- 初回ログイン (105ページ)
- Cisco ISE との統合 Cisco DNA Center (113 ページ)
- ・認証サーバとポリシー サーバの設定 (115ページ)
- SNMP プロパティの設定 (117 ページ)
- ・サービスの再配布 (118ページ)

### 初期設定ワークフロー

設置したすべての Cisco DNA Center アプライアンスの設定が完了したら、次の表に一覧になっているタスクを実行し、本番環境での使用向けに Cisco DNA Center を準備する必要があります。

この作業を完了するために必要なパラメータ情報については、『必要な初期設定情報』を参照 してください。

表 36: Cisco DNA Center アプライアンスの初期設定タスク

| ステップ | 説明                                                                           |
|------|------------------------------------------------------------------------------|
| 1    | 互換性のあるブラウザを使用して、Cisco DNA Center にアクセスしていることを<br>確認してください。                   |
|      | 互換性のあるブラウザの一覧については、インストールしている Cisco DNA Center のバージョンに対応するリリース ノートを参照してください。 |

| ステップ | 説明                                                                                                    |
|------|----------------------------------------------------------------------------------------------------|
| 2    | 最初に管理者として Cisco DNA Center GUI にログインします。最初の管理ログイン中、次のプロンプトが表示されます。                                                                           |
|      | 1. 管理スーパーユーザーの新規パスワードを提供します。                                                                                                    |
|      | <ol> <li>ソフトウェアイメージをダウンロードし、シスコから電子メール通信を受信<br/>するために組織が使用する cisco.com ユーザ名とパスワードを入力します。</li> </ol>                                          |
|      | 3. 組織がスマートアカウントライセンスを管理するために使用する cisco.com<br>ユーザ名とパスワードを入力します。                                                                              |
|      | <ol> <li>Cisco DNA Center で使用する予定の IP アドレスマネージャ (IPAM) サーバ<br/>を設定します。</li> </ol>                                                            |
|      | これらのタスクの詳細については、「初回ログイン」を参照してください。                                                                                                    |
| 3    | Cisco DNA Center を Cisco Identity Services Engine (ISE) と一緒に使用する予定の<br>場合は、2つが適切に統合されていることを確認してください: Cisco ISE との統<br>合 Cisco DNA Center の統合 |
| 4    | Cisco DNA Center にポリシーおよび AAA サーバ (ISE を含む)を接続します:<br>認証サーバとポリシー サーバの設定                                                                      |
| 5    | 基本的な SNMP の再試行およびポーリングパラメータを設定します: SNMP プロ<br>パティの設定                                                                                         |
| 6    | HA動作を最適化するために、クラスタノード間でサービスを再配布します:サービスの再配布                                                                                                  |
| 7    | 初回設定を完了したら:ログアウト                                                                                                    |

### 互換性のあるブラウザ

Cisco DNA Center Web インターフェイスは、次の HTTPS 対応ブラウザと互換性があります。

- Google Chrome バージョン 62.0 以降。
- Mozilla Firefox バージョン 54.0 以降。

Cisco DNA Center へのログインに使用するクライアントシステムは、64 ビットオペレーティングシステムとブラウザを装備していることが推奨されます。

### 初回ログイン

Cisco DNA Center アプライアンスをインストールして設定した後、Web ベースの GUI にログ インできます。Cisco DNA Center にアクセスする際には、互換性のある HTTPS 対応ブラウザ を使用する必要があります。

初めて管理者スーパーユーザ(ユーザ名は「admin」で、スーパー管理者ロール

(SUPER-ADMIN-ROLE)が割り当てられている)としてログインする場合、システムセキュ リティを強化し、基本的なセットアップタスクを完了するのに役立つ、初回セットアップウィ ザードを完了するように求められます。ウィザードの各ステップを省略することは可能です が、システムをできるだけ早く使用できるようにするため、指示どおりにすべてのステップを 完了することをお勧めします。

新しい Cisco DNA Center ユーザを作成する必要もあります。毎日の操作で使用する追加のユー ザアカウントを少なくとも1つ作成し、このユーザアカウントにネットワーク管理者ロール (NETWORK-ADMIN-ROLE)を割り当てることをお勧めします。

#### 始める前に

Cisco DNA Center にログインして初回セットアップウィザードを完了するには、次の情報が必要です。

- •「マスターノードの設定」の手順に従って指定した「管理者」スーパーユーザのユーザ名 とパスワード。
- •「必要な初期設定情報」で必要とされている情報。
- **ステップ1** Cisco DNA Center アプライアンスのリブートが完了したら、ブラウザを起動します。
- **ステップ2** Cisco DNA Center GUI へのアクセスに使用するホスト IP アドレスを入力します。 HTTPS と、設定プロセスの最後に表示された Cisco DNA Center GUI の IP アドレスを使用します。
- ステップ3 ブラウザに IP アドレスを入力すると、「Your connection is not private(この接続はプライベート接続では ありません)」というメッセージが表示されます。

メッセージを無視して、[詳細設定(Advanced)]をクリックします。

**ステップ4** サイトのセキュリティ証明書が信頼されていないことを示すメッセージが表示されます。

このメッセージは、コントローラが自己署名証明書を使用しているために表示されます。後ほど、Cisco DNA Center GUI を使用して信頼できる証明書をアップロードするオプションが表示されます。

メッセージを無視して、ページの下部にあるリンクをクリックします。[ログイン (Login)]Cisco DNA Center ウィンドウが表示されます。

#### Cisco DNA Center

Design, Automate and Assure your Network

| Username* |        |  |
|-----------|--------|--|
| Password* |        |  |
|           | Log In |  |

ステップ5 [ログイン (Login)]ウィンドウで、Cisco DNA Centerの設定時に設定した管理者ユーザ名 (admin) とパ スワードを入力します。入力後、[ログイン (Login)]をクリックします。[ログインのリセット (Reset Login)]ウィンドウが表示されます。

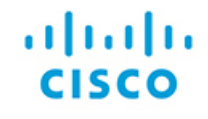

Cisco DNA Center

The Network. Intuitive.

Welcome, Admin! For extra security after the installation please reset the admin password.

|                        | ۲ |
|------------------------|---|
| New Password *         |   |
|                        | ۲ |
| Confirm New Password * |   |
|                        | ۲ |
|                        |   |
| Skip                   |   |

**ステップ6** 古いパスワードを入力してから、管理者スーパーユーザの新しいパスワードを入力して確認します。次に[保存(Save)]をクリックします。[Cisco.com IDの入力(Enter Cisco.com ID)]ウィンドウが表示されます。

#### uluilu cisco

#### Welcome to Cisco DNA Center

Please provide your Cisco.com (CCO) ID. This ID will be used to register software downloads, and receive system communications.

| Username * | Password * |   |
|------------|------------|---|
| user123    |            | ۲ |

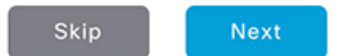

ステップ7 Cisco.com ユーザのユーザ名とパスワードを入力してから、[次へ(Next)]をクリックします。Cisco.com ユーザログインが既知の Cisco スマート アカウント ユーザ ログインと一致しない場合には、[スマート アカウント (Smart Account)] ウィンドウが表示されます。

Smart Account

Entered CCO didn't match a Smart Account that manages your Cisco software licenses across the entire organization. You can request a Smart Account or enter a CCO ID that's already associated with one.

| Username * | Password * |   |
|------------|------------|---|
| user123    |            | Ð |
|            |            |   |
|            |            |   |
|            |            |   |
|            |            |   |
|            |            |   |

ステップ8 [スマートアカウント (Smart Account)]ウィンドウが表示された場合には、組織のスマートアカウント のユーザ名とパスワードを入力するか、リンクをクリックして新しいスマートアカウントを開きます。 確認したら、[Next]をクリックします。[IPアドレスマネージャ (IP Address Manager)]ウィンドウが表 示されます。

IP Address Manager

If you have an IPAM server, connect it here.

| Server Name *                 |      |      |      |
|-------------------------------|------|------|------|
| IPAM_Server1                  |      |      |      |
| Server URL *                  |      |      |      |
| https://sample.ipamserver.com |      |      |      |
| Username *                    |      |      |      |
| user123                       |      |      |      |
| Password *                    |      |      |      |
|                               | ۲    |      |      |
| Provider *                    |      |      |      |
| INFOBLOX                      | ~    |      |      |
| view *                        |      |      |      |
| sample_view1                  | ~    |      |      |
|                               |      |      |      |
|                               | Skip | Back | Next |

- **ステップ9** 組織が外部 IP アドレスマネージャ (IPAM) を使用している場合には、次の手順を実行してから、[次へ (Next)]をクリックします。
  - IPAM サーバの名前と URL を入力します。
  - ・サーバへのアクセスに必要なユーザ名とパスワードを入力します。
  - 使用中の IPAM プロバイダー (Infoblox など)を選択します。
  - Cisco DNA Center で使用する利用可能な IP アドレスのビューを IPAM サーバデータベースで選択します。

[プロキシサーバの入力(Enter Proxy Server)] ウィンドウが表示されます。

Enter Proxy Server

| Proxy Server URL *           |      |      |      |
|------------------------------|------|------|------|
| http://proxy-wsa.example.com |      |      |      |
| Port                         |      |      |      |
| 30                           |      |      |      |
| Jsername                     |      |      |      |
| user123                      |      |      |      |
| assword                      |      |      |      |
|                              | ¢    | _    |      |
|                              |      |      |      |
|                              |      |      |      |
|                              | _    |      |      |
|                              | Skip | Back | Next |

**ステップ10** 組織が使用するプロキシサーバ情報を入力します。プロキシサーバへのログインが必要な場合には、サーバのユーザ名とパスワードを含めます。

続行する前にこの情報を検証する(推奨)場合には、[設定の検証(Validate Settings)] チェックボック スがオンになっていることを確認します。

確認したら、[Next] をクリックします。ソフトウェアの [EULA] ウィンドウが表示されます。

#### Terms and Conditions

Your use of the Cisco DNA Center is subject to the Cisco End User License Agreement (EULA) and any relevant supplemental terms (SEULA) found at https://www.cisco.com

Cisco DNA Center may collect the following information:

· Usage data, such as Cisco DNA Center feature usage and user response times.

 Network administrator's contact information, including the administrator's e-mail address and phone number, if provided by the administrator.

The usage data collected by Cisco DNA Center will be used to improve offering functionality and features. Users may opt out of this data collection by turning off this feature in the "Settings" menu.

The network administrator's contact information will be used only to contact the administrator for any issues pertaining to Cisco DNA Center. Cisco will not use the contact information for any marketing purposes, and Cisco will not resell or transmit this information to any third-party. Network administrator data is only collected when actually provided by the administrator.

Back Next

**ステップ11** [次へ(Next)]をクリックして、ソフトウェアのエンドユーザライセンス契約書に同意します。[準備完了(Ready to go!)]ウィンドウが表示されます。

Ready to go!

You can also go to

System 360 to check system running status App Management to install Advantage packages. User Management to add new users

You may also go to the Cisco DNA Center Home screen where you can:

Get Started to Discover Devices Set up your Site Hierachy or Network Profiles

Once devices are onboarded to Cisco DNA Center, you can:

Provision the devices Monitor their health and troubleshoot issues

Back Go to System 360

ステップ12 このウィンドウでいずれかのリンクをクリックするか、[システム360に移動(Go To System 360)]をク リックして[システム360(System 360)]ダッシュボードを表示することにより、Cisco DNA Centerの使 用を開始できます。

> シスコでは、[ユーザ管理(User Management)]リンクをクリックして、[ユーザ管理(User Management)] ウィンドウを表示することを推奨しています。[追加(Add)]をクリックして、新しいCisco DNA Center ユーザの追加を開始します。新しいユーザの名前とパスワードを入力し、ユーザのロールを選択した後、 [保存(Save)]をクリックして新しいユーザを作成します。初期展開の新しいユーザすべてが追加され るまで、必要に応じてこの手順を繰り返します。ネットワーク管理者ロール(NETWORK-ADMIN-ROLE) を持つユーザを少なくとも1人作成してください。

#### 次のタスク

他の管理セットアップタスクを任意の順序で実行します。

- Cisco ISE との統合 Cisco DNA Center
- ・認証サーバとポリシーサーバの設定
- SNMP プロパティの設定

### Cisco ISE との統合 Cisco DNA Center

このリリースの Cisco DNA Center は、Cisco Identity Services Engine(ISE)との信頼できる通信 リンクを作成するメカニズムを提供し、Cisco DNA Center は安全な方法で ISE とデータを共有 できます。ISE が Cisco DNA Center に登録されると、Cisco DNA Center が検出するすべてのデ バイスが、関連する設定データやその他のデータとともに ISE にプッシュされます。ユーザ は、Cisco DNA Center を使用してデバイスを検出し、Cisco DNA Center と ISE の両方の機能を それらに適用できます。これは、これらのデバイスが両方のアプリケーションに公開されるた めです。Cisco DNA Center および ISE デバイスはすべてデバイス名で一意に識別されます。

Cisco DNA Center デバイスは、Cisco DNA Center サイト階層内の特定のサイトにプロビジョニ ングされて所属すると、即座に ISE にプッシュされます。Cisco DNA Center デバイスに対する すべての更新(IP アドレス、SNMP または CLI クレデンシャル、ISE 共有秘密の変更など) は、ISE の対応デバイス インスタンスに自動的に流れます。Cisco DNA Center デバイスが削除 されると、ISE からも削除されます。Cisco DNA Center デバイスが ISE にプッシュされるのは、 ISE が AAA サーバとして設定されている特定のサイトにそれらのデバイスが関連付けられて いる場合に限ることに注意してください。

#### 始める前に

ISE を Cisco DNA Center に統合する前に、次の前提条件を満たしていることを確認します。

- ネットワークに1つ以上のISEバージョン2.3(以降)のホストを展開済みである。ISEの インストールについては、『Cisco Identity Services Engine インストールおよびアップグレー ドガイド』(バージョン2.3以降用)を参照してください。
- スタンドアロン ISE 導入環境がある場合は、ISE ノード上で pxGrid サービスおよび ERS と統合し、これらを有効化する必要がある。
- •分散型 ISE 導入環境がある場合は、次の要件を満たす必要がある。
  - Cisco DNA Center を ISE 管理ノード (PAN プライマリ) に統合し、PAN 上で ERS を 有効化する必要がある。
  - 単一ノードの導入環境と同様に、分散型の導入環境内のいずれかの ISE ノード上で pxGrid サービスを有効化する必要がある。PAN 上で pxGrid サービスを有効化するこ とを選択できますが、必須ではありません。分散型の導入環境では、他の任意の ISE ノード上で pxGrid を有効化できます。
- pxGrid が有効化されている ISE ホストには、ISE eth0 インターフェイスの IP アドレス上の Cisco DNA Center から到達できる必要がある。
- ISE ノードが、アプライアンス NIC 経由でファブリック アンダーレイ ネットワークに到 達できる。
- ISE ノードで、SSH が有効化されている。

- ISE CLI および GUI のユーザアカウントには、同じユーザ名とパスワードが使用されてい る必要がある。
- ISE 管理ノードの証明書には、証明書の件名または SAN のいずれかに ISE の IP アドレス または完全修飾ドメイン名(FQDN)が含まれている必要がある。
- Cisco DNA Center システム証明書の[サブジェクト代替名(SAN) (Subject Alternative Name (SAN))]フィールドに、Cisco DNA Center アプライアンスの IP アドレスと FQDN の両方 がリストされている必要がある。

ステップ1 次のように、ISEの pxGrid サービスと ERS を有効化します。

- a) ISE プライマリ管理ノード (PAN) にログインします。
- b) [管理(Administration)] > [展開(Deployment)] を選択します。
- c) pxGrid サービスを有効化する ISE ノードのホスト名を選択します。分散型の導入環境の場合、これは 導入環境内の任意の ISE ノードです。
- d) [全般設定(General Settings)]タブで、[pxGrid] チェックボックスがオンになっていることを確認します。
- e) [Save (保存)] をクリックします。
- f) [管理 (Administration)]>[システム (System)]>[設定 (Settings)]>[ERS設定 (ERS Settings)]の 順に選択し、[ERSの読み取り/書き込みの有効化 (Enable ERS for Read/Write)]をクリックします。確 認プロンプトで、[OK] をクリックします。

ステップ2 次のように、ISE ノードを AAA サーバとして Cisco DNA Center に追加します。

- a) Cisco DNA Center Web ベースの GUI にログインします。
- b) 🌼 をクリックして、[システム設定(System Settings)] を選択します。
- c) Cisco ISE パネルで、[設定の構成(Configure Settings)] リンクを選択します。
- d) [設定 認証サーバとポリシー サーバ (Settings Authentication and Policy Servers)]ページで、大きい プラス (+) アイコンをクリックして AAA の設定を表示します。
- e) [Cisco ISE] スライダをクリックして、すべての ISE 関連フィールドが表示されていることを確認します。
- f) [IP アドレス (IP address)]フィールドに、ISE 管理 IP アドレスを入力します。
- g) ネットワークデバイスと ISE 間の通信を保護するために使用する [共有秘密 (Shared Secret)]を入力 します。
- h) 該当する ISE 管理クレデンシャルを [ユーザ名 (Username)] と [パスワード (Password)] フィール ドに入力します。
- i) ISE ノードの [FQDN] を入力します。
- j) [サブスクライバ名 (Subscriber Name)]を入力します(例: cdnacenter)。
- k) [SSH キー (SSH Key)]はオプションであり、空白のままにできます。
- ステップ3 これらのフィールドに入力したら、[更新(Update)]をクリックして、サーバのステータスが[アクティブ (Active)]として表示されるまで待機します。
- **ステップ4** ISE が Cisco DNA Center に接続され、接続にサブスクライバがあることを確認します。
  - a) Cisco DNA Center を統合した ISE ノードにログインします。

- b) [管理(Administration)]>[pxGrid サービス(pxGrid Services)]を選択します。入力した名前(例: cdnacenter)を持つサブスクライバの現在のステータスが[オンライン(online)] であることを確 認できます。
- c) サブスクライバのステータスが[保留中(Pending)]である場合は、[保留中の承認の合計(Total Pending Approval)]>[すべてのクライアントの承認(Approve All Clients)]の順に選択し、このサブスクライ バを承認します。サブスクライバのステータスが[オンライン(online)]に変わります。
- ステップ5 次のように、Cisco DNA Center が ISE に接続されており、ISE SGT のグループとデバイスが Cisco DNA Center にプッシュされていることを確認します。
  - a) Cisco DNA Center Web ベースの GUI にログインします。
  - b) 🏶 をクリックして、[システム設定(System Settings)]を選択します。
  - c) Cisco ISE パネルで、[設定の構成(Configure Settings)] リンクを選択します。
  - d) [設定 認証サーバとポリシー サーバ (Settings Authentication and Policy Servers)]ページで、大きいプ ラス (+) アイコンをクリックして AAA の設定を表示します。
  - e) Cisco ISE の AAA サーバのステータスがまだ [アクティブ (Active)] であることを確認します。
  - f) [ポリシー (Policy)]>[レジストリ (Registry)]>[スケーラブルグループ (Scalable Groups)]の順に 選択します。スケーラブル グループのリストに ISE SGT グループが表示されます。

### 認証サーバとポリシー サーバの設定

Cisco DNA Center は AAA サーバをユーザ認証に使用し、Cisco ISE をユーザ認証とアクセス制御の両方に使用します。この手順を使って Cisco ISE を含む AAA サーバを設定します。

#### 始める前に

- Cisco ISE を使用してポリシーと AAA 機能の両方を実行する場合、Cisco DNA Center および Cisco ISE が「Cisco ISE との統合 Cisco DNA Center」の説明に従って統合されたことを 確認します。
- •他の製品(Cisco ISE 以外)を使用して AAA 機能を実行している場合は、必ず次の操作を 実行してください。
  - AAA サーバで Cisco DNA Center を登録します。これには、AAA サーバと Cisco DNA Center の共有秘密キーを定義することを含まれます。
  - AAA サーバで Cisco DNA Center の属性名を定義します。
  - Cisco DNA Center 複数ホストクラスタの設定の場合は、AAA サーバの複数ホストクラスタに、すべての個別のホスト IP アドレスと仮想 IP アドレスを定義します。

- ステップ3 次の情報を入力して、プライマリ AAA サーバを設定します。
  - ・サーバの IP アドレス: AAA サーバの IP アドレス。
  - [共有秘密キー(Shared Secret)]: デバイス認証キー。共有秘密キーの長さは、最大 128 文字です。
- ステップ4 AAA サーバ (Cisco ISE 以外)を設定するには、[Cisco ISE サーバ (Cisco ISE Server)]ボタンを[オフ (Off)]の位置のままにして、次の手順に進みます。

Cisco ISE サーバを設定するには、[Cisco ISE サーバ (Cisco ISE server)]ボタンをクリックして[オン (On)] の位置に合わせ、次のフィールドに情報を入力します。

- [Cisco ISE]: サーバが Cisco ISE サーバかどうかを示す設定。[Cisco ISE] 設定をクリックして Cisco ISE を有効化します。
- •[ユーザ名(Username)]: Cisco ISE コマンドラインインターフェイス(CLI)にログインするために 使用する名前。
  - (注) このユーザはスーパー管理者である必要があります。
- [パスワード (Password)]: Cisco ISE CLI ユーザ名に対応するパスワード。
- [FQDN]: Cisco ISE サーバの完全修飾ドメイン名 (FQDN)。
  - (注) ・Cisco ISE ([管理 (Administration)]>[導入 (Deployment)]>[導入ノード (Deployment Nodes)]>[リスト (List)]) で定義されている FQDN をコピーして、このフィールドに 直接貼り付けすることをお勧めます。
    - 入力した FQDN は、Cisco ISE 証明書で定義されている FQDN、共通名(CN)または Subject Alternative Name (SAN)と一致する必要があります。

FQDN は、次の形式で、ホスト名およびドメイン名の2つのパートで構成されています。

#### hostname.domainname.com

たとえば、Cisco ISE サーバの FQDN は、ise.cisco.com である可能性があります。

- [サブスクライバ名(Subscriber Name)]: Cisco ISE pxGrid サービス登録時の pxGrid クライアントを識 別する一意のテキスト文字列。acme など。ユーザ名は Cisco DNA Center を Cisco ISE に統合中に使用 されます。
- [SSH キー(SSH Key)]: Cisco ISE と接続し、認証するために使用される Diffie-Hellman-Group14-SHA1 SSH キー。
- [仮想 IP アドレス (Virtual IP address (es))]: Cisco ISE ポリシー サービス ノード (PSN) の前面にある ロード バランサの仮想 IP アドレス。異なるロード バランサの背後に複数の PSN ファームがある場合 は、最大 6 つの仮想 IP アドレスを入力できます。

**ステップ5** [詳細設定の表示 (View Advanced Settings)] をクリックして、次の設定を行います。

- [プロトコル (Protocol)]: TACACS または RADIUS。
  - (注) グレー表示されるオプションは、選択したオプションです(デフォルトでは RADIUS)。 TACACS オプションを選択するには、TACACS オプションを選択してから、RADIUS オプションの選択を手動で解除する必要があります。
- [認証ポート(Authentication Port)]: AAA サーバへの認証メッセージのリレーに使用されるポート。 デフォルト値は UDP ポート 1812 です。
- •[アカウンティング ポート (Accounting Port)]: AAA サーバへの重要なイベントのリレーに使用され るポート。これらのイベントの情報は、セキュリティおよび請求目的で使用されます。デフォルトの UDP ポートは 1813 です。
- [再試行回数(Retries)]: 接続の試行が中止される前に、Cisco DNA Center が AAA サーバへの接続を 試みた回数。デフォルトの試行回数は1回です。
- •[タイムアウト(Timeout)]: 接続の試行が中止される前に、デバイスが AAA サーバの応答を待機する時間。

ステップ6 [追加 (Add)]をクリックします。 ステップ7 セカンダリ サーバを追加するには、ステップ2~6を繰り返します。

### SNMP プロパティの設定

SNMP の再試行とタイムアウトの値を設定することができます。

#### 始める前に

SUPER-ADMIN-ROLE 権限を持つユーザのみがこの手順を実行することができます。詳細については、*Cisco Digital Network Architecture Center* 管理者ガイドを参照してください。

- **ステップ1** Cisco DNA Center のホームページで、歯車のアイコン(☆)をクリックし、[システムの設定(System Settings)]>[設定(Settings)]>[SNMP プロパティ(SNMP Properties)]の順に選択します。
- **ステップ2**次のフィールドを設定します。

#### 表 37 : SNMP Properties

| フィールド         | 説明                                                                                        |
|---------------|-------------------------------------------------------------------------------------------|
| リトライ(Retries) | デバイスへ接続可能な試行回数。有効な値は1~3です。デフォルトは3です。                                                      |
| タイムアウト(秒)     | タイムアウトになるまでにデバイスとの接続の確立を試みる際に、Cisco DNA Center<br>が待機する秒数。有効な値は、5秒間隔で1~300秒です。デフォルトは5秒です。 |

ステップ3 [Apply] をクリックします。

(注) デフォルト設定に戻すには、[デフォルトに戻す(Revert to Defaults)]をクリックします。

### サービスの再配布

Cisco DNA Center のハイアベイラビリティ(HA)の実装については、『Cisco Digital Network Architecture Center Administrator Guide』を参照してください。最初にこの情報を確認してから、実稼働環境にHAを導入するかどうかを決定することを推奨します。導入を選択する場合は、 クラスタノード間でサービスを再配布することによってHAの動作を最適化します。

1. 🏶 をクリックして、[システム設定(System Settings)]を選択します。

[システム360 (System 360)] タブは、デフォルトで表示されます。

**2.** [ホスト (Hosts)]領域で、[サービス配布の有効化 (Enable Service Distribution)]をクリックします。

[サービス配布の有効化(Enable Service Distribution)] をクリックすると、Cisco DNA Center が メンテナンスモードになります。メンテナンス モードでは、プロセスが完了するまで Cisco DNA Center を利用できなくなります。HA 導入のスケジュールを設定する場合は、このことを 考慮する必要があります。

(注) Cisco DNA Center は、データベースの復元、システムアップグレード(パッケージアップグレードではない)の実行、HA のためのサービス再配布の有効化を実行すると、(前述のとおり)メンテナンスモードになります。

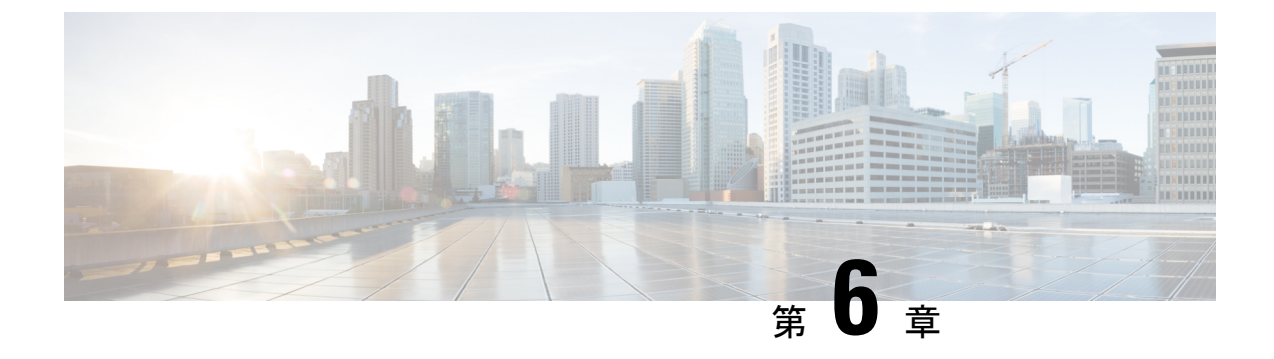

### 展開のトラブルシューティング

- •トラブルシューティングタスク (119ページ)
- •ログアウト (120ページ)
- 設定ウィザードを使用したアプライアンスの再設定 (120ページ)
- •アプライアンスの電源を切って再度入れる (122 ページ)

### トラブルシューティング タスク

アプライアンスの設定に関する問題をトラブルシューティングする場合は、通常、次のタスク を実行します。

表 38:基本的なトラブルシューティング タスク

| ステップ | 説明                                                                                                    |
|------|----------------------------------------------------------------------------------------------------|
| 1    | 現在、Cisco DNA Center GUI を使用している場合は、ログアウト。                                                               |
| 2    | アプライアンスのハードウェアを再設定する必要がある場合は、「CIMC へのブ<br>ラウザアクセスの有効化」のステップ 12 および 13 の説明に従って、CIMC GUI<br>にログインして使用します。 |
| 3    | アプライアンスの設定を変更する必要がある場合は、「設定ウィザードを使用し<br>たアプライアンスの再設定」の説明に従って、Maglev 設定ウィザードを起動し<br>て使用します。              |
| 4    | アプライアンスの電源を再投入して、変更がアクティブになるようにします:ア<br>プライアンスの電源を切って再度入れる。                                             |

アプライアンスのネットワークアダプタの詳細については、『Cisco UCS C シリーズ サーバ Integrated Management Controller GUI コンフィギュレーション ガイド リリース 3.1』の「アダ プタの管理」の項を参照してください。別の場所に記載されているように、Linux CLI を使用 してアプライアンスハードウェアを管理することは避けてください。アプライアンスの設定を 変更するには、CIMC GUI または Maglev 設定ウィザードのみを使用します。

### ログアウト

次の手順を実行し、Cisco DNA Center Web ベース GUI インターフェイスからログアウトします。

セキュリティ上の理由から、作業セッションの完了時には毎回ログアウトすることを推奨しま す。ユーザーがログアウトしない場合、非アクティブ状態になってから 30 分後に自動的にロ グアウトされます。

- **ステップ1** <sup>☆</sup> をクリックします。
- ステップ2 [サインアウト (Sign Out)]をクリックします。これにより、セッションが終了してログアウトされます。

### 設定ウィザードを使用したアプライアンスの再設定

アプライアンスを再設定する必要がある場合は、設定ウィザードを使用してアプライアンス設定を更新する必要があります。Linux CLI では実行できません。標準的な Linux サーバーの設定を更新するために使用する通常の Linux 管理手順は動作しないため、試行しないでください。

アプライアンスが設定されたら、設定ウィザードを使用してすべてのアプライアンス設定を変 更できません。変更は次の設定のみに制限されます。

- •アプライアンスのホスト IP アドレス
- DNS サーバの IP アドレス
- ・デフォルトゲートウェイの IP アドレス
- •NTP サーバの IP アドレス
- クラスタ仮想 IP アドレス(Cluster Virtual IP address)
- •スタティックルート
- •プロキシサーバの IP アドレス
- Maglev ユーザのパスワード
- •管理ユーザのパスワード。

#### 始める前に

次のものが必要です。

• Secure Shell (SSH) クライアント ソフトウェア。

- ・再設定が必要なアプライアンス上のエンタープライズポートに設定された IP アドレス。
   このポートを特定するには、「前面パネルと背面パネル」で背面パネルの図を参照してく
   ださい。ポート 2222 上のこのアドレスのアプライアンスにログインします。
- ・現在ターゲットアプライアンスに設定されている Linux ユーザー名(maglev)およびパ スワード。
- ステップ1 セキュアシェル (SSH) クライアントを使用して、ポート 2222 上で再設定する必要のあるアプライアンスのエンタープライズポートの IP アドレスにログインします。次に例を示します。

ssh maglev@エンタープライズポートの IP アドレス -p 2222

- ステップ2 プロンプトが表示されたら、Linux パスワードを入力します。
- **ステップ3** 次のコマンドを入力して設定ウィザードにアクセスします。

\$ sudo maglev-config update

Linux パスワードのプロンプトが表示されたら、再度入力します。

- ステップ4 設定ウィザードには、「アドオンノードの設定」の場合に表示される画面と同じ一連の画面の短縮バージョンが表示されます。必要に応じて、表示されている設定を変更します。各画面で変更を終えたら、[次へ(Next)]を選択して設定ウィザードを続行します。
- ステップ5 設定プロセスの最後に、設定ウィザードが変更の適用を実行できる状態になったことを示すメッセージが 表示されます。次のオプションを使用できます。
  - [戻る(back)]: 変更を確認して検証します。
  - •[キャンセル (cancel)]:変更を破棄して設定ウィザードを終了します。
  - •[続行(proceed)]:変更を保存して、それらの適用を開始します。

[続行 (proceed>>)]を選択してインストールを完了します。設定ウィザードで変更が適用されます。

設定プロセスの最後に、「設定に成功しました(CONFIGURATION SUCCEEDED!)」というメッセージが表示されます。

#### 次のタスク

「アプライアンスの電源を切って再度入れる」のトピックで説明されているように、アプライ アンスの電源を切ってから再度電源を入れて、変更が適用され、アクティブになっていること を確認します。

(注)

DNS サーバー IP アドレスを更新した場合、アプライアンスの電源を切ってから再度電源を入れて、冷却ブートを実行することを推奨します。これで、DNS の変更が適用されます。

### アプライアンスの電源を切って再度入れる

Cisco DNA Center アプライアンスで次の手順を実行して、アプライアンスを停止するか、ウォームリスタートを実行します。ハードウェアを修復する前にアプライアンスを停止することも、ソフトウェアの問題を修正した後にウォームリスタートを開始することもできます。Cisco IMCを使用して行ったハードウェアの変更は、アプライアンスのリブート後に適用されます。

Cisco ICM GUI と、Cisco IMC GUI からアクセス可能な KVM コンソールを使用して、アプライ アンスの電源を再投入することも可能であることに注意してください。詳細については、「マ スターノードの設定」または「アドオンノードの設定」の手順1~3を参照してください。

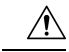

注意 Cisco IMC GUI からアプライアンスの電源を再投入すると、データの破損または喪失が発生す る可能性があります。アプライアンスが SSH、Cisco IMC コンソール、または物理コンソール に完全に応答しない場合にのみ実行してください。

#### 始める前に

次のものが必要です。

- Secure Shell (SSH) クライアント ソフトウェア。
- ・再設定が必要なアプライアンス上の10Gbpsエンタープライズポートに設定された IP アドレス。このポートを特定するには、「前面パネルと背面パネル」で背面パネルの図を参照してください。ポート2222で、このアドレスのアプライアンスにログインします。
- ・現在ターゲットアプライアンスに設定されているLinuxユーザ名(*maglev*)およびパスワード。
- **ステップ1** セキュアシェル (SSH) クライアントを使用して、ポート 2222 上で再設定する必要のあるアプライアンスのエンタープライズポートの IP アドレスにログインします。

ssh maglev@エンタープライズポートの IP アドレス -p 2222

- ステップ2 プロンプトが表示されたら、Linux パスワードを入力します。
- ステップ3 実行するタスクに適したコマンドを入力します。
  - •アプライアンスを停止するには、次のように入力します。 sudo shutdown -h now
  - ・ウォームリスタートを開始するには、次のように入力します。 sudo shutdown -r now
     Linux パスワードのプロンプトが表示されたら、再度入力します。

**ステップ4** ホストがシャットダウンされたときに表示されるコマンド出力を確認します。

ステップ5 アプライアンスを停止した場合には、前面パネルの電源ボタンを使用して、アプライアンスを再びオンに することにより、Maglev ルートプロセスの電源を入れます。